# Expert4x theTradeableRSI EA for MT4

November 18, 2020

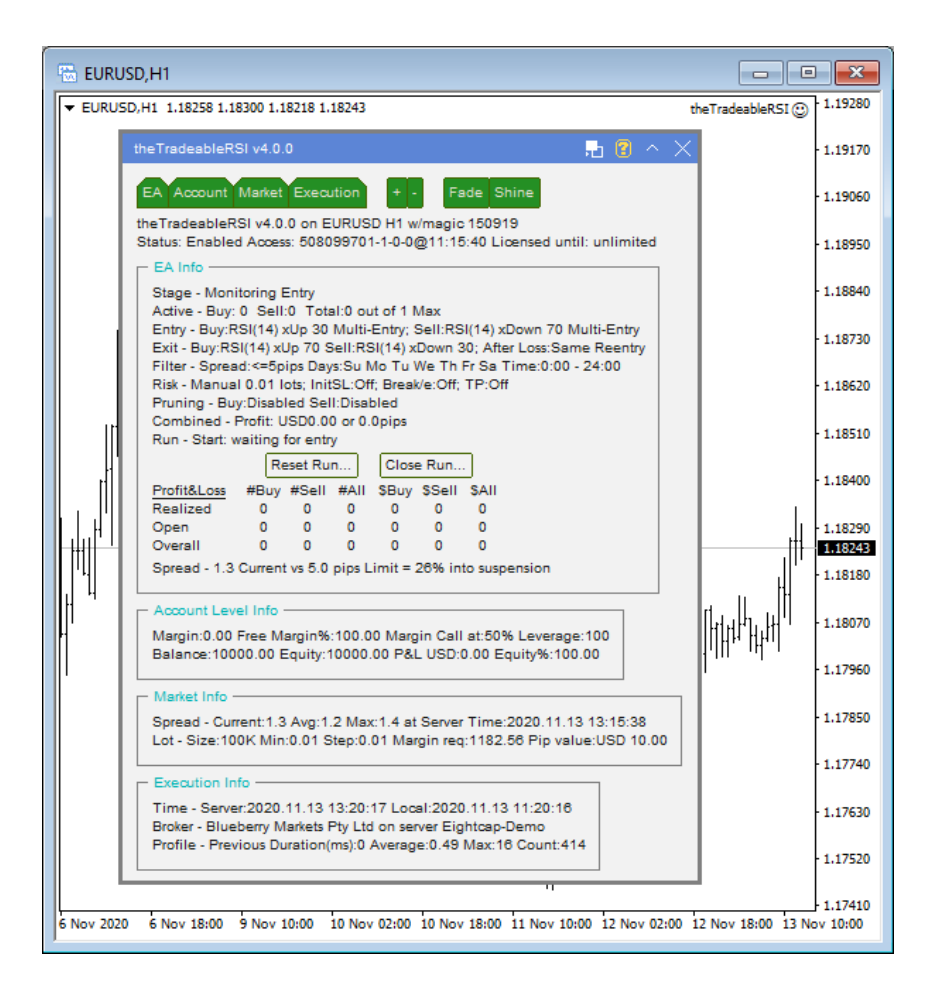

# Contents

| Getting Started with the theTradeableRSI EA                     | 5  |
|-----------------------------------------------------------------|----|
| 2.1 Installing the theTradeableRSI EA                           |    |
| 2.2 theTradeableRSI Expert Advisor First Time Activation        |    |
| System Requirements                                             |    |
| 3.1 Operating System Requirements                               |    |
| 3.2 Hardware Requirements                                       | 12 |
| 3.3 MetaTrader (MT4) Requirements and Settings                  | 12 |
| 3.4 Forex Broker Requirements                                   | 12 |
| 3.5 Hedging Support Requirements                                | 12 |
| 3.6 Non-FIFO Support Requirements                               |    |
| 3.7 Account Type and Minimum Lot Size Requirements              |    |
| theTradeableRSI EA Configuration Guide                          |    |
| 4.1 Configuration and Operation Principles                      |    |
| 4.2 the TradeableRSI EA Parameter Descriptions                  |    |
| 4.2.1 Combined Target Settings                                  |    |
| Target Profit Amount                                            |    |
| Target Profit Pips                                              | 15 |
| 4.2.2 Indicator And Trading Logic Settings                      |    |
| BUY Leg Settings                                                |    |
| SELL Leg Settings                                               |    |
| Custom Sell Setup                                               |    |
| Market Phase Settings                                           |    |
| 4.2.3 Common Settings                                           |    |
| Irade Limits                                                    |    |
| 4.2.4 Position Management                                       |    |
| Direction of Trade Entry                                        |    |
| Initial SL for New Position                                     |    |
| Take Profit                                                     |    |
| Position Sizing                                                 |    |
| Breakeven                                                       |    |
| Trailing Stop                                                   |    |
| Dynamic Stop                                                    |    |
| Dynamic Target                                                  |    |
| 4.2.5 Day of Week & Time of Day Entry Filter                    |    |
| Reference Time Selection                                        |    |
| GMT Offset of Broker                                            |    |
| Entry Window From Hour/Minute - Entry Window Until Hour/Minute. |    |
| Monday Sunday Trade Entry                                       |    |
| 4.2.6 Operations Settings                                       |    |
|                                                                 |    |
| Closeout Summary Text Colour                                    |    |

| 8                       |   |
|-------------------------|---|
| 5.1 How to Download MT4 | 7 |

| 5.2 How to Download the Setup Application                                |    |
|--------------------------------------------------------------------------|----|
| 5.3 How to Install the theTradeableRSI EA                                |    |
| 5.4 How to Upgrade the EA                                                | 40 |
| 5.5 How to Attach the theTradeableRSI Expert Advisor to a Chart          | 41 |
| 5.6 How to Load Setfile from the Settings Analysis Site                  |    |
| 5.7 MetaViewer dll could not be found                                    |    |
| 5.8 theTradeableRSI Expert Advisor First Time Activation                 | 46 |
| 5.9 Sad Face Instead of Smiley Face After Attach                         | 48 |
| 5.10 What is the Leverage of My Account                                  | 49 |
| 5.11 How to Figure Out My Broker's GMT Offset?                           | 50 |
| 5.12 EA Is Not Starting Up After Attach to Chart                         |    |
| 5.13 No Updates to Chart                                                 | 51 |
| 5.14 Prompted for Access ID at Service Access Settings                   | 52 |
| 5.15 How to Edit the EA Input Values                                     | 53 |
| 5.16 Not Enough Memory For Bar History Or Indicator                      | 53 |
| 5.17 No Trades Due to Trade Disabled                                     |    |
| 5.18 How to Load Setfile from the Settings Analysis Site for Backtesting | 55 |
| 5.19 Backtest In Visual Mode Not Working                                 | 57 |
| 5.20 Backtest Not Working                                                |    |
| 5.21 Connection Down Message                                             |    |
| 5.22 Suspended Message                                                   | 59 |
| 5.23 Computer Always-on                                                  | 60 |
| 5.24 No Result in Optimization                                           | 61 |
| 5.25 No Trades During Backtesting                                        | 62 |
| 5.26 Visual Mode Checkbox Missing in Strategy Tester                     | 64 |
| 5.27 Step-by-step Installation of Expert4x EAs and Indicators            | 65 |
| 5.28 How to download an EA setup in VPS environment                      | 71 |
| 5.29 How to enable JavaScript in your Internet Explorer                  | 83 |
| 5.30 How to Enable Download in your Internet Explorer                    |    |
|                                                                          |    |

| 6.1 Operational Messages<br>6.1.1 Message 1001<br>6.1.2 Message 1002<br>6.1.3 Message 1006<br>6.1.4 Message 1007 |     |
|----------------------------------------------------------------------------------------------------|-----|
| 6.1.1 Message 1001<br>6.1.2 Message 1002<br>6.1.3 Message 1006<br>6.1.4 Message 1007                             |     |
| 6.1.2 Message 1002<br>6.1.3 Message 1006<br>6.1.4 Message 1007                                                   |     |
| 6.1.3 Message 1006<br>6.1.4 Message 1007                                                                         | 92  |
| 614 Message 1007                                                                                                 |     |
| 0.1.+ Mcobuzo 100/                                                                                               |     |
| 6.1.5 Message 1008                                                                                               |     |
| 6.1.6 Message 1017                                                                                               |     |
| 6.1.7 Message 1018                                                                                               |     |
| 6.1.8 Message 2118                                                                                               |     |
| 6.1.9 Message 2101                                                                                               |     |
| 6.1.10 Message 9104                                                                                              |     |
| 6.2 MetaTrader Operational Messages                                                                              |     |
| 6.2.1 MT4 Message 2                                                                                              |     |
| 6.2.2 MT4 Message 129                                                                                            |     |
| 6.2.3 MT4 Message 132                                                                                            | 100 |
| 6.2.4 MT4 Message 133                                                                                            | 101 |
| 6.2.5 MT4 Message 136                                                                                            | 101 |
| 6.2.6 MT4 Message 148                                                                                            | 102 |
| 6.2.7 MT4 Message 4024                                                                                           | 102 |

| Support |  |
|---------|--|
| Index   |  |

# Chapter 1

# **Copyright Notices**

Copyright©2020 – Expert4x, all rights reserved. This eBook is intended for the purchaser's personal use only. No part of this eBook may be reproduced or transmitted in any form whatsoever, electronic, or mechanical, including photocopying, recording, or by any informational storage or retrieval system without expressed written permission from Expert4x.

Copyright©2020 EAfactory, all rights reserved. All title, including but not limited to copyrights, in and to the theTradeableRSI EA and any copies thereof are owned by EAfactory or its suppliers. All title and intellectual property rights in and to the content which may be accessed through use of the theTradeableRSI EA is the property of the respective content owner and may be protected by applicable copyright or other intellectual property laws and treaties. All rights not expressly granted are reserved by EAfactory. For the full details please refer to the End-User License Agreement ("EULA").

# 2

# Getting Started with the theTradeableRSI EA

*Getting Started* provides a guided exploration of the theTradeableRSI EA. It is geared for an audience that has little or no knowledge of installing an MT4 EA. It walks the novice user through downloading and installing the theTradeableRSI EA.

# 2.1 Installing the theTradeableRSI EA

The theTradeableRSI EA comes with a setup application to provide a wizard based installation process to the selected MT4 terminal.

## Before you start...

- Ensure that you have the login credentials to the Web Support Centre.
- Ensure that you have an MT4 terminal version 4.00 build 1280 or later installed.
- **1.** Exit MT4 if it was running.
- 2. Log in to the Web Support Centre.

| Web Support Centre     X +                                                                    | _                    |                |
|-----------------------------------------------------------------------------------------------|----------------------|----------------|
| ← → C ◆ https://my.eafactory.com/expert4x                                                     |                      | Θ:             |
| Expert4x                                                                                      |                      |                |
| Login Login name : Login name Password : Password Login Login name recovery Password recovery |                      |                |
| Services powered by EAfactory.com - Copyright © 2008-2020 EAfactory.com -<br>v4.5.0           | Terms and Conditions | Privacy Policy |
| 4                                                                                             |                      | •              |

3. Scroll down and click on the theTradeableRSI EA in the Product List.

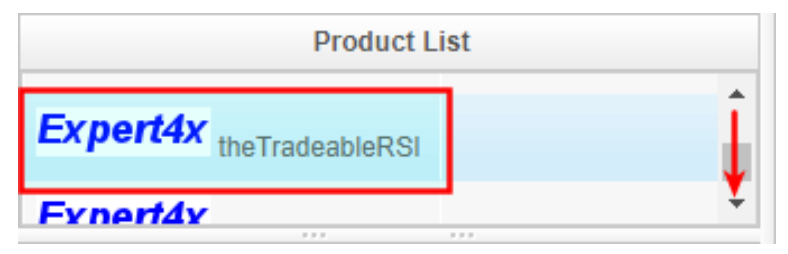

4. Click on the **Product Download** button to download the EA setup.

| Release List          |                              |  |  |  |
|-----------------------|------------------------------|--|--|--|
| theTradeableRSI MT5 v | Users Guide Product Download |  |  |  |
| theTradeableRSI MT4 v | Users Guide Product Download |  |  |  |

- 5. Run the setup application. Select the MT4 instance during setup to where you want the service installed.
- 6. When setup completes start up MT4. The theTradeableRSI EA entry should appear under the Expert Advisors node in the Navigator window (View > Navigator)

These pictures highlight the steps how to install the EA.

| 🗗 Setup - theTradeableRSI MT                                                                                                    | Γ4 EA − □ ×                                                                                                    |  |  |
|----------------------------------------------------------------------------------------------------|----------------------------------------------------------------------------------------------------|--|--|
|                                                                                                    | Welcome to the the Tradeable RSI<br>MT4 EA Setup Wizard on your<br>computer. On your on your<br>It is recommended that you close all other applications before<br>continuing.<br>Click Next to continue, or Cancel to exit Setup. |  |  |
|                                                                                                    | Next > Cancel                                                                                                    |  |  |
| 😼 Setup - theTradeableRSI MT                                                                                                    | 14 EA — 🗆 🗙                                                                                                    |  |  |
| Select Target MetaTrader Directory<br>For which MT4 location should theTradeableRSI EA be installed?                                                                                                    |                                                                                                    |  |  |
| Setup will install the theTra                                                                                                    | adeableRSI EA under the selected MT4 instance.                                                                                                    |  |  |
| Setup will install the the l'radeableKSLEA under the selected M14 instance.           C: \Program Files (x86)\MetaTrader 4 IC Markets's Data Folder           C: \Program Files (x86)\DANDA MetaTrader's Data Folder           C: \Program Files (x86)\DANDA MetaTrader's Data Folder           C: \Program Files (x86)\MetaTrader 4's Data Folder           C: \Program Files (x86)\MetaTrader 4's Data Folder           C: \Program Files (x86)\MetaTrader 4's Data Folder           C: \Program Files (x86)\MetaTrader 4 FinFX's Data Folder           C: \Program Files (x86)\MetaTrader - RoboForex's Data Folder           C: \Program Files (x86)\MetaTrader - RoboForex's Data Folder           C: \Program Files (x86)\MetaTrader - AxiTrader's Data Folder           C: \Program Files (x86)\MetaTrader - AxiTrader's Data Folder           C: \Program Files (x86)\MetaTrader - AxiTrader's Data Folder           C: \Program Files (x86)\MetaTrader - AxiTrader's Data Folder           C: \Program Files (x86)\MetaTrader - AxiTrader's Data Folder           C: \Program Files (x86)\MetaTrader - AxiTrader's Data Folder           C: \Program Files (x86)\MetaTrader - AxiTrader's Data Folder           C: \Program Files (x86)\MetaTrader - AxiTrader's Data Folder           C: \Program Files (x86)\Blueberrv Markets MetaTrader 4 Terminal - ud's Data |                                                                                                    |  |  |
|                                                                                                    | < Back Next > Cancel                                                                                                    |  |  |

The setup application lists the available MT4 instances. Select one of them for installation target and click on the **Next**.

#### Note:

For some earlier version Windows version the list may not contain all the MT4 instances. In this case use the **Add target directory...** button to navigate and pick up the desired folder.

| 🔂 Setup - 🔤                                                                                                    | Browse For Folder X                                                                                                    |        |
|----------------------------------------------------------------------------------------------------|----------------------------------------------------------------------------------------------------|--------|
| Select Tai<br>For whic                                                                                                    | Select a MT4 target folder in the list below, then click OK                                                                                                    |        |
| Setup w<br>C C:<br>C C:<br>C C C:<br>C C C:<br>C C C:<br>C C C:<br>C C C:<br>C C C:<br>C C C:<br>C C C:<br>C C C:<br>C C C:<br>C C C:<br>C C C:<br>C C C:<br>C C C:<br>C C C:<br>C C C:<br>C C C:<br>C C C:<br>C C:<br>C C:<br>C C | MetaTrader     config     history     MQL4     profiles     Sounds     templates     MetaTrader - AxiTrader     MetaTrader - RoboForex     MetaTrader 4 IC Markets | er     |
| - Expert4x                                                                                                    | OK Cancel                                                                                                    | Cancel |

C:\Program Files\BrokerSpecificName\

but you may have selected something else while performing the MetaTrader installation. As a hint, the following shows you the default path to the main MT4 directory for some brokers:

| Broker                   | Default Path                                                   |
|--------------------------|----------------------------------------------------------------|
| Blueberry Markets broker | C:\Program Files (x86)\Blueberry Markets MetaTrader 4 Terminal |
| Dukascopy broker         | C:\Program Files (x86)\Dukascopy MetaTrader 4                  |
| IG broker                | C:\Program Files (x86)\IG MetaTrader 4 Terminal                |
| OANDA broker             | C:\Program Files (x86)\OANDA - MetaTrader                      |
| Pepperstone broker       | C:\Program Files (x86)\Pepperstone MetaTrader 4                |

Always select the main MT4 folder itself for installation target, not any of its sub-directories.

| 🔀 Setup - theTradeableRSI MT4 EA                                              | -         |            | ×    |
|-------------------------------------------------------------------------------|-----------|------------|------|
| Select Start Menu Folder<br>Where should Setup place the program's shortcuts? |           | (          |      |
| Setup will create the program's shortcuts in the following Sta                | art Men   | nu folder. |      |
| To continue, click Next. If you would like to select a different folder, o    | click Bro | owse.      |      |
| Expert4x\theTradeableRSI                                                      | В         | rowse      |      |
|                                                                               |           |            |      |
|                                                                               |           |            |      |
|                                                                               |           |            |      |
|                                                                               |           |            |      |
|                                                                               |           |            |      |
| - Evnertáv                                                                    |           |            |      |
| <back next<="" td=""><td>&gt;</td><td>Car</td><td>ncel</td></back>            | >         | Car        | ncel |

When the installation is complete, start up MT4 and check that the EA appears in the **Navigator** window (**View** > **Navigator**):

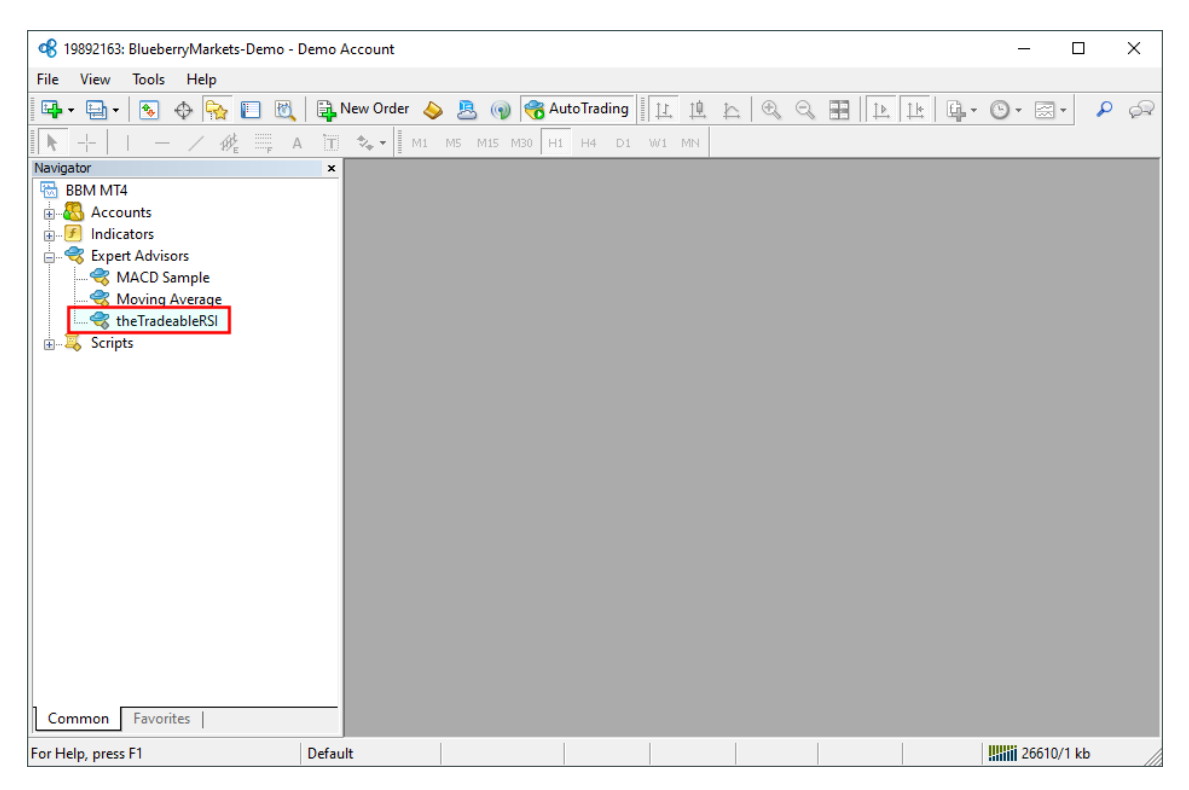

So everything is set up for the first activation of the theTradeableRSI Expert Advisor .

# 2.2 theTradeableRSI Expert Advisor First Time Activation

Step by step guide to get the EA up and running on a chart for the first time.

The following pictures demonstrate the first time activation of the theTradeableRSI Expert Advisor in a few steps.

## Attach the EA to a chart

1. Drag & drop the theTradeableRSI Expert Advisor from the **Navigator** window (**View** > **Navigator**) to a chart window and select the **Common** tab:

| 🕫 19892163: BlueberryMarkets-Demo - Demo Account - [EURUSD,H1]                                                                                                    | - 🗆 X             |
|----------------------------------------------------------------------------------------------------|-------------------|
| 🔀 File View Insert Charts Tools Window Help                                                                                                    | _ 8 ×             |
| 📴 - 🔄 - 📧 🔶 🍢 🔲 💐 🖡 New Order 🔌 🙇 🍘 📆 AutoTrading 🛛 🖳 🖄 🔍 🔍 🗮 🗎 🕨 🗽                                                                                                    | • 🕲 • 😹 • 👂 🔗     |
| 🖹 🔭 🕂 📔 — 🗡 🎼 📮 A 🛅 🍫 🛛 M1 M5 M15 M30 H1 H4 D1 W1 MN                                                                                                    |                   |
| Market Watch: 17:18:05 × URUSD,H1 1.06919 1.07397 1.06900 1.07390                                                                                                    | theTradeableRSI 🕑 |
| Symbol Rid Ask A                                                                                                    | - 1.12360         |
| ◆ USDCHF Expert - theTradeableRSI ? ×                                                                                                    | 1 11900           |
| GBPUSD     Ahort Common Invite Dependencies                                                                                                    | 1.11500           |
| EURUSD     EURUSD                                                                                                    | 1.11440           |
| USDJPY     Common Safety     Safety                                                                                                    | 1 10000           |
| ♦ USDCAD Long & Short ✓ positions ☑ Allow DLL imports                                                                                                    | 1.10560           |
| ADDUSD ADDUSD AD | 1.10530           |
| CUNUSP      Disable alert once hit      Allow modification of Signals settings                                                                                                    | 1 10070           |
| Symbols Tick Char                                                                                                    | 1.10070           |
| Navigator Live Trading                                                                                                    | 1.09610           |
| BBM M14 Allow live trading                                                                                                    | 1 00150           |
|                                                                                                    | 1.09150           |
| - 😵 Expert Advisors                                                                                                    | - 1.08690         |
|                                                                                                    | 1.09340           |
|                                                                                                    | 1.06240           |
|                                                                                                    | - 1.07780         |
|                                                                                                    | 1.07390           |
|                                                                                                    | 1.0/320           |
| П П ЧИЛ. Г <sup>и</sup>                                                                                                    | 1.06860           |
| ни ни                                                                                                    |                   |
| Common Favorites 13 Mar 2020 16 Mar 06:00 16 Mar 22:00 17 Mar 14:00 18 Mar 06:00 18 Mar 22:00 19 Mar 14:00 20 Mar 06:00                                                                                                    | F 1.06400         |
| For Help, press F1 Default                                                                                                    | 26730/1 kb        |

## Note:

Ensure that the

- Allow live trading,
- Allow DLL import and
- Allow import of external experts

are ticked.

2. Select the Inputs tab:

| <b>c</b> 19943808: Eigh | tcap-Demo - I        | Demo Account - [EURUSD.H1] — [                                                                      |           |
|-------------------------|----------------------|----------------------------------------------------------------------------------------------------|-----------|
| File View               | Insert Char          | ts Tools Window Help                                                                                | _ # X     |
|                         |                      | 🗆 🕅 🕒 New Order 🔥 🖻 🚳 🔗 AutoTrading 🔢 titi til to 🕀 👄 🎞 titi til to 🖓 - 🖂 -                         |           |
|                         |                      |                                                                                                    | h for     |
|                         | - / 19/ <sub>E</sub> | A T X M1 M5 M15 M30 H1 H4 D1 W1 MN                                                                  |           |
| Market Watch: 13:00     | 3:40                 |                                                                                                    | 51 🙂      |
| Symbol                  | Bid                  | Ask                                                                                                 | 1.13203   |
| USDCHF                  | 0.91442              | 0.91458                                                                                             | 1.19065   |
| GBPUSD<br>GBPUSD        | 1.31728              | 1.31/44                                                                                             |           |
| EURUSD                  | 1.18227              | Expert - theTradeableRSI ? ×                                                                        | - 1.18930 |
|                         | 1 21224              | About Common Indits Dependencies                                                                    | 1.18790   |
|                         | 0.72540              |                                                                                                    |           |
|                         | 0.80742              | Variable Value                                                                                      | 1.18650   |
| Symbols Tick            | Chart                | - and settings Combined Target Settings                                                             | 1,18510   |
| Naviantes               | churc                | Target Profit Amount [0:Off] 0                                                                      | 1.10510   |
| BBM MT4                 |                      | Target Profit Pips [0:Off] 0                                                                        | 1.18375   |
| Accounts                |                      | ab ==== Indicator And Trading Logic Setti =================================                         |           |
|                         |                      | 🔊 BUY Leg Settings                                                                                  | 1.18227   |
| 📄 🔫 Expert Ad           | visors               | Buy: RSI Ind. Period [>=2] 14 Load                                                                  | - 1.18100 |
|                         | ) Sample             | RSI Entry Method [dropdown] Upward Crossover: Below to Above                                        |           |
|                         | ng Average           | 1 Buy: RSI Entry Level [0-100] 30.0 		 Save                                                         | - 1.17960 |
| 🗄 🖳 🥰 Scripts           | deableksi            | OK Cancel Reset                                                                                     | 1.17825   |
|                         |                      |                                                                                                    | 4.47605   |
|                         |                      |                                                                                                    | 1.1/685   |
|                         |                      |                                                                                                    | 1.17550   |
|                         |                      |                                                                                                    |           |
| Common Fav              | vorites              | 6 Nov 2020 9 Nov 02:00 9 Nov 18:00 10 Nov 10:00 11 Nov 02:00 11 Nov 18:00 12 Nov 10:00 13 Nov 02:00 | + 1.17410 |
| For Help, press F1      |                      | Default 195/0 kk                                                                                    | o //      |

This lists the parameters of the EA where the operational aspect of the theTradeableRSI EA can be set up. For more details see the theTradeableRSI EA Configuration Guide – for now click on the **OK** button and let the EA start up with default settings.

#### Note:

At the very first time the EA may prompt for the Access ID to verify that the usage of product is licensed.

The Access ID is pre-configured and is the same as the login name to the web support site. Feel free to change your Access ID at the Web Support Centre and ensure not to share it with anyone else. Enter the Access ID and click on the **Save** button:

| Service Acc | ess Setup                                           |
|-------------|-----------------------------------------------------|
| <u>^</u>    | Unknown Access ID. Please enter<br>valid Access ID. |
| Product:    |                                                     |
| Provider:   | 100 C                                               |
| Access ID   | unregistered                                        |
|             | Save Cancel                                         |
|             | Dialog closes in 2 min 2 seconds                    |

## The theTradeableRSI EA is up and running

After successful authentication the theTradeableRSI EA starts up.

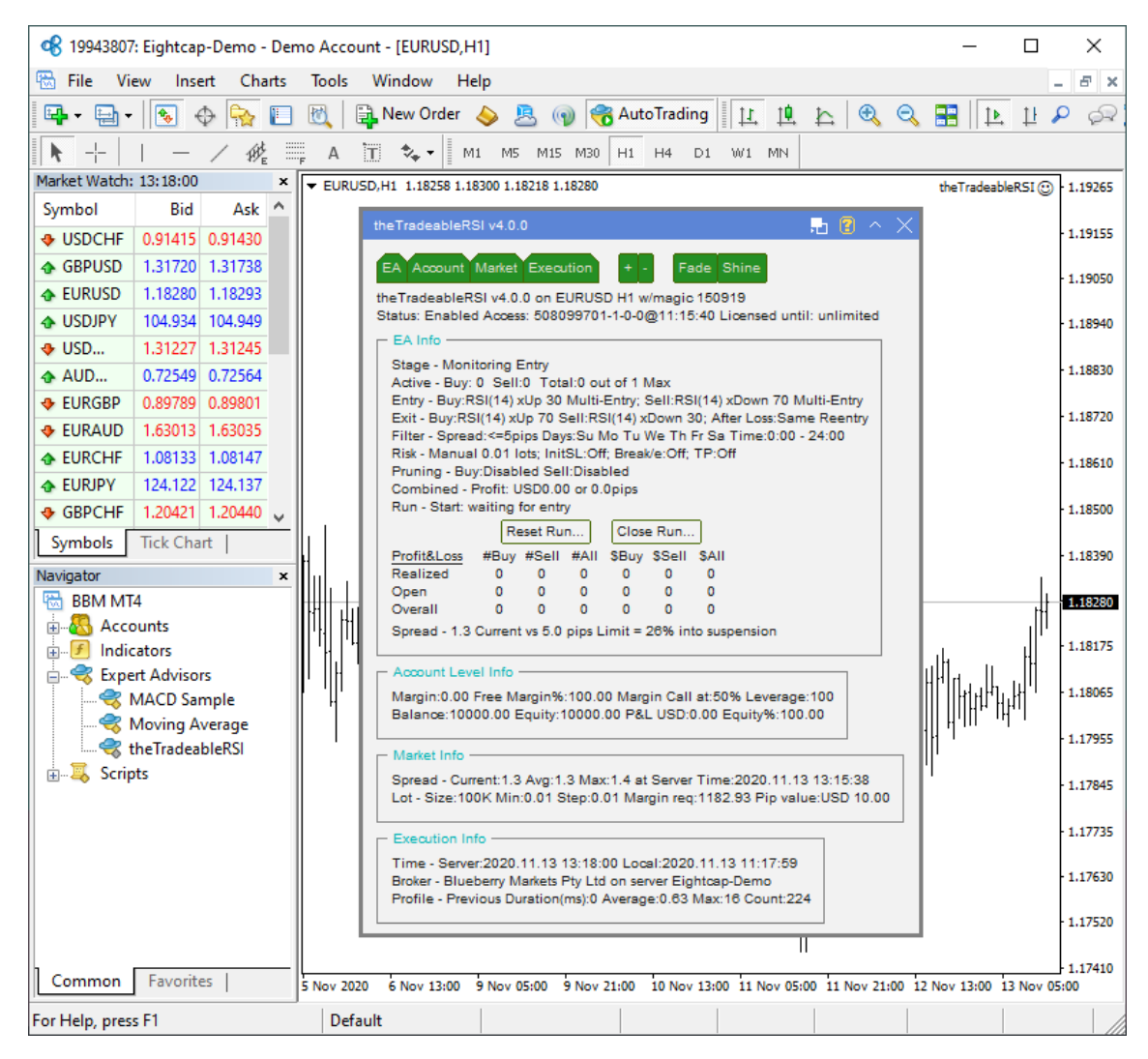

The theTradeableRSI Expert Advisor has been attached to the chart. The smiley face in the top-right corner shows that the initialisation of the theTradeableRSI Expert Advisor was successful and the EA is now looking for trading opportunities.

See the smiley face in the corner:

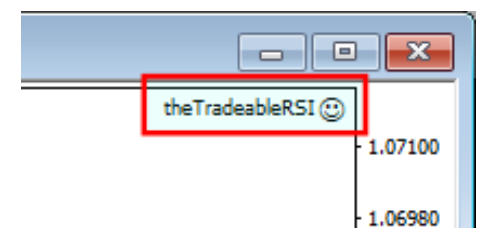

In case of a problem getting the EA up and running please refer to the Knowledgebase section.

# Chapter

# 3

# **System Requirements**

Overview of prerequisites in order to install and get the product up and running.

## **3.1 Operating System Requirements**

In order to operate the theTradeableRSI EA a Microsoft Windows operating system is required which supports MetaQuotes MetaTrader version 4.00 platform.

Note that the MetaQuotes MetaTrader software is also known and often referred to as MT4.

## **3.2 Hardware Requirements**

The minimum Random Access Memory (RAM) requirement is 512MB (0.5GB), however 1024MB (1GB) RAM is recommended to avoid extended virtual memory usage. Note that this memory requirement is for MetaTrader application only, excluding other applications running at the same time (e.g. MS Office). If other applications are running parallel with MetaTrader application please increase the RAM requirement accordingly.

## 3.3 MetaTrader (MT4) Requirements and Settings

The EA is compatible with MetaQuotes MetaTrader platform version 4.00 build 1280 or higher. In general this is referred to as MT4 terminal, build 1280 or newer.

## **3.4 Forex Broker Requirements**

The theTradeableRSI EA is compatible with both 4 and 5-digit data feeds based brokers. The theTradeableRSI EA automatically detects the type of the feed and adjusts the EA parameter pip values if and when necessary.

Both fixed and variable spread broker platforms are supported.

The selected MetaTrader based broker should allow keeping open orders on the account for long period of time, i.e. the broker should not close and re-open orders over night for swap calculation, or should not merge open orders for any reason.

**IMPORTANT:** For smooth trade management the MetaTrader application and the EA should be on-line, up and running during all market open hours (usually Sunday to Friday).

# **3.5 Hedging Support Requirements**

When the theTradeableRSI EA is attached to charts with both BUY and SELL trades enabled, the EA may keep open BUY as well as SELL positions at the same time on the same market. In this situation the broker account must support the hedging of trades.

Hedging support is not required only if the EA is attached to the market with either BUY or SELL enabled, but never both at the same time.

# **3.6 Non-FIFO Support Requirements**

When the theTradeableRSI EA is attached to charts with both BUY and SELL trades enabled, or maximum allowed open trades higher than 1 configuration, the EA may open and close positions out of order of the first-in-first-out (FIFO) sequence. In this situation the broker account must support the order handling in non-FIFO manner.

FIFO is supported only if the EA is attached to the market with either BUY or SELL enabled (never both at the same time) and maximum allowed open trades is set to 1.

## **3.7** Account Type and Minimum Lot Size Requirements

A so-called *Micro* broker account is necessary if the available funds for the EA trading is less than approx. \$1000. The micro account allows the EA to open a position with minimum lot size of 0.01. If you plan to use a broker account with the above funding please ensure that your broker account offers this minimum lot size.

An easy way to double check the minimum lot size available on the broker account is to attach the EA to a chart and check the *Market Info* section on the chart:

The Lot line shows Min:0.01 which tells that the minimum lot size requirement is 0.01 on this broker account.

# Chapter

# 4

# theTradeableRSI EA Configuration Guide

The theTradeableRSI EA configuration guide.

In order to activate the theTradeableRSI EA attach it to a chart window – for more details see theTradeableRSI EA First Time Activation section.

# 4.1 Configuration and Operation Principles

The theTradeableRSI EA operational overview.

The theTradeableRSI EA manages only those tickets (a.k.a positions) on the account which belong to the theTradeableRSI EA: every order submitted to the account is marked with the *MagicNumber* and, in return, only those tickets on the account will be considered by the theTradeableRSI EA which are marked with this *MagicNumber*.

In general it is recommended to run on an account one EA at a time. This helps understanding the ongoing trades and troubleshoot situation if and when needed.

While this maybe feasible for demo accounts this may not be feasible for live accounts where there could be the need to execute multiple expert advisors on the same account at the same time.

Using multiple expert advisors on the same account is only viable if each and all expert advisor will follow the above *MagicNumber* principle and they manage only their own tickets on the account.

**IMPORTANT:** If you plan to use multiple expert advisors (other than the theTradeableRSI EA) on the same account please ensure upfront with the expert advisor providers that their EA's are suitable for that as per the above.

If you plan to use multiple the TradeableRSI EA's on the same account at the same time please ensure that the *MagicNumber* is set to different and unique number for each chart of the same market.

Here are few examples:

| Market              | MagicNumber             |
|---------------------|-------------------------|
| EURUSD chart 1      | 66000                   |
| EURUSD chart 2      | 66001                   |
| EURUSD chart 3      | 66002                   |
| GBPUSD chart 1      | 66010                   |
| GBPUSD chart 2      | 66011                   |
| GBPUSD chart 3      | 66012                   |
| USDCAD single chart | EA default or any other |
| USDCHF single chart | EA default or any other |

## 4.2 theTradeableRSI EA Parameter Descriptions

The theTradeableRSI EA parameter descriptions.

## 4.2.1 Combined Target Settings

| Expert - theTradeableRSI ?       |           |                                                                                                    |                                                                                                    |
|----------------------------------|-----------|----------------------------------------------------------------------------------------------------|----------------------------------------------------------------------------------------------------|
|                                  |           |                                                                                                    |                                                                                                    |
| Value                            | ^         |                                                                                                    |                                                                                                    |
|                                  |           |                                                                                                    |                                                                                                    |
| 0                                |           |                                                                                                    |                                                                                                    |
| 0                                |           |                                                                                                    |                                                                                                    |
|                                  |           |                                                                                                    |                                                                                                    |
|                                  |           |                                                                                                    |                                                                                                    |
| 14                               |           | Load                                                                                                    |                                                                                                    |
| Upward Crossover: Below to Above |           | 2000                                                                                                    |                                                                                                    |
| 30.0                             | ~         | Save                                                                                                    |                                                                                                    |
| ОК                               | Cance     | el Reset                                                                                                    |                                                                                                    |
|                                  | Value<br> | Value       ^         0       0         0       0         =========          14       Upward Crossover: Below to Above         30.0       V | Value <ul> <li>Value</li> <li>0</li> <li>0</li> <li>0</li> <li>14</li> <li>Upward Crossover: Below to Above</li> <li>30.0</li> <li>OK</li> <li>Cancel</li> <li>Reset</li> </ul> |

## **Target Profit Amount**

## **Target Profit Amount**

Combined profit target as an amount of account balance increase by the EA trades. The EA enters new trades and closing them according to the Indicator And Trading Logic Settings and Position Management settings. The very first entry marks the start of a 'run', which is a series of subsequent trades. Over time some of these trades gets closed off, while the rest of them remain open. The sum of the profits of the closed trades plus the sum of the profit or loss of the open trades gives the run's profit & loss amount. When the run's profit & loss reaches this *Target Profit Amount* then the EA closes off all open trades and completes the run.

**Example:** I want the EA to close off all open trades when the aggregated profits of all currently open and so far closed trades reaches the amount of \$100.

Here is an EA configuration to achieve the above:

**1.** *Target Profit Amount* = 100

## **Target Profit Pips**

## **Target Profit Pips**

Combined profit target as pips achieved by the EA trades. The EA enters new trades and closing them according to the Indicator And Trading Logic Settings and Position Management settings. The very first entry marks the start of a 'run', which is a series of subsequent trades. Over time some of these trades gets closed off, while the rest of them remain open. The sum of the profits in pips of the closed trades plus the sum of the profit or loss in pips of the open trades gives the run's profit & loss in pips. When the run's profit & loss in pips reaches this *Target Profit Pips* then the EA closes off all open trades and completes the run.

**Example:** I want the EA to close off all open trades when the aggregated profits of all currently open and so far closed trades reaches 100 pips.

Here is an EA configuration to achieve the above:

**1.** *Target Profit Pips* = 100

# 4.2.2 Indicator And Trading Logic Settings

| Expert - theTradeableRSI ? X                        |                                  |     |     |      |   |
|-----------------------------------------------------|----------------------------------|-----|-----|------|---|
| About Common Inputs Dependencies                    |                                  |     |     |      |   |
| Variable                                            | Value                            | ^   |     |      |   |
| ab ==== Indicator And Trading Logic Setti           |                                  |     |     |      |   |
| ab BUY Leg Settings                                 |                                  |     |     |      |   |
| 📖 Buy: RSI Ind. Period [>=2]                        | 14                               |     |     |      |   |
| Buy: RSI Entry Method [dropdown]                    | Upward Crossover: Below to Above |     |     |      |   |
| 😥 Buy: RSI Entry Level [0-100]                      | 30.0                             |     |     |      |   |
| Buy: RSI Exit Method [dropdown]                     | Upward Crossover: Below to Above |     |     |      |   |
| 📖 Buy: RSI Exit Level Mode [dropdown]               | Manual Exit Level                |     |     |      |   |
| 😥 Buy: RSI Exit Level [0-100]                       | 70.0                             |     |     |      |   |
| Buy: Single or Multiple Entries [dropdo             | Multiple Entries After RSI Cross |     |     |      |   |
| 📖 Buy: Pruning At Max Trades [dropdown]             | No Pruning                       |     |     |      |   |
| 🔊 SELL Leg Settings                                 |                                  |     |     |      |   |
| 🔢 Sell Settings Source                              | Automated: Based on Buy Settings |     |     |      |   |
| ab Custom Sell Setup: Fill In If 'Custom'           |                                  |     |     |      |   |
| 🔜 Sell: RSI Ind. Period [>=2]                       | 0                                |     |     |      |   |
| 🔜 Sell: RSI Entry Method [dropdown]                 | Turned Off                       |     |     |      |   |
| 🐚 Sell: RSI Entry Level [0-100]                     | 0.0                              |     |     |      |   |
| 📖 Sell: RSI Exit Method [dropdown]                  | Turned Off                       |     |     |      |   |
| 😡 Sell: RSI Exit Level Mode [dropdown]              | Manual Exit Level                |     |     |      |   |
| 🐚 Sell: RSI Exit Level [0-100]                      | 0.0                              |     |     |      |   |
| Sell: Single or Multiple Entries [dropdo            | Multiple Entries After RSI Cross |     |     |      |   |
| 📖 Sell: Pruning At Max Trades [dropdown] No Pruning |                                  |     |     |      |   |
| ab Market Phase Settings                            |                                  |     |     |      |   |
| 📖 Market Phase Filter [dropdown]                    | Disable Market Phase Filter      |     |     |      |   |
| 📖 Market Phase Strategy [dropdown]                  | Continuation Strategy            |     |     | Load |   |
| ADX Period [>=1]                                    | 14                               |     |     | 2000 |   |
| ADX Trigger Level [>=0]                             | 25                               | •   |     | Save |   |
|                                                     | ОК                               | Can | cel | Rese | t |

## **BUY Leg Settings**

## **Buy: RSI Indicator Period**

Used for, and corresponds to the RSI indicator's period parameter.

## **Buy: RSI Entry Method**

Selects the way of new position entry.

| Buy: RSI Entry Method [select] | Upward Crossover: Below to Above $\qquad \lor$ |
|--------------------------------|------------------------------------------------|
|                                | Turned Off                                     |
|                                | Upward Crossover: Below to Above               |
|                                | Downward Crossover: Above to Below             |
|                                |                                                |

| Buy: RSI Entry Method              | Description                                                                                                    |  |  |
|------------------------------------|----------------------------------------------------------------------------------------------------|--|--|
| Turned Off                         | Buy entry is turned off. No new buy position is entered.                                                                                                    |  |  |
| Upward Crossover: Below to Above   | <ul> <li>New buy entry is triggered when the price crosses or touches the <i>Buy: RSI Entry Level</i> from below to above.</li> <li>The trigger is considered qualified when <ul> <li>the RSI reading is below the <i>Buy: RSI Entry Level</i> for the second last closed bar, and</li> <li>the RSI reading is on or above the <i>Buy: RSI Entry Level</i> for the last closed bar</li> </ul> </li> </ul> |  |  |
| Downward Crossover: Above to Below | <ul> <li>New buy entry is triggered when the price crosses or touches the <i>Buy: RSI Entry Level</i> from above to below.</li> <li>The trigger is considered qualified when <ul> <li>the RSI reading is above the <i>Buy: RSI Entry Level</i> for the second last closed bar, and</li> <li>the RSI reading is on or below the <i>Buy: RSI Entry Level</i> for the last closed bar</li> </ul> </li> </ul> |  |  |

## **Buy: RSI Entry Level**

The value of the RSI indicator which is to be crossed by the actual RSI readings to trigger a new position entry.

## **Buy: RSI Exit Method**

Selects the way of closing off existing buy positions.

| Buy: RSI Exit Method [select]                                                                                   | Upward Crossover: Below to Above $$ |
|----------------------------------------------------------------------------------------------------|-------------------------------------|
|                                                                                                    | Turned Off                          |
| the second second second second second second second second second second second second second second second se | Upward Crossover: Below to Above    |
|                                                                                                    | Downward Crossover: Above to Below  |

| Buy: RSI Exit Method             | Description                                                                                                    |  |  |
|----------------------------------|----------------------------------------------------------------------------------------------------|--|--|
| Turned Off                       | No existing buy position gets closed off due to RSI crossover. The various other <i>Position Management</i> methods - involving SL and TP adjustments - will be the way getting an open position closed.                                                                               |  |  |
|                                  | Closing of an open buy position is triggered when<br>the price crosses or touches the <i>Buy: RSI Exit Level</i><br>from below to above.                                                                                                    |  |  |
| Upward Crossover: Below to Above | <ul> <li>The trigger is considered qualified when</li> <li>the RSI reading is below the <i>Buy: RSI Exit</i><br/><i>Level</i> for the second last closed bar, and</li> <li>the RSI reading is on or above the <i>Buy: RSI</i><br/><i>Exit Level</i> for the last closed bar</li> </ul> |  |  |

| Buy: RSI Exit Method               | Description                                                                                                    |
|------------------------------------|----------------------------------------------------------------------------------------------------|
| Downward Crossover: Above to Below | Closing of an open buy position is triggered when<br>the price crosses or touches the <i>Buy: RSI Exit Level</i><br>from above to below.<br>The trigger is considered qualified when<br>• the RSI reading is above the <i>Buy: RSI Exit</i><br><i>Level</i> for the second last closed bar, and |
|                                    | <ul> <li>the RSI reading is on or below the <i>Buy: RSI</i><br/><i>Exit Level</i> for the last closed bar</li> </ul>                                                                                                    |

## **Buy: RSI Exit Level Mode**

Selects the way the buy RSI Exit Level is determined. The buy RSI exit level value can be either entered by the user or calculated automatically by the EA.

| 📖 Buy: RSI Exit Level Mode [dropdown] | Manual Exit Level $\sim$                      |
|---------------------------------------|-----------------------------------------------|
| a distanti di                         | Manual Exit Level<br>Auto-Balanced Exit Level |
|                                       | Auto-Balanced Exit Level                      |

| Buy: RSI Exit<br>Level Mode | Description                                                                                                    |
|-----------------------------|----------------------------------------------------------------------------------------------------|
| Manual Exit Level           | The buy RSI exit value is configured by the user as entered into the input field Buy: RSI Exit Level.                                                                                                    |
|                             | The buy RSI exit value is calculated by the EA automatically. In this case the Buy: RSI Exit Level is not used by the EA.                                                                                                    |
| Auto-Balanced Exit<br>Level | In order to get a balanced RSI entry and exit levels the EA takes the Buy: RSI<br>Entry Level value and comes up with the exit level at the opposite end of the<br>RSI range at the same distance. Here is a couple of examples of the calculated<br>balanced exit levels: |
|                             | <ul> <li>Entry level of 20: balanced exit level of 80</li> <li>Entry level of 25: balanced exit level of 75</li> <li>Entry level of 30: balanced exit level of 70</li> </ul>                                                                                               |

## **Buy: RSI Exit Level**

The value of the RSI indicator which is to be crossed by the actual RSI readings to trigger the closure of open buy positions.

**Note:** This input is only used by the EA if the mode *Manual Exit Level* is selected for the **Buy**: **RSI Exit Level** Mode.

## **Buy: Single or Multiple Entries**

Selects the way the RSI crossovers get traded:

| Buy: Single or Multiple Entries [dropdo | Multiple Entries After RSI Cross $\sim$ |
|-----------------------------------------|-----------------------------------------|
|                                         | Single Entry After RSI Cross            |
|                                         | Multiple Entries After NSI Cross        |

| Buy: Single or<br>Multiple Entries | Description                                                      |
|------------------------------------|------------------------------------------------------------------|
| Single Entry After RSI<br>Cross    | Only one new trade is entered when an RSI crossover takes place. |

| Buy: Single or<br>Multiple Entries  | Description                                                      |
|-------------------------------------|------------------------------------------------------------------|
| Multiple Entries After<br>RSI Cross | A new trade is entered for every new bar after an RSI crossover. |

## **Buy: Pruning At Max Trades**

Allows for replacement of an existing open trade by a new trade when the maximum open trades limit is reached.

| 📖 Buy: Pruning At Max Trades [dropdown] | No Pruning 🗸 🗸                                                            |
|-----------------------------------------|---------------------------------------------------------------------------|
|                                         | No Pruning<br>Close Most Profitable Trade<br>Close Least Profitable Trade |

| Buy: Pruning<br>At Max Trades   | Description                                                                                                    |
|---------------------------------|----------------------------------------------------------------------------------------------------|
| No Pruning                      | <ul><li>Pruning is turned off, no existing open trade gets closed off due to pruning. This also means that no new trades are entered once the Max Total Trades Open at a Time is reached.</li><li>Existing open trades are still managed and they may get closed off by hitting their target or stop levels, or trailing stops etc.</li></ul> |
| Close Most Profitable<br>Trade  | The open trade, either buy or sell, with the <b>highest</b> profit amount gets closed during pruning. If all the open buy and sell trades are in losses then the one with the least amount of losses gets closed out.                                                                                                    |
| Close Least Profitable<br>Trade | The open trade, either buy or sell, with the <b>least</b> profit amount gets closed during pruning. If all the open buy and sell trades are in losses then the one with the most amount of losses gets closed out.                                                                                                    |

## **SELL Leg Settings**

## **Sell Settings Source**

Offers an option to decouple the buy and sell side settings. By default, the sell side settings are coupled with the buy side settings, i.e. the sell side settings are derived from the buy side to mirror the entry and exit settings. This keeps the trading logic unbiased making buy and sell entries.

If different buy and sell side settings are desired then decouple the two sides by selecting the *Custom: Manual Sell Settings* option and filling in all the EA input *Sell: RSI* ... parameters.

| sell Settings Source | Automated: Based on Buy Settings $$ |
|----------------------|-------------------------------------|
|                      | Automated: Based on Buy Settings    |
|                      | Custom: Manual Sell Settings        |

| Sell Settings Source            | Description                                                                                                    |
|---------------------------------|----------------------------------------------------------------------------------------------------|
|                                 | The sell side settings are derived from the buy side settings to do the opposite of the buy side.                                                                                                    |
|                                 | • Entry and Exit Methods:                                                                                                    |
| Automated: Based on By Settings | <ul> <li>Buy Upward Crossover is mapped to<br/>Sell Downward Crossover</li> <li>Buy Downward Crossover is mapped to<br/>Sell Upward Crossover</li> <li>Entry Level: Sell Entry Level is calculated as<br/>100 - Buy Entry Level</li> <li>Exit Level: Sell Exit Level is calculated as<br/>100 - Buy Exit Level</li> </ul> |
| Custom: Manual Sell Settings    | The sell side uses the custom settings as provided by<br>the EA parameters <i>Sell: RSI Ind. Period, Sell: RSI</i><br><i>Entry Method, Sell: RSI Entry Level, Sell: RSI Exit</i><br><i>Method</i> and <i>Sell: RSI Exit Level.</i>                                                                                        |

## **Custom Sell Setup**

### Sell: RSI Indicator Period

Used for, and corresponds to the RSI indicator's period parameter.

## Sell: RSI Entry Method

Selects the way of new position entry.

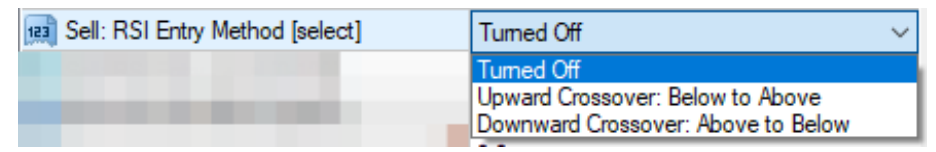

| Sell: RSI Entry Method             | Description                                                                                                    |
|------------------------------------|----------------------------------------------------------------------------------------------------|
| Turned Off                         | Sell entry is turned off. No new sell position is entered.                                                                                                    |
|                                    | New sell entry is triggered when the price crosses<br>or touches the <i>Sell: RSI Entry Level</i> from below to<br>above.                                                                                                    |
| Upward Crossover: Balow to Above   | The trigger is considered qualified when                                                                                                    |
| Upward Crossover: Below to Above   | <ul> <li>the RSI reading is below the <i>Sell: RSI Entry</i><br/><i>Level</i> for the second last closed bar, and</li> <li>the RSI reading is on or above the <i>Sell: RSI</i><br/><i>Entry Level</i> for the last closed bar</li> </ul> |
| Downward Crossover: Above to Below | New sell entry is triggered when the price crosses<br>or touches the <i>Sell: RSI Entry Level</i> from above to<br>below.                                                                                                    |
|                                    | The trigger is considered qualified when                                                                                                    |
|                                    | <ul> <li>the RSI reading is above the <i>Sell: RSI Entry</i><br/><i>Level</i> for the second last closed bar, and</li> <li>the RSI reading is on or below the <i>Sell: RSI</i><br/><i>Entry Level</i> for the last closed bar</li> </ul> |

## Sell: RSI Entry Level

The value of the RSI indicator which is to be crossed by the actual RSI readings to trigger a new position entry.

## Sell: RSI Exit Method

Selects the way of closing off existing sell positions.

| 📖 Sell: RSI Exit Method [select] | Turned Off 🛛 🗸 🗸                   |
|----------------------------------|------------------------------------|
|                                  | Turned Off                         |
|                                  | Upward Crossover: Below to Above   |
|                                  | Downward Crossover: Above to Below |

| Sell: RSI Exit Method              | Description                                                                                                    |
|------------------------------------|----------------------------------------------------------------------------------------------------|
| Turned Off                         | No existing sell position gets closed off due to RSI crossover. The various other <i>Position Management</i> methods - involving SL and TP adjustments - will be the way getting an open position closed.                              |
| Upward Crossover: Below to Above   | Closing of an open sell position is triggered when<br>the price crosses or touches the <i>Sell: RSI Exit Level</i><br>from below to above.                                                                                             |
|                                    | The trigger is considered qualified when                                                                                                    |
|                                    | <ul> <li>the RSI reading is below the <i>Sell: RSI Exit</i><br/><i>Level</i> for the second last closed bar, and</li> <li>the RSI reading is on or above the <i>Sell: RSI</i><br/><i>Exit Level</i> for the last closed bar</li> </ul> |
| Downward Crossover: Above to Below | Closing of an open sell position is triggered when<br>the price crosses or touches the <i>Buy: RSI Exit Level</i><br>from above to below.                                                                                              |
|                                    | The trigger is considered qualified when                                                                                                    |
|                                    | <ul> <li>the RSI reading is above the <i>Sell: RSI Exit</i><br/><i>Level</i> for the second last closed bar, and</li> <li>the RSI reading is on or below the <i>Sell: RSI</i><br/><i>Exit Level</i> for the last closed bar</li> </ul> |

## Sell: RSI Exit Level Mode

Selects the way the sell RSI Exit Level is determined. The sell RSI exit level value can be either entered by the user or calculated automatically by the EA.

| 📖 Sell: RSI Exit Level Mode [dropdown] | Manual Exit Level 🗸 🗸    |
|----------------------------------------|--------------------------|
|                                        | Manual Exit Level        |
|                                        | Auto-Balanced Exit Level |
|                                        |                          |

| Sell: RSI Exit Level Mode | Description                                                                                             |
|---------------------------|----------------------------------------------------------------------------------------------------|
| Manual Exit Level         | The sell RSI exit value is configured by the user as entered into the input field Sell: RSI Exit Level. |

| Sell: RSI Exit Level Mode   | Description                                                                                                    |
|-----------------------------|----------------------------------------------------------------------------------------------------|
|                             | The sell RSI exit value is calculated by the EA automatically. In this case the Sell: RSI Exit Level is not used by the EA.                                                                                                    |
| Auto-Balanced Exit<br>Level | In order to get a balanced RSI entry and exit levels the EA takes the Sell: RSI<br>Entry Level value and comes up with the exit level at the opposite end of the<br>RSI range at the same distance. Here is a couple of examples of the calculated<br>balanced exit levels: |
|                             | <ul> <li>Entry level of 20: balanced exit level of 80</li> <li>Entry level of 25: balanced exit level of 75</li> <li>Entry level of 30: balanced exit level of 70</li> </ul>                                                                                                |

## Sell: RSI Exit Level

The value of the RSI indicator which is to be crossed by the actual RSI readings to trigger the closure of open sell positions.

**Note:** This input is only used by the EA if the mode *Manual Exit Level* is selected for the Sell: RSI Exit Level Mode.

## Sell: Single or Multiple Entries

Selects the way the identified trend gets traded:

| Sell: Single or Multiple Entr       | ies [dropdo Multiple Entries After RSI Cross<br>Single Entry After RSI Cross<br>Multiple Entries After RSI Cross |  |
|-------------------------------------|----------------------------------------------------------------------------------------------------|--|
| Sell: Single or<br>Multiple Entries | Description                                                                                                    |  |
| Single Entry After RSI<br>Cross     | Only one new trade is entered when an RSI crossover takes place.                                                 |  |
| Multiple Entries After<br>RSI Cross | A new trade is entered for every new bar after an RSI crossover.                                                 |  |

## Sell: Pruning At Max Trades

Allows for replacement of an existing open trade by a new trade when the maximum open trades limit is reached.

| 📖 Sell: Pruning At Max Trades [dropdown] | No Pruning $\checkmark$      |
|------------------------------------------|------------------------------|
|                                          | No Pruning                   |
|                                          | Close Most Profitable Trade  |
|                                          | Close Least Profitable Trade |
|                                          |                              |

| Buy: Pruning<br>At Max Trades  | Description                                                                                                    |
|--------------------------------|----------------------------------------------------------------------------------------------------|
| No Pruning                     | <ul><li>Pruning is turned off, no existing open trade gets closed off due to pruning. This also means that no new trades are entered once the Max Total Trades Open at a Time is reached.</li><li>Existing open trades are still managed and they may get closed off by hitting their target or stop levels, or trailing stops etc.</li></ul> |
| Close Most Profitable<br>Trade | The open trade, either buy or sell, with the <b>highest</b> profit amount gets closed during pruning. If all the open buy and sell trades are in losses then the one with the least amount of losses gets closed out.                                                                                                    |

| Buy: Pruning<br>At Max Trades   | Description                                                                                                    |
|---------------------------------|----------------------------------------------------------------------------------------------------|
| Close Least Profitable<br>Trade | The open trade, either buy or sell, with the <b>least</b> profit amount gets closed during pruning. If all the open buy and sell trades are in losses then the one with the most amount of losses gets closed out. |

## **Market Phase Settings**

### **Market Phase Filter**

Allows for the identification of trending vs sideways market phases and applying the selected trading strategy.

| Market Phase Filter [dropd     | Disable Market Phase Filter         Disable Market Phase Filter         Enable Market Phase Filter         T# |  |
|--------------------------------|----------------------------------------------------------------------------------------------------|--|
| Market Phase Filter            | Description                                                                                                   |  |
| Disable Market Phase<br>Filter | Turns off the market phase filter feature. New trade entries will only be based on the RSI crossovers.        |  |
| Enable Market Phase            | Turns on the market phase filter feature. New trade entries will be based on the                              |  |

## **Market Phase Strategy**

Filter

| Market Phase Strategy [dropdown] | Continuation Strategy $\checkmark$         |
|----------------------------------|--------------------------------------------|
|                                  | Continuation Strategy<br>Reversal Strategy |
|                                  | 70                                         |

| Market Phase Strategy | Description                                                                                                    |
|-----------------------|----------------------------------------------------------------------------------------------------|
| Continuation Strategy | A new trade is only entered if the ADX reading is <b>on or above</b> the ADX Trigger Level, otherwise the entry gets filtered and does not take place. |
| Reversal Strategy     | A new trade is only entered if the ADX reading is <b>on or below</b> the ADX Trigger Level, otherwise the entry gets filtered and does not take place. |

selected Market Phase Strategy along with the RSI crossovers.

See the various examples of the Market Phase Settings in the following table:

| Example Use Case               | Description                                                                                                    |
|--------------------------------|----------------------------------------------------------------------------------------------------|
| Trading only the RSI crosses   | <ul> <li>Example: I always want to trade the market when an RSI crossover takes place. I want only one trade right after an RSI crossover, but no further trade until after the next RSI cross.</li> <li>Here is an EA configuration to achieve the above:</li> <li><b>1.</b> Buy: Single or Multiple Entries = Single Entry After RSI Cross</li> </ul> |
| regardless of market the phase | 2. Market Phase Filter = Disable Market Phase Filter                                                                                                    |
|                                | <b>Note:</b> Due to the nature of the RSI indicator there could be multiple crosses of the same level in a row. In this case there will be one new entry after each of these crosses.                                                                                                    |

| Example Use Case                                  | Description                                                                                                    |
|---------------------------------------------------|----------------------------------------------------------------------------------------------------|
|                                                   | <b>Example:</b> I want to trade the market in a trend following manner. I want new trades only when the 14 period ADX reading is on or above 25, and I want to enter a new trade upon every new bar after the RSI cross.             |
| Trending market phase:                            | Here is an EA configuration to achieve the above:                                                                                                    |
| Continuation Strategy using the<br>RSI crosses    | <b>1.</b> Buy: Single or Multiple Entries = Multiple Entries After RSI<br>Cross                                                                                                    |
|                                                   | 2. Market Phase Filter = Enable Market Phase Filter                                                                                                    |
|                                                   | <b>3.</b> Market Phase Strategy = <i>Continuation Strategy</i>                                                                                                    |
|                                                   | 4. ADX Period = $14$                                                                                                    |
|                                                   | 5. ADX Trigger Level = 25                                                                                                    |
|                                                   | <b>Example:</b> I want to trade the market in a bounce back (counter-trend) manner. I want new trades only when the 14 period ADX reading is on or below 25, and I want to enter a new trade upon every new bar after the RSI cross. |
| Bouncing or sideways market                       | Here is an EA configuration to achieve the above:                                                                                                    |
| phase: Reversal Strategy using<br>the RSI crosses | <b>1.</b> Buy: Single or Multiple Entries = Multiple Entries After RSI<br>Cross                                                                                                    |
|                                                   | <b>2.</b> Market Phase Filter = Enable Market Phase Filter                                                                                                    |
|                                                   | <b>3.</b> Market Phase Strategy = <i>Reversal Strategy</i>                                                                                                    |
|                                                   | 4. ADX Period = $14$                                                                                                    |
|                                                   | <b>5.</b> ADA Ingger Level = $25$                                                                                                    |

## **ADX Period**

Used for and corresponds to the ADX indicator's period parameter.

## **ADX Trigger Level**

Corresponds to the ADX indicator main reading. The EA uses the ADX reading in order to apply the selected Market Phase Strategy.

Note: The EA does not use the -DI or the +DI values, only the main ADX value.

## 4.2.3 Common Settings

| Expert - theTradeableRSI                  |                                           |     | ?         | × |
|-------------------------------------------|-------------------------------------------|-----|-----------|---|
| About Common Inputs Dependencies          |                                           |     |           |   |
| Variable                                  | Value                                     | ^   |           |   |
| ab ==== Common Settings                   |                                           |     |           |   |
| 🝺 Trade Limits                            |                                           |     |           |   |
| 🔢 Trade After Loss [dropdown]             | Unlimited Same Trade Reentry              |     |           |   |
| Max Spread for Position Entry, Pips       | 5.0                                       |     |           |   |
| Max Total Trades Open at a Time [>=0]     | 1                                         |     |           |   |
| ab ==== Position Management               |                                           |     | Load      |   |
| Direction of Trade Entry [dropdown]       | Same as Trigger Direction (Buy Trigger=>B |     | 2000      |   |
| Initial SL for New Position, Pips [0:Off] | 0                                         | ~   | Save      |   |
|                                           | ОК                                        | Can | cel Reset |   |

## **Trade Limits**

## **Trade After Loss**

Offers an option to limit subsequent buy or sell trades in a trending market. In trending market there could be subsequent trades with the same direction entered and closing with losses. In order to avoid these losses in a trending market the EA may trade only in the opposite trade direction should the last trade closed off with losses.

| 时 Trade After Loss [select] | Only Opposite Trade 🗸 🗸      |
|-----------------------------|------------------------------|
|                             | Only Opposite Trade          |
|                             | Unlimited Same Trade Reentry |
|                             |                              |

| Trade After Loss             | Description                                                                                                    |
|------------------------------|----------------------------------------------------------------------------------------------------|
|                              | New buy entry is performed only if                                                                                   |
| Only Opposite Trade          | <ul> <li>The last closed trade was a sell trade, or</li> <li>The last closed trade was a buy with profit.</li> </ul> |
|                              | <ul> <li>The last closed trade was a buy trade, or</li> <li>The last closed trade was a sell with profit.</li> </ul> |
| Unlimited Same Trade Reentry | New buy or sell entry is performed regardless of the direction or profitability of the last closed trade.            |

## **Max Spread for Position Entry**

The maximum value of the current market spread the EA is allowed to perform market entry, i.e. to open a new position. If the current spread of the market exceeds this limit then the EA will not consider to open position until after the spread drops to or below this value.

## Max Total Trades Open at a Time

The limit to the number of open buy and sell trades together entered and maintained by the EA at any point in time. How this limit is applied to the trading logic is determined by the Buy: Pruning At Max Trades and the Sell: Pruning At Max Trades.

# 4.2.4 Position Management

| Expert - theTradeableRSI                     |                                           |        | ?     | × |
|----------------------------------------------|-------------------------------------------|--------|-------|---|
| About Common Inputs Dependencies             |                                           |        |       |   |
| Variable                                     | Value                                     | ^      |       |   |
| ab ==== Position Management                  |                                           |        |       |   |
| Direction of Trade Entry [dropdown]          | Same as Trigger Direction (Buy Trigger=>B |        |       |   |
| 📖 Initial SL for New Position, Pips [0:Off]  | 0                                         |        |       |   |
| 📖 Take Profit, Pips [0:Off]                  | 0                                         |        |       |   |
| ab Position Sizing                           |                                           |        |       |   |
| Position Sizing Method [dropdown]            | Manual Lot Size                           |        |       |   |
| 随 Initial Risk Percent [>0]                  | 1.0                                       |        |       |   |
| 🐚 Lots for 'Manual Lot Size'                 | 0.01                                      |        |       |   |
| 🔊 Breakeven                                  |                                           |        |       |   |
| 📖 Move SL to Breakeven at Profit, Pips [     | 0                                         |        |       |   |
| 🔢 Lock-in Profit At Breakeven Move, Pip      | 0                                         |        |       |   |
| 😥 Trailing Stop                              |                                           |        |       |   |
| 📖 Trailing Start at Profit, Pips [0:Off]     | 0                                         |        |       |   |
| 🔢 Trailing SL, Pips [>=1]                    | 0                                         |        |       |   |
| 🔢 Trailing Stepping, Pips [>=1]              | 0                                         |        |       |   |
| ab Dynamic Stop                              |                                           |        |       |   |
| 📖 Dynamic Stop Start at Profit, Pips [0:Off] | 0                                         |        |       |   |
| Dynamic Stop Stepping, Pips [>=1]            | 0                                         |        |       |   |
| ab Dynamic Target                            |                                           |        | Land  | _ |
| 🔢 Dynamic Target Start at Loss, Pips [0:     | 0                                         |        | Load  |   |
| Dynamic Target Stepping, Pips [>=1]          | 0                                         | ~      | Save  |   |
|                                              |                                           |        |       | _ |
|                                              | ОК                                        | Cancel | Reset |   |

## **Direction of Trade Entry**

## **Direction of Trade Entry**

Option to reverse or not a trigger when a new position gets entered.

| Direction of Trade Entry [select]                       | Same as Trigger Direction (Buy Trigger=><br>Same as Trigger Direction (Buy Trigger=>Buy<br>Reverse Trigger Direction (Buy Trigger=>Sell                                                                                                    |
|---------------------------------------------------------|----------------------------------------------------------------------------------------------------|
| Direction of Trade Entry                                | Description                                                                                                    |
| Same as Trigger Direction (Buy<br>Trigger => Buy Trade) | <ul> <li>The new trade is entered as:</li> <li>When the <i>Buy: RSI Entry Method/Entry Level</i> identifies a <b>BUY</b> opportunity -&gt; opens a <b>BUY</b> position.</li> <li>When the <i>Sell: RSI Entry Method/Entry Level</i> identifies a <b>SELL</b> opportunity -&gt; opens a <b>SELL</b> position.</li> </ul> |

| Direction of Trade Entry                                 | Description                                                                                                    |  |
|----------------------------------------------------------|----------------------------------------------------------------------------------------------------|--|
| Reverse Trigger Direction (Buy<br>Trigger => Sell Trade) | <ul> <li>The new trade is entered as:</li> <li>When the <i>Buy: RSI Entry Method/Entry Level</i> identifies a <b>BUY</b> opportunity -&gt; opens a <b>SELL</b> position.</li> <li>When the <i>Sell: RSI Entry Method/Entry Level</i> identifies a <b>SELL</b> opportunity -&gt; opens a <b>BUY</b> position.</li> </ul> |  |

## **Initial SL for New Position**

### **Initial SL for New Position, Pips**

The Stop Loss value in pips for a new position, set after market entry. When configured as zero then no Stop Loss is set for new positions.

**Example:** I want to have Stop Loss of 60 pips after entering a new trade. I want to take profit of 100 pips gain off the trade.

Here is an EA configuration to achieve the above:

```
1. Take Profit = 100
```

**2.** Initial SL for New Position = 60

### **Take Profit**

#### **Take Profit, Pips**

Target profit value in pips for a new position, set after market entry. When configured as zero then no Take Profit is set for new positions.

Example: I want to take profit at 100 pips gain after entering a new trade. The Stop Loss for the trade is 60 pips.

Here is an EA configuration to achieve the above:

**1.** *Take Profit* = 100

**2.** *Initial SL for New Position* = 60

### **Position Sizing**

#### **Position Sizing Method**

The position sizing mechanism used for new trades at market entry.

| Position Sizing Method [select] | Manual Lot Size                                                                           | ~ |
|---------------------------------|-------------------------------------------------------------------------------------------|---|
|                                 | Percent of Account Free Margin<br>Percent of Account Equity<br>Percent of Account Balance |   |
|                                 | Manual Lot Size                                                                           |   |

| Position Sizing Method         | Description                                                                                                    |
|--------------------------------|----------------------------------------------------------------------------------------------------|
| Percent of Account Free Margin | <ul> <li>The lots for new position is calculated based on</li> <li>Free Margin available on account, and</li> <li><i>Initial Risk Percent</i>, and</li> <li><i>Initial SL for New Position</i></li> <li>The lots for the new position is calculated in a way that should the initial SL get hit the loss would not be higher than the risk percent of the free margin.</li> </ul> |

| Position Sizing Method     | Description                                                                                                    |
|----------------------------|----------------------------------------------------------------------------------------------------|
| Percent of Account Equity  | <ul> <li>The lots for new position is calculated based on</li> <li>Equity available on account, and</li> <li><i>Initial Risk Percent</i>, and</li> <li><i>Initial SL for New Position</i></li> <li>The lots for the new position is calculated in a way that should the initial SL get hit the loss would not be higher than the risk percent of the equity.</li> </ul>           |
| Percent of Account Balance | <ul> <li>The lots for new position is calculated based on</li> <li>Balance available on account, and</li> <li><i>Initial Risk Percent</i>, and</li> <li><i>Initial SL for New Position</i></li> <li>The lots for the new position is calculated in a way that should the initial SL get hit the loss would not be higher than the risk percent of the account balance.</li> </ul> |
| Manual Lot Size            | The lots for the new position is not calculated by the EA, instead it is fixed and set to the user-defined value from <i>Lots for Manual Lot Size</i> .                                                                                                    |

The position sizing calculation takes place at the time of market entry, when all the entry criteria are met.

The calculated lots value is normalized according to the minimum lots size and lots stepping requirements of the MT4 terminal. Therefore the actual risk amount may vary and will be a best effort and approximate of the configured target risk value.

When the calculated lots value is higher than the broker maximum allowed lot size, the EA truncates the lots to the maximum allowed figure and carries on with this capped lots value.

Furthermore, the market conditions (e.g. fast price movements) or the MT4 operational conditions (e.g. lost connectivity to broker) may alter the actual exit point of an open trade, resulting in higher or lower actual risk compared to the configured target risk value.

## **Initial Risk Percent**

Determines the risk amount allocated to a new trade as a percent of the broker account value. For more details see the *Position Sizing Method* 

## Lots for 'Manual Lot Size'

Sets the fixed lot size for new positions to this user-defined value when the *Manual Lot Size* option is selected for *Position Sizing Method*.

## Breakeven

## Move SL to Breakeven at Profit, Pips

The EA moves an existing open position's stop loss to break even (i.e. its entry price) when the position gets into profit by at least this *Move SL to Breakeven at Profit* pips.

This breakeven feature can be turned off by setting the Move SL to Breakeven at Profit to zero value.

## Lock-in Profit At Breakeven, Pips

This EA parameter works together with the *Move SL to Breakeven at Profit*. When an existing open position gets into profit by at least *Move SL to Breakeven at Profit* pips, then the position's stop loss gets moved to break even point, and potentially further offset it into profit by the number of pips specified by this *Lock-in Profit At Breakeven* parameter.

Assuming the following configuration:

- Move SL to Breakeven at Profit = 10
- Lock-in Profit At Breakeven = 2
- An existing buy position with open price of 1.1200 gets into profit by 11 pips.

Because the open position reached the minimum profit level of 10, the EA moves the stop loss to 1.1202 which is break even plus 2 pips of profit lock-in.

Note: If the Lock-in Profit At Breakeven was set to zero then the stop loss would bed to break even of 1.1200.

#### **Trailing Stop**

#### **Trailing Start at Profit, Pips**

The EA starts off the trailing of price by moving an existing open position's stop loss when the position gets into profit by at least this *Trailing Start at Profit* pips. Once the trailing got activated, the SL gets adjusted every time when the price moves further and the position gets further into profit by *Trailing Stepping* pips. Refer to *Trailing SL* and *Trailing Stepping* for more details.

### **Trailing SL, Pips**

When trailing feature is activated, the SL of the position is set by this amount of pips behind the last peak of price in profit.

### **Trailing Stepping, Pips**

When trailing feature is actived and the price moves in the favour of the position by this amount of pips again then the position's SL gets adjusted again. The new SL is set to be *Trailing SL* behind of the most recent peak price in profit.

For instance, assuming the following trailing settings:

- **1.** *Trailing Start at Profit* = 10
- **2.** Trailing SL = 20
- **3.** *Trailing Stepping* = 5

When the open position reaches first time into profit by 10 pips the EA sets the position's SL to current price - 20 pips, which is actually 10 pips in loss compared to the original entry.

When the price advances further into profit by 5 pips then the EA pulls the SL by 5 pips, re-setting the SL to current price - 20 pips. In other words, the SL trails the best price by steppings of 5 pips, keeping the stop loss distance to 20 pips at each adjustment.

#### **Dynamic Stop**

#### **Dynamic Stop Start at Profit, Pips**

The EA brings progressively forward the Stop Loss of an existing position when the price moves closer to the Take Profit of the position. Over time, the smaller the gap to the Take Profit becomes the smaller the stop behind the current price gets used.

Tip: Watch the Expert4x Dynamic Stop video about this concept.

The EA starts to bring forward the SL of a position when the position gets into profit by at least this *Dynamic Stop Start at Profit* pips. Once the dynamic stop got activated the SL gets further brought forward every time when the price moves on and the position gets further into profit by *Dynamic Stop Stepping* pips. The SL gets recalculated to be the same distance on the stop side as the number of pips are left to reach the Take Profit level. That is the stop gets narrower as the price gets closer to the target.

For instance, assuming the following settings:

- **1.** *Take Profit* = 100 pips
- **2.** *Dynamic Stop Start at Profit* = 50 pips
- **3.** *Dynamic Stop Stepping* = 10 pips

When the open position the first time goes into profit by 50 pips the EA identifies that another 50 pips is left to reach the TP level. The SL gets recalculated to be that 50 pips behind the current price, i.e. break even in this example.

When the price advances further into profit by 10 pips then the EA identifies that another 40 pips is left to reach the TP. The SL gets recalculated to be that 40 pips behind the current price, i.e. 10 pips in profit from the original entry price. Every time the price advances further and making the position into profit by another 10 pips, the EA will move the SL tighter and reduce the size of the SL by that 10 pips.

#### **Related information**

Expert4x Dynamic Stop video

## **Dynamic Stop Stepping, Pips**

The EA brings progressively forward the Stop Loss of an existing position when the price moves closer to the Take Profit of the position. Over time, the smaller the gap to the Take Profit becomes the smaller the stop behind the current price gets used.

Tip: Watch the Expert4x Dynamic Stop video about this concept.

The EA starts to bring forward the SL of a position when the position gets into profit by at least this *Dynamic Stop Start at Profit* pips. Once the dynamic stop got activated the SL gets further brought forward every time when the price moves on and the position gets further into profit by *Dynamic Stop Stepping* pips. The SL gets recalculated to be the same distance on the stop side as the number of pips are left to reach the Take Profit level. That is the stop gets narrower as the price gets closer to the target.

For more details and example refer to Dynamic Stop Start at Profit for more details.

**Related information** Expert4x Dynamic Stop video

## **Dynamic Target**

#### **Dynamic Target Start at Loss, Pips**

The EA pulls back the Take Profit of an existing position when the price moves closer to the Stop Loss of the position.

Tip: Watch the Expert4x Dynamic Target video about this concept.

The EA starts off pulling back the TP of a position when the position gets into losses by at least this *Dynamic Target Start at Loss* pips. Once the dynamic target got activated the TP gets further pulled back every time when the price moves on and the position gets further into losses by *Dynamic Target Stepping* pips.

For instance, assuming the following settings:

- **1.** *Take Profit* = 100 pips
- **2.** *Dynamic Target Start at Loss* = 50 pips
- **3.** *Dynamic Target Stepping* = 10 pips

When the open position the first time goes into loss by 50 pips the EA pulls back the position's TP by 50 pips. The new TP will be the current price - 100 pips, that is +50 pips from the original entry.

When the price advances further into losses by 10 pips then the EA pulls further back the TP by 10 pips, resetting the TP to current price - 100 pips, that is +40 pips from the original entry. In other words, the TP trails the latest price leading to losses by steppings of 10 pips, keeping the TP distance to 100 pips at each adjustment.

#### **Related information**

Expert4x Dynamic Target video

#### **Dynamic Target Stepping, Pips**

The EA pulls back the Take Profit of an existing position when the price moves closer to the Stop Loss of the position.

Tip: Watch the Expert4x Dynamic Target video about this concept.

Once the dynamic target got activated the TP gets further pulled back every time when the price moves on and the position gets further into losses by this *Dynamic Target Stepping* pips.

For more details and example refer to Dynamic Target Start at Loss for more details.

## **Related information**

Expert4x Dynamic Target video

## 4.2.5 Day of Week & Time of Day Entry Filter

| Expert -                                 |                                          |      |     | ?    | × |
|------------------------------------------|------------------------------------------|------|-----|------|---|
| About Common Inputs Dependencies         |                                          |      |     |      |   |
| Variable                                 | Value                                    | ^    |     |      |   |
| ab ==== 'Day of Week' & 'Time of Day' En |                                          |      |     |      |   |
| Reference Time Selection [select]        | Broker Server Time                       |      |     |      |   |
| GMT Offset of Broker (For 'GMT Time'     | Ignore for Broker Server & PC Local Time |      |     |      |   |
| Entry Window From Hour                   | 0                                        |      |     |      |   |
| Entry Window From Minute                 | 0                                        |      |     |      |   |
| 📖 Entry Window Until Hour                | 24                                       |      |     |      |   |
| 📖 Entry Window Until Minute              | 0                                        |      |     |      |   |
| Monday Trade Entry [select]              | Entry Enabled                            |      |     |      |   |
| 📖 Tuesday Trade Entry [select]           | Entry Enabled                            |      |     |      |   |
| Wednesday Trade Entry [select]           | Entry Enabled                            |      |     |      |   |
| Thursday Trade Entry [select]            | Entry Enabled                            |      |     |      |   |
| Friday Trade Entry [select]              | Entry Enabled                            |      |     | Load |   |
| 😡 Saturday Trade Entry [select]          | Entry Enabled                            |      |     | Luau |   |
| 📖 Sunday Trade Entry [select]            | Entry Enabled                            | ~    |     | Save |   |
|                                          |                                          |      |     |      |   |
|                                          | ОК                                       | Cano | cel | Rese | t |

## **Reference Time Selection**

### **Reference Time Selection**

Selects the nature of the time used by the EA when time specific actions are performed.

| Reference Time Selection [select] | Broker Server Time 🗸 🗸          |
|-----------------------------------|---------------------------------|
|                                   | Broker Server Time              |
| and the second second             | GMT Time (Set GMT Offset Below) |

| Reference<br>Time Selection | Description                                                                                                    |
|-----------------------------|----------------------------------------------------------------------------------------------------|
| Broker Server Time          | Entry window hour and minute settings are relevant to the broker's server time.<br>See below picture showing the broker server time in the Market Watch window.                                                                                |
| PC Local Time               | Entry window hour and minute settings are relevant to the local time of the PC hosting the MT4 terminal and EA. When setting up the time parameters consider the time zone differences between the market open hours versus the PC local time. |

| Reference<br>Time Selection        | Description                                                                                                    |
|------------------------------------|----------------------------------------------------------------------------------------------------|
| GMT Time (Set GMT<br>Offset Below) | Entry window hour and minute settings are relevant to the selected GMT offset.<br>This feature is useful to keep the entry window hour and minute settings the<br>same when the EA is executed across different brokers. In this case only the<br>broker GMT offset needs to be set on the different brokers' MT4 instances, and<br>the EA adjusts automatically the entry window for the broker.<br>In this case, use the GMT Offset of Broker to select the broker offset and always<br>set the window hour values in GMT +0 time zone. |

## **GMT Offset of Broker**

## **GMT Offset of Broker**

The time zone shift of the MT4 broker's server time. This parameter is only required if *GMT Time* option is selected for the Reference Time Selection.

| Ignore for Broker Server & PC Local Time Cases $ \smallsetminus $ |
|-------------------------------------------------------------------|
| Ignore for Broker Server & PC Local Time Cases                    |
| GMT 10:00                                                         |
| GMT-9:00                                                          |
| GMT -8:00 Pacific Time (US & Canada)                              |
| GMT -7:00 Mountain Time (US & Canada)                             |
| GMT -6:00 Central Time (US & Canada)                              |
| GMT -5:00 Eastern Time (US & Canada)                              |
| GMT -4:00 Atlantic Time (Canada)                                  |
| GMT -3:00 Brasilia                                                |
| GMT -2:00                                                         |
| GMT -1:00                                                         |
| GMT +0:00 Greenwich Mean Time (London)                            |
| GMT +1:00 Central Europe (Brussels, Berlin)                       |
| GMT +2:00 Eastern Europe (Athens, Tallin)                         |
| GMT +3:00 Moscow                                                  |
| GMT +4:00                                                         |
| GMT +5:00                                                         |
| GM1+6:00                                                          |
| GMT +/:00                                                         |
| GMT +8:00                                                         |
| GMT +9:00<br>GMT +10:00 Eastern Australia (Sudrau)                |
| GMT +10:00 Eastern Australia (Sydney)                             |
| GMT +11:00<br>GMT +12:00                                          |
| GMT +12.00                                                        |
| GMT +14:00                                                        |
|                                                                   |

Unfortunately MT4 terminal does not provide this broker GMT offset information therefore a query to the broker maybe needed to get this value. As an alternative, one may make an attempt to calculate this offset through the following steps:

1. The Market Watch window's header shows the broker's server time, press Ctrl+M in the MT4 terminal:

|               | —        | 1       |   |
|---------------|----------|---------|---|
| Market Watch: | 23:46:55 |         | x |
| Symbol        | Bid      | Ask     | ^ |
| USDCHF        | 0.94233  | 0.94252 |   |
| GBPUSD        | 1.25401  | 1.25418 |   |
| - cupuep      | 4 40707  | 4.40740 |   |

This time can be compared to the GMT+0 time to calculate the GMT offset of the broker.

- 2. In a web browser search for gmt time keywords to see the current GMT time.
- **3.** Then compare the search result of current GMT time to the current time displayed by the Market Watch window of the MT4 terminal. The difference of the two times gives the broker GMT offset.

Based on past experience, with no guarantee that the information is correct, these are a few sample broker GMT offsets observed as of July 2015:

| MT4 Terminal  | Broker                                | GMT Offset |
|---------------|---------------------------------------|------------|
| AxiTrader     | AxiCorp Financial Services Pty Ltd    | +3         |
| IC Markets    | International Capital Markets Pty Ltd | +3         |
| InstaForex    | InstaForex Companies Group            | +3         |
| FXCM          | Forex Capital Markets Inc             | +3         |
| ThinkForex    | TF Global Markets (Aust) Pty Ltd      | +3         |
| RoboForex EU  | RoboForex (CY) Ltd                    | +3         |
| Tallinex      | Tallinex Ltd                          | 0          |
| Oanda         | OANDA Corporation                     | -4         |
| MB Trading FX | MB Trading Futures Inc                | -4         |

The value in the GMT Offset column could be used for the EA parameter GMT Offset of Broker.

## Entry Window From Hour/Minute - Entry Window Until Hour/Minute

## Entry Window From Hour/Minute - Entry Window Until Hour/Minute

Limits the period of a day when a new position entry may take place.

The From Hour & Minute is inclusive, while the Until Hour & Minute is exclusive. The following table shows examples how to configure these parameters for the entry window period:

| Desired Entry Period             | Entry Window From         | Entry Window Until               |  |
|----------------------------------|---------------------------|----------------------------------|--|
| 8 – 10 (i.e. 8:00.00–9:59.59)    | Hour $= 8$ & Minute $= 0$ | Hour = $10$ & Minute = $0$       |  |
| 10 – 17 (i.e. 10:00.00-16:59.59) | Hour = $10 \& Minute = 0$ | Hour = $17 \& \text{Minute} = 0$ |  |
| All Day                          | Hour = $0$ & Minute = $0$ | Hour = $24$ & Minute = $0$       |  |

The entry window from and until hours are specific to the selected time at Reference Time Selection.

## Monday ... Sunday Trade Entry

## Monday ... Sunday Trade Entry

Days allowed for new position entry. Subsequent management of stop loss or exit of already open trades may happen outside of the enabled days, only the entry of new positions is limited to the selected days:

| Monday Trade Entry [select]      | Entry Enabled V |
|----------------------------------|-----------------|
| 123 Tuesday Trade Entry [select] | No Entry        |
| 📖 Wednesday Trade Entry [select] | Entry Enabled   |
| 📾 Thursday Trade Entry [select]  | Entry Enabled   |
| Friday Trade Entry [select]      | Entry Enabled   |
| 📖 Saturday Trade Entry [select]  | Entry Enabled   |
| 📖 Sunday Trade Entry [select]    | Entry Enabled   |

| Day of Week Trade Entry | Description                                                                                   |
|-------------------------|-----------------------------------------------------------------------------------------------|
|                         | No new entry is executed on that day.                                                         |
| No Entry                | Stop Loss management, if turned on, for existing open positions are still executed as normal. |
| Entry Enabled           | New entry is allowed for the day when all other entry criteria are met.                       |

# **4.2.6 Operations Settings**

| Expert - theTradeableRSI             |                              |     | ? ×       |
|--------------------------------------|------------------------------|-----|-----------|
| About Common Inputs Dependencies     |                              |     |           |
| Variable                             | Value                        | ^   |           |
| 📖 Thursday Trade Entry [dropdown]    | Entry Enabled                |     |           |
| 🔢 Friday Trade Entry [dropdown]      | Entry Enabled                |     |           |
| 🔢 Saturday Trade Entry [dropdown]    | Entry Enabled                |     |           |
| 📖 Sunday Trade Entry [dropdown]      | Entry Enabled                |     |           |
| ab ==== Operations Settings          |                              |     |           |
| Closeout Summary Text Colour         | Gray                         |     | Load      |
| Tick Scaling for CFD Markets [dropdo | Auto Scale for Index Markets |     |           |
| 🔢 MagicNumber                        | 150919                       | ~   | Save      |
|                                      | ОК                           | Can | cel Reset |

## **Closeout Summary Text Colour**

## **Closeout Summary Text Colour**

The colour of the text in the chart describing the summary of the run closure. The run gets closed off when one of the exit conditions configured at the section Combined Target Settings gets fulfilled.

|                              | None   |  |  |  |
|------------------------------|--------|--|--|--|
|                              |        |  |  |  |
|                              |        |  |  |  |
|                              |        |  |  |  |
|                              |        |  |  |  |
|                              |        |  |  |  |
|                              |        |  |  |  |
|                              |        |  |  |  |
|                              |        |  |  |  |
|                              |        |  |  |  |
|                              | Custom |  |  |  |
| Closeout Summary Text Colour | Gray   |  |  |  |

## **Tick Scaling for CFD Markets**

## **Tick Scaling for CFD Markets**

Provides a consistent tick, pip, cent and point values across various markets and brokers. This is specific to stock indices, metal, commodity etc markets keeping the cent or dollar unit consistently applied. Wherever the EA is configured with a 'Pip' value then it is consistently mapped to the cent or dollar unit for those non-FOREX markets.

| Tick Scaling for CFD Markets [select]                                                                                                    | Auto Scale for Index Markets $$                             |
|----------------------------------------------------------------------------------------------------|-------------------------------------------------------------|
| and the second second se | Auto Scale for Index Markets<br>Never Scale<br>Always Scale |

| Tick Scaling for<br>CFD Markets | Description                                                                                                    |
|---------------------------------|----------------------------------------------------------------------------------------------------|
| Auto Scale for Index<br>Markets | Based on the characteristics of the market the EA automatically recognizes if the underlying market was a stock index market, like the US30, GER30 or JP225 etc. In this case the 'pip' values configured for the EA are scaled up to the 'dollar' value of the index: 1234 <u>5</u> .67 |
| Never Scale                     | The EA does not scale up the 'pip' values even if the market could be recognized as a stock index market.                                                                                                    |
| Always Scale                    | The EA applies the scaling up of the 'pip' values to the 'dollar' value even if the market could not be recognized as stock index market. This option is useful if the 'dollar' based approach is desired for trading.                                                                   |

**Note:** The EA always deals with the fractional pip values therefore there is no need to increase the 'pip' values for brokers with 1, 3 or 5-digit data feed.

#### **Examples:**

| Trading<br>Approach                 | Chart of<br>Market | Stop<br>Loss EA<br>Parameter<br>Value | Tick Scaling<br>for CFD<br>Markets<br>Value                           | Buy Entry<br>Fill Price | Calculated<br>Stop Loss<br>Value | Description                                                                                                    |
|-------------------------------------|--------------------|---------------------------------------|-----------------------------------------------------------------------|-------------------------|----------------------------------|----------------------------------------------------------------------------------------------------|
| Index<br>market with<br>\$1.00 unit | US30               | 100                                   | Auto Scale<br>for Index<br>Markets<br>Alternative:<br>Always<br>Scale | 26 <u>1</u> 23.90       | 26 <u>0</u> 23.90                | The EA<br>scales the<br>100 'pips'<br>parameter<br>to market<br>price of<br>100.00 US<br>dollar units<br>(i.e. 100.00<br>points) |
| FOREX<br>pair with<br>0.0001 unit   | EURUSD             | 100                                   | Auto Scale<br>for Index<br>Markets<br>Alternative:<br>Never<br>Scale  | 1.1 <u>3</u> 412        | 1.1 <u>2</u> 412                 | The EA<br>keeps the<br>100 'pips'<br>parameter<br>as it is                                                                       |
| Gold<br>market with<br>\$0.01 unit  | XAUUSD             | 100                                   | Auto Scale<br>for Index<br>Markets<br>Alternative:<br>Never<br>Scale  | 128 <u>8</u> .23        | 128 <u>7</u> .23                 | The EA<br>maps the<br>100 'pips'<br>parameter<br>to 100 cent<br>units                                                            |

| Trading<br>Approach                       | Chart of<br>Market | Stop<br>Loss EA<br>Parameter<br>Value | Tick Scaling<br>for CFD<br>Markets<br>Value                          | Buy Entry<br>Fill Price | Calculated<br>Stop Loss<br>Value | Description                                                             |
|-------------------------------------------|--------------------|---------------------------------------|----------------------------------------------------------------------|-------------------------|----------------------------------|-------------------------------------------------------------------------|
| Gold<br>market with<br>\$1.00 unit        | XAUUSD             | 100                                   | Always<br>Scale                                                      | 1 <u>2</u> 88.23        | 1 <u>1</u> 88.23                 | The EA<br>maps the<br>100 'pips'<br>parameter<br>to 100<br>dollar units |
| Oil market<br>with \$0.01<br>unit         | USOil              | 100                                   | Auto Scale<br>for Index<br>Markets<br>Alternative:<br>Never<br>Scale | 5 <u>6</u> .752         | 5 <u>5</u> .752                  | The EA<br>maps the<br>100 'pips'<br>parameter<br>to 100 cent<br>units   |
| Oil market<br>with \$1.00<br>unit         | USOil              | 10                                    | Always<br>Scale                                                      | <u>5</u> 6.752          | <u>4</u> 6.752                   | The EA<br>maps the<br>10 'pips'<br>parameter<br>to 10 dollar<br>units   |
| Copper<br>market with<br>\$0.01 unit      | COPPER             | 100                                   | Auto Scale<br>for Index<br>Markets<br>Alternative:<br>Never<br>Scale | <u>2</u> .9245          | <u>1</u> .9245                   | The EA<br>maps the<br>100 'pips'<br>parameter<br>to 100 cent<br>units   |
| Cocoa<br>market with<br>\$0.01 unit       | COCOA              | 100                                   | Auto Scale<br>for Index<br>Markets<br>Alternative:<br>Never<br>Scale | 2 <u>1</u> 60           | 2 <u>0</u> 60                    | The EA<br>maps the<br>100 'pips'<br>parameter<br>to 100 cent<br>units   |
| Natural gas<br>market with<br>\$0.01 unit | NGAS               | 100                                   | Auto Scale<br>for Index<br>Markets<br>Alternative:<br>Never<br>Scale | <u>2</u> .843           | <u>1</u> .843                    | The EA<br>maps the<br>100 'pips'<br>parameter<br>to 100 cent<br>units   |

## **Magic Number Parameter**

#### Magic Number

The EA marks its orders with this value when submitting to the broker account, and picks up orders which are marked with this magic number value and belong to the chart of the EA. In the case of multiple EA's running on the same market ensure that they get unique *Magic Number* allocations to avoid cross-impact between the EA instances handling the orders. See Configuration and Operation Principles section for more explanation and setup examples.

#### **Related information**

Configuration and Operation Principles The theTradeableRSI EA operational overview.
# Chapter 5

# Knowledgebase

Frequently Asked Questions and other common use cases.

# 5.1 How to Download MT4

### Question

How can I install the MT4 platform?

I checked the MetaQuotes site and it looks like I can only download the MT5 platform.

### Answer

The way to get and install MT4 is to download it directly from your broker.

Please download the MT4 setup application directly from one of your preferred brokers web site.

# 5.2 How to Download the Setup Application

### Question

How to download the theTradeableRSI EA Setup application?

#### 1. Log in to the Web Support Centre.

|   | 🔊 We            | b Suppor      | t Centre     | ×              | +                                  |       | -              |           | ×      |
|---|-----------------|---------------|--------------|----------------|------------------------------------|-------|----------------|-----------|--------|
| < | - >             | G             | https://     | //my.eafacto   | y.com/expert4x                     |       |                | Θ         | :      |
|   |                 |               |              |                | Expert4                            | x     |                |           |        |
|   |                 |               |              | Login          | Login name : Login name            |       |                |           |        |
|   |                 |               |              |                | Password : Password                |       |                |           |        |
|   |                 |               |              | Login n        | me recovery                        |       |                |           |        |
|   |                 |               |              | Passwo         | d recovery                         |       |                |           |        |
|   | Servi<br>v4.5.0 | ces powe<br>0 | red by EAfac | tory.com - Cop | vright © 2008-2020 EAfactory.com - | Terms | and Conditions | Privacy F | Policy |
| 4 |                 |               |              |                |                                    |       |                |           | l +    |

2. Scroll down and click on the theTradeableRSI EA in the Product List.

| Product List             |   |  |  |  |  |  |
|--------------------------|---|--|--|--|--|--|
| Expert4x theTradeableRSI | Ĵ |  |  |  |  |  |
| Fynert4y                 | ÷ |  |  |  |  |  |

3. Click on the Product Download button to download the EA setup.

| Relea                 | se List                      |
|-----------------------|------------------------------|
| theTradeableRSI MT5 v | Users Guide Product Download |
| theTradeableRSI MT4 v | Users Guide Product Download |

# 5.3 How to Install the theTradeableRSI EA

The theTradeableRSI EA comes with a setup application to provide a wizard based installation process to the selected MT4 terminal.

### Before you start...

- Ensure that you have the login credentials to the Web Support Centre.
- Ensure that you have an MT4 terminal version 4.00 build 1280 or later installed.
- **1.** Exit MT4 if it was running.
- 2. Select the desired service and download the setup application with the latest version.
- 3. Run the setup application. Select the MT4 instance during setup to where you want the service installed.
- 4. When setup completes start up MT4. The theTradeableRSI EA entry should appear under the Expert Advisors node in the Navigator window (View > Navigator)

These pictures highlight the steps how to install the EA.

| 🚱 Setup - theTradeableRSI MT4 EA 🦳 🗌 🗙 |                                                                            |  |  |  |  |
|----------------------------------------|----------------------------------------------------------------------------|--|--|--|--|
|                                        | Welcome to the theTradeableRSI<br>MT4 EA Setup Wizard                      |  |  |  |  |
|                                        | This will install theTradeableRSI MT4EA version on your computer.          |  |  |  |  |
|                                        | It is recommended that you close all other applications before continuing. |  |  |  |  |
|                                        | Click Next to continue, or Cancel to exit Setup.                           |  |  |  |  |
|                                        |                                                                            |  |  |  |  |
|                                        |                                                                            |  |  |  |  |
|                                        | Next > Cancel                                                              |  |  |  |  |

| 😼 Setup - the TradeableRSI MT4 EA -                                                                                                    | _                                          |        | ×      |
|----------------------------------------------------------------------------------------------------|--------------------------------------------|--------|--------|
| Select Target MetaTrader Directory<br>For which MT4 location should theTradeableRSI EA be installed?                                                                                                    |                                            | ¢      |        |
| Setup will install the theTradeableRSI EA under the selected MT4 instan                                                                                                    | ce.                                        |        |        |
| <ul> <li>C:\Program Files (x86)\MetaTrader 4 IC Markets's Data Folder</li> <li>C:\Program Files (x86)\DANDA MetaTrader's Data Folder</li> <li>C:\Program Files (x86)\DANDA MetaTrader's Data Folder</li> <li>C:\Program Files (x86)\MetaTrader 4's Data Folder</li> <li>C:\Program Files (x86)\MetaTrader 4's Data Folder</li> <li>C:\Program Files (x86)\MetaTrader 4's Data Folder</li> <li>C:\Program Files (x86)\MetaTrader 4 FinFX's Data Folder</li> <li>C:\Program Files (x86)\MetaTrader 4 FinFX's Data Folder</li> <li>C:\Program Files (x86)\MetaTrader 4 FinFX's Data Folder</li> <li>C:\Program Files (x86)\MetaTrader - RoboForex's Data Folder</li> <li>C:\Program Files (x86)\MetaTrader - RoboForex's Data Folder</li> <li>C:\Program Files (x86)\MetaTrader - AxiTrader's Data Folder</li> <li>C:\Program Files (x86)\MetaTrader - AxiTrader's Data Folder</li> <li>C:\Program Files (x86)\MetaTrader - AxiTrader's Data Folder</li> <li>C:\Program Files (x86)\MetaTrader - AxiTrader's Data Folder</li> <li>C:\Program Files (x86)\MetaTrader - AxiTrader's Data Folder</li> <li>C:\Program Files (x86)\MetaTrader - AxiTrader's Data Folder</li> <li>C:\Program Files (x86)\MetaTrader - AxiTrader's Data Folder</li> </ul> | =older<br>s Data<br>ler<br><u>- uo's D</u> | Data Y | k<br>K |
| - Expert4x                                                                                                    |                                            | Car    | ncel   |

The setup application lists the available MT4 instances. Select one of them for installation target and click on the **Next**.

#### Note:

For some earlier version Windows version the list may not contain all the MT4 instances. In this case use the **Add target directory...** button to navigate and pick up the desired folder.

| 🔂 Setup - 🔤             | Resume For Folder                                                                                                    |          |
|-------------------------|----------------------------------------------------------------------------------------------------|----------|
| Select Tai<br>For whic  | Select a MT4 target folder in the list below, then dick OK                                                                |          |
| Setup w                 | V MetaTrader                                                                                                    | nstance. |
| 0 c:\<br>0 c:\<br>0 c:\ | > config<br>> history<br>> MQL4                                                                                           | er       |
| 0 c:\<br>0 c:\<br>0 c:\ | > profiles                                                                                                    |          |
| 0 c:\<br>0 c:\          | <ul> <li>templates</li> <li>MetaTrader - AxiTrader</li> <li>MetaTrader - RoboForex</li> <li>MetaTrader 4 FinFX</li> </ul> |          |
| - Expert4x              | MetaTrader 4 IC. Markets                                                                                                  | ctory    |

C:\Program Files\BrokerSpecificName\

but you may have selected something else while performing the MetaTrader installation. As a hint, the following shows you the default path to the main MT4 directory for some brokers:

| Broker                   | Default Path                                                   |
|--------------------------|----------------------------------------------------------------|
| Blueberry Markets broker | C:\Program Files (x86)\Blueberry Markets MetaTrader 4 Terminal |
| Dukascopy broker         | C:\Program Files (x86)\Dukascopy MetaTrader 4                  |
| IG broker                | C:\Program Files (x86)\IG MetaTrader 4 Terminal                |
| OANDA broker             | C:\Program Files (x86)\OANDA - MetaTrader                      |
| Pepperstone broker       | C:\Program Files (x86)\Pepperstone MetaTrader 4                |

Always select the main MT4 folder itself for installation target, not any of its sub-directories.

| Setup - theTradeableRSI MT4 EA            |                  |                         | -           | -      |         | 2   |
|-------------------------------------------|------------------|-------------------------|-------------|--------|---------|-----|
| Select Start Menu Folder                  |                  |                         |             |        |         |     |
| Where should Setup place the program      |                  | Ċ                       |             |        |         |     |
| Setup will create the program             | s shortcuts in t | he <mark>fol</mark> lov | ving Start  | Menu   | folder. |     |
| To continue, click Next. If you would lik | e to select a di | fferent f               | older, clid | k Brov | vse.    |     |
| Expert4x\theTradeableRSI                  |                  |                         | Br          |        | owse    |     |
|                                           |                  |                         |             |        |         |     |
|                                           |                  |                         |             |        |         |     |
|                                           |                  |                         |             |        |         |     |
|                                           |                  |                         |             |        |         |     |
|                                           |                  |                         |             |        |         |     |
|                                           |                  |                         |             |        |         |     |
|                                           |                  |                         |             |        |         |     |
|                                           |                  |                         |             |        |         |     |
| pert4x                                    |                  |                         |             |        |         |     |
|                                           |                  |                         |             | _      | -       |     |
|                                           | < Bac            | sk 🛛                    | Next >      |        | Can     | cel |

When the installation is complete, start up MT4 and check that the EA appears in the **Navigator** window (**View** > **Navigator**):

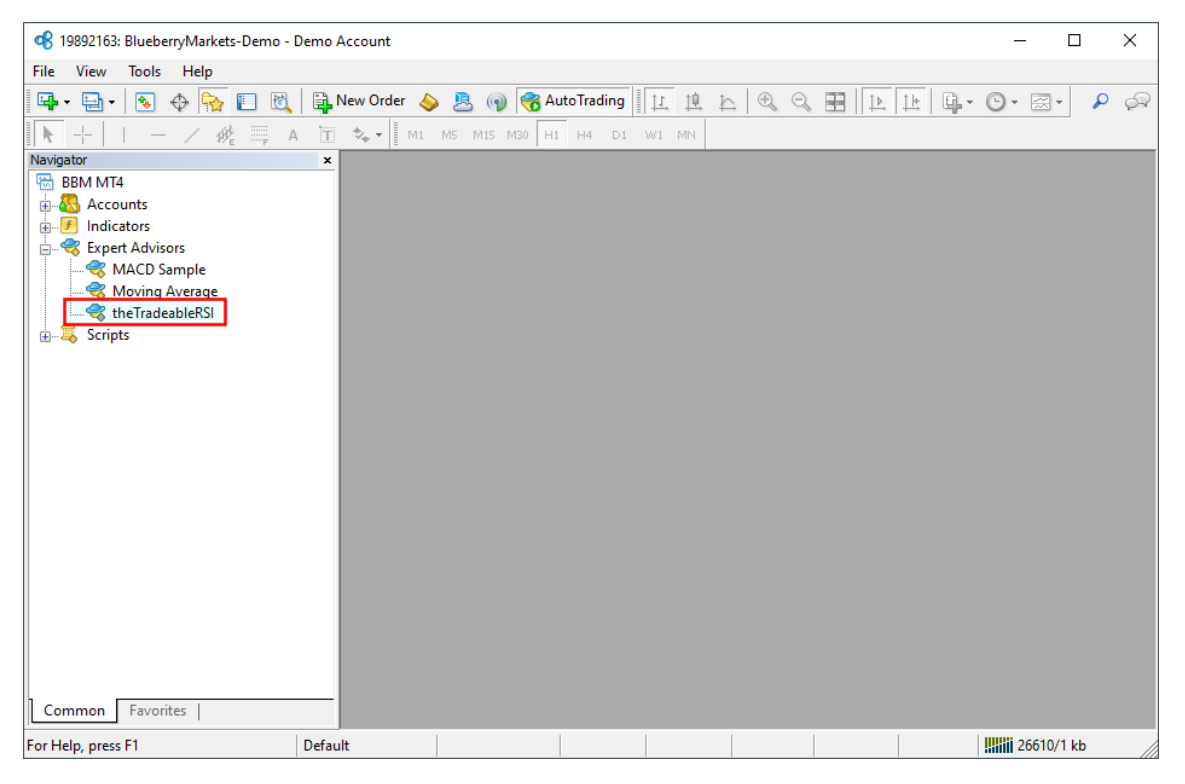

So everything is set up for the first activation of the theTradeableRSI Expert Advisor .

# 5.4 How to Upgrade the EA

### Question

How to upgrade the theTradeableRSI EA?

#### Answer

In order to upgrade the EA please follow these steps:

1. Download the latest the TradeableRSI EA from the Web Support Centre. For detailed steps refer to the How to Download the Setup Application.

- **2.** Exit the MT4 terminal if it was running.
- **3.** Execute the downloaded the TradeableRSI EA setup application. Follow through all of the wizard pages to complete the EA installation.
- 4. Start up the MT4 terminal.

The upgraded the Tradeable RSI EA will pick up and carry on managing any existing trades created by the previous EA version.

#### **Related tasks**

Step-by-step Installation of Expert4x EAs and Indicators How to download an EA setup in VPS environment **Related information** How to Download the Setup Application

# 5.5 How to Attach the theTradeableRSI Expert Advisor to a Chart

Step by step guide to get the EA up and running on a chart for the first time.

The following pictures demonstrate the first time activation of the theTradeableRSI Expert Advisor in a few steps.

### Attach the EA to a chart

1. Drag & drop the theTradeableRSI Expert Advisor from the **Navigator** window (**View** > **Navigator**) to a chart window and select the **Common** tab:

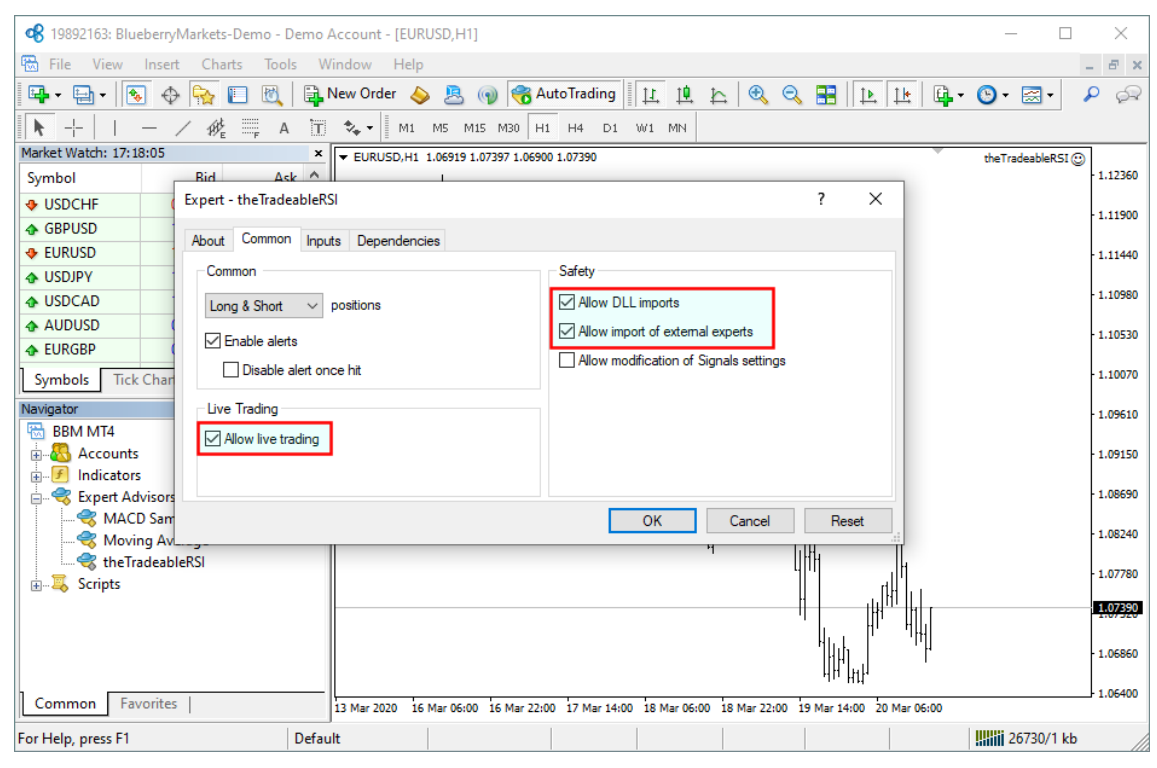

#### Note:

Ensure that the

- Allow live trading,
- Allow DLL import and
- Allow import of external experts

are ticked.

2. Select the Inputs tab:

| A 100 12000 Finit   | L D D                                                                                   |                                                                                                    |           |  |  |  |  |
|---------------------|-----------------------------------------------------------------------------------------|----------------------------------------------------------------------------------------------------|-----------|--|--|--|--|
|                     |                                                                                         |                                                                                                    |           |  |  |  |  |
| Hie View            | 暗 File View Insert Charts Tools Window Help - デ×                                        |                                                                                                    |           |  |  |  |  |
| 🖳 • 🔁 • 🛛 🗞         | - 🕂 🔂                                                                                   | 📔 🕅 🙀 New Order 💊 🚨 🍙 🤫 AutoTrading 📗 🖳 🖄 😓 🧐 🖓 - 🔤                                                 | 🕲 र 🖂 र 🔎 |  |  |  |  |
| ► - -   I           | - / #                                                                                   | 💻 A 🛅 🍫 🖌 M1 M5 M15 M30 H1 H4 D1 W1 MN                                                              |           |  |  |  |  |
| Market Watch: 13:00 | Market Watch: 13:08:40 × EURUSD.H1 1.18258 1.18226 1.18218 1.18227 the TradeableRST (?) |                                                                                                    |           |  |  |  |  |
| Symbol              | Bid                                                                                     | Ask ^                                                                                               | - 1.19205 |  |  |  |  |
| USDCHF              | 0.91442                                                                                 | 0.91458                                                                                             | 1,19065   |  |  |  |  |
| GBPUSD              | 1.31728                                                                                 | 1.31744                                                                                             |           |  |  |  |  |
| EURUSD              | 1.18227                                                                                 | Expert - the TradeableRSI ? ×                                                                       | 1.18930   |  |  |  |  |
| USDJPY              | 105.000                                                                                 |                                                                                                    |           |  |  |  |  |
| USDCAD              | 1.31234                                                                                 | About Common Inputs Dependencies                                                                    | 1.18790   |  |  |  |  |
| AUDUSD              | 0.72540                                                                                 |                                                                                                    | 1.18650   |  |  |  |  |
| EURGBP              | 0.89742                                                                                 | Value Value                                                                                         |           |  |  |  |  |
| Symbols Tick        | Chart                                                                                   | T + D (T A + 10 OT)                                                                                 | - 1.18510 |  |  |  |  |
| Navigator           |                                                                                         | Target Profit Amount [U:Um]                                                                         |           |  |  |  |  |
| 🗟 BBM MT4           |                                                                                         |                                                                                                    | 1.18375   |  |  |  |  |
| 🗄 🚳 Accounts        |                                                                                         | ab ==== Indicator And Trading Logic Setti =================================                         | 1.18227   |  |  |  |  |
| Indicators          |                                                                                         | abBUY Leg Settings                                                                                  |           |  |  |  |  |
| 📄 🤫 Expert Ad       | visors                                                                                  | Buy: RSI Ind. Penod [>=2] 14 Load                                                                   | - 1.18100 |  |  |  |  |
|                     | D Sample                                                                                | Buy: RSI Entry Method [dropdown] Upward Crossover: Below to Above                                   |           |  |  |  |  |
| Movir               | ng Average                                                                              | Buy: RSI Entry Level [0-100] 30.0                                                                   | - 1.1/960 |  |  |  |  |
| Scripts             | deabler.SI                                                                              | OK Cancel Reset                                                                                     | 1.17825   |  |  |  |  |
|                     |                                                                                         |                                                                                                    |           |  |  |  |  |
|                     |                                                                                         |                                                                                                    | - 1.17685 |  |  |  |  |
|                     |                                                                                         |                                                                                                    | 1 17550   |  |  |  |  |
|                     |                                                                                         |                                                                                                    |           |  |  |  |  |
|                     |                                                                                         |                                                                                                    |           |  |  |  |  |
|                     | ionices                                                                                 | 6 Nov 2020 9 Nov 02:00 9 Nov 18:00 10 Nov 10:00 11 Nov 02:00 11 Nov 18:00 12 Nov 10:00 13 Nov 02:00 |           |  |  |  |  |
| For Help, press F1  | or Help, press F1 Default III 195/0 kb                                                  |                                                                                                    |           |  |  |  |  |

This lists the parameters of the EA where the operational aspect of the theTradeableRSI EA can be set up. For more details see the theTradeableRSI EA Configuration Guide – for now click on the **OK** button and let the EA start up with default settings.

#### Note:

At the very first time the EA may prompt for the Access ID to verify that the usage of product is licensed.

The Access ID is pre-configured and is the same as the login name to the web support site. Feel free to change your Access ID at the Web Support Centre and ensure not to share it with anyone else. Enter the Access ID and click on the **Save** button:

| Service Access Setup                             |                                  |  |  |  |  |  |
|--------------------------------------------------|----------------------------------|--|--|--|--|--|
| Unknown Access ID. Please enter valid Access ID. |                                  |  |  |  |  |  |
| Product:                                         |                                  |  |  |  |  |  |
| Provider:                                        |                                  |  |  |  |  |  |
| Access ID:                                       | unregistered                     |  |  |  |  |  |
|                                                  | Save Cancel                      |  |  |  |  |  |
|                                                  | Dialog closes in 2 min 2 seconds |  |  |  |  |  |

### The theTradeableRSI EA is up and running

After successful authentication the theTradeableRSI EA starts up.

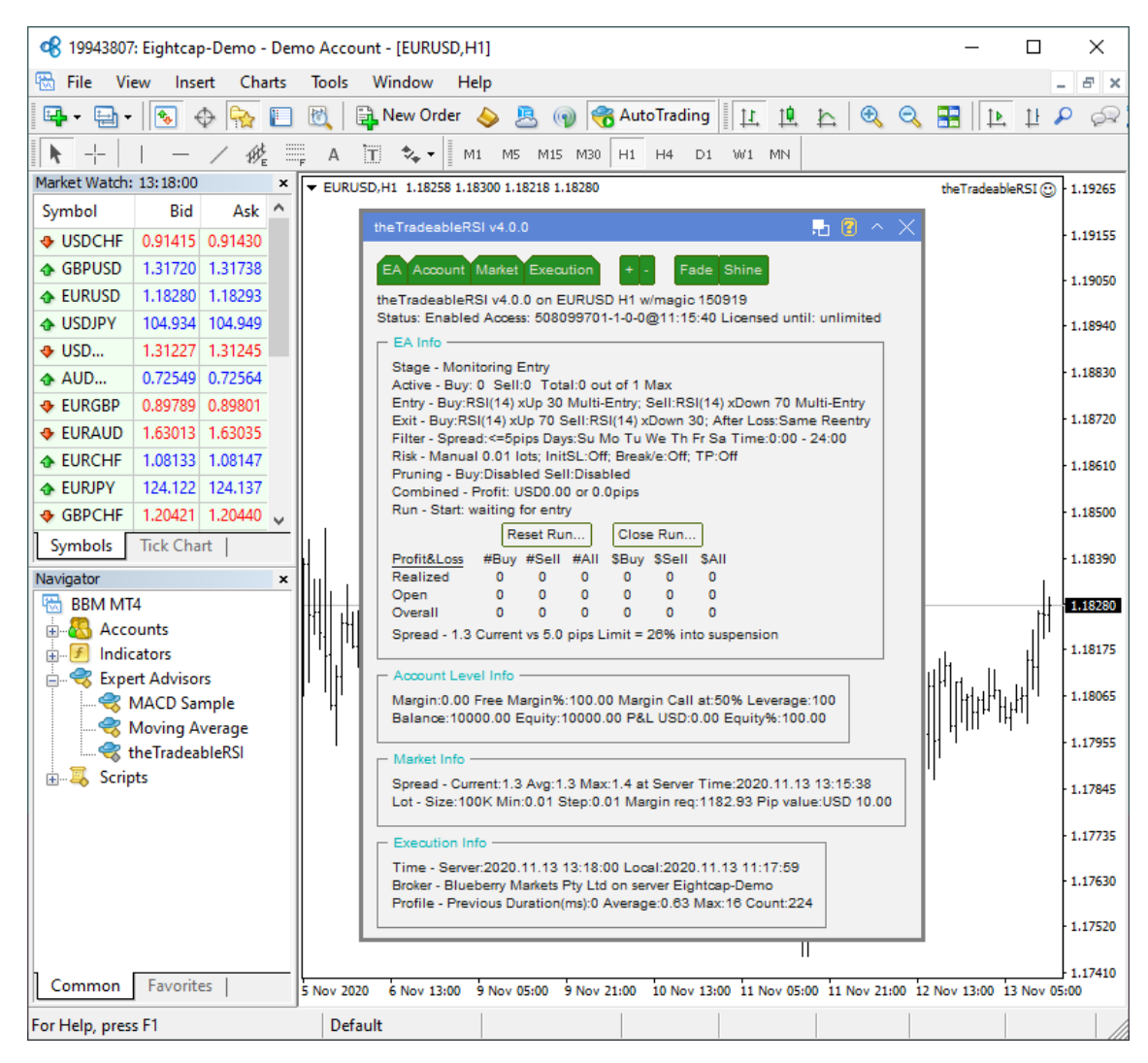

The theTradeableRSI Expert Advisor has been attached to the chart. The smiley face in the top-right corner shows that the initialisation of the theTradeableRSI Expert Advisor was successful and the EA is now looking for trading opportunities.

See the smiley face in the corner:

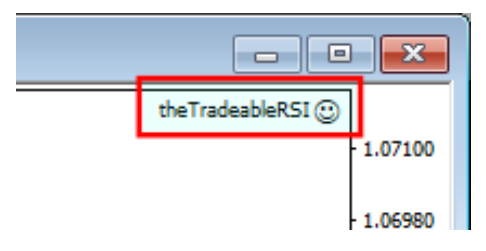

In case of a problem getting the EA up and running please refer to the Knowledgebase section.

# 5.6 How to Load Setfile from the Settings Analysis Site

In this topic we guide you through how to download the EA settings from the Settings Analysis page, and load those settings into the EA in the MT4 application.

- 1. First, download the set file: Go to the Settings Analysis page.
- 2. Click on the analysis type, FOREX or INDEX markets, for which you want to get the set file. For instance, click on the **Comprehensive analysis: Details** link on the Settings Analysis page.

| Leverage 🔺 | Timeframe \$ | Symbol \$ | Spread 🖨 | $\mathbf{X}$ | Set File                      | Pass           | Model \$       |
|------------|--------------|-----------|----------|--------------|-------------------------------|----------------|----------------|
| 100        | H1           | AUDJPY    | 3.0      | MT4 C        | Open link in                  | מספ<br>new tab | Control & Tick |
| 100        | H1           | AUDUSD    | 3.0      | MT4 🤂        | 4 C Open link in new window   |                | ,              |
| 100        | H1           | EURAUD    | 4.0      | MT4 🤂        | Open link in incognito window |                |                |
| 100        | H1           | EURJPY    | 3.0      | MT4 🤂        | Copy link as                  | ddress         | <u> </u>       |
| 100        | H1           | EURUSD    | 3.0      | MT4 🤂        | Inspect                       |                | Ctrl+Shift+I   |

4. Click on **Downloads** in the Quick access list then click on the **Save** button:

| Save As                                                                                  | ×                           |
|------------------------------------------------------------------------------------------|-----------------------------|
| $\leftarrow$ $\rightarrow$ $\checkmark$ $\uparrow$ $\blacklozenge$ > This PC > Downloads | ✓ Č Search Downloads        |
| Organise 🔻 New folder                                                                    |                             |
| ✓ ≱ Quick access ∧ Name                                                                  | Date modified Type          |
| Desktop                                                                                  | No items match your search. |
| 🕂 Downloads 🗲                                                                            |                             |
| 🚆 Documents 🖈                                                                            |                             |
| Fictures 🖈 🗸 K                                                                           | >                           |
| File name: theTradeableRSI MT4                                                           |                             |
| Save as type: SET File (*.set)                                                           | ~                           |
| ∧ Hide Folders                                                                           | Save Cancel                 |

- 5. Now load the set file into your EA on an MT4 chart: Attach the EA to a new or existing chart.
- **6.** Click on the **Load** button:

| Expert - theTradeableRSI                  |                                  |              | ? ×        |
|-------------------------------------------|----------------------------------|--------------|------------|
| About Common Inputs Dependencies          |                                  |              |            |
| Variable                                  | Value                            | ^            |            |
| ab ==== Combined Target Settings          |                                  |              |            |
| 🔢 Target Profit Amount [0:Off]            | 0                                |              |            |
| 🔢 Target Profit Pips [0:Off]              | 0                                |              | ,          |
| ab ==== Indicator And Trading Logic Setti |                                  |              |            |
| ស BUY Leg Settings                        |                                  |              |            |
| 🔢 Buy: RSI Ind. Period [>=2]              | 14                               |              | load       |
| Buy: RSI Entry Method [dropdown]          | Upward Crossover: Below to Above |              | 2000       |
| 随 Buy: RSI Entry Level [0-100]            | 30.0                             | $\checkmark$ | Save       |
|                                           |                                  |              |            |
|                                           | OK                               | Car          | ncel Reset |

7. Click on the **Downloads** in the Quick access list then double-click on the set file:

| of Open                                                                                                    | ×                         |
|----------------------------------------------------------------------------------------------------|---------------------------|
| $\leftrightarrow$ $\rightarrow$ $\checkmark$ $\uparrow$ $\bullet$ This PC $\diamond$ Downloads $\checkmark$ $\circlearrowright$ |                           |
| Organise 🔻 New folder                                                                                                    | III 🔻 🔟 ?                 |
| <ul> <li>✓ ★ Quick access</li> <li>Name</li> <li>Desktop</li> <li>★ Today (1)</li> </ul>                                        | Date modified Type        |
| Downloads     theTradeableRSI MT4                                                                                               | 18/11/2020 15:46 SET      |
| ■ Documents * ■ Pictures * <                                                                                                    | >                         |
| File name: *.set ~                                                                                                    | Expert Set (*.set) $\lor$ |
|                                                                                                    | Open Cancel               |

8. This loads the settings from the set file into the EA parameters. Click on the OK button:

| Expert - theTradeableRSI                   |                                  |     | ?    | ×     |
|--------------------------------------------|----------------------------------|-----|------|-------|
| About Common INPUts Dependencies           |                                  |     |      |       |
|                                            |                                  |     |      |       |
| Variable                                   | Value                            |     |      |       |
| ab ==== Combined Target Settings           |                                  |     |      |       |
| Target Profit Amount [0:Off]               | 0                                |     |      |       |
| Target Profit Pips [0:Off]                 | 0                                |     |      |       |
| ab] ==== Indicator And Trading Logic Setti |                                  |     |      |       |
| ab] BUY Leg Settings                       |                                  |     |      |       |
| Buy: RSI Ind. Period [>=2]                 | 21                               |     | loa  | d     |
| Buy: RSI Entry Method [dropdown]           | Upward Crossover: Below to Above |     | 200  |       |
| Buy: RSI Entry Level [0-100]               | 45.0                             | ~   | Sav  | e     |
|                                            |                                  |     |      |       |
|                                            | > ок                             | Can | icel | Reset |
|                                            |                                  |     |      |       |

# 5.7 MetaViewer dll could not be found

#### Issue

After the EA setup application finished the following error message was popped up:

There was a problem starting C:\Windows\system32\MetaViewer.dll The specified module could not be found.

There was a problem starting C:\Windows\system32\MetaViewer64.dll The specified module could not be found.

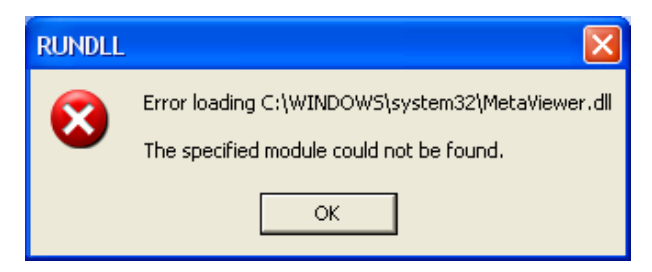

#### Solution

From the EA installation perspective you can ignore this message.

The installer was at the very last step to start up the Users Manual PDF viewer. This is a request to the Windows operating system to start the registered PDF reader application and looks like Windows could not start up the PDF reader for some reason. This is probably a Windows or an MT4 settings problem.

Please double check that the EA appears in the MT4 terminal Navigator window (press Ctrl+N), it should be listed at the section **Expert Advisors**.

# 5.8 theTradeableRSI Expert Advisor First Time Activation

Step by step guide to get the EA up and running on a chart for the first time.

The following pictures demonstrate the first time activation of the theTradeableRSI Expert Advisor in a few steps.

### Attach the EA to a chart

1. Drag & drop the theTradeableRSI Expert Advisor from the **Navigator** window (**View** > **Navigator**) to a chart window and select the **Common** tab:

| <b>1</b> 9892163: Blueberry | Markets-Demo - Demo A    | ccount - [EUR  | USD,H1]                |                           |                  |            |            |         | - 🗆               | $\times$  |
|-----------------------------|--------------------------|----------------|------------------------|---------------------------|------------------|------------|------------|---------|-------------------|-----------|
| 🔂 File View Inser           | t Charts Tools Wi        | ndow Help      |                        |                           |                  |            |            |         |                   | _ 8 ×     |
| 📭 - 📄 - 💽 🚸                 | 🕂 🙀 🔲 🕅 🙀                | lew Order 🛛 🍐  | • 🕭 🕥 😚 A              | utoTrading                | r 🕰              | ् 🔢        |            | E -     | 🕒 <b>-</b> 🖂 -    | ₽ ₽       |
| ▶ - -   —                   | / ∰ = = A ÌT             | 🍫 🕶 🛛 M1       | M5 M15 M30 H           | 1 H4 D1 W1 MN             |                  |            |            |         |                   |           |
| Market Watch: 17:18:05      | ×                        | ▼ EURUSD,H1    | 1.06919 1.07397 1.0690 | 0 1.07390                 |                  |            |            | ~       | theTradeableRSI ( | Э         |
| Symbol                      | Bid Ask ^                |                |                        |                           |                  |            |            |         |                   | 1.12360   |
| USDCHF (                    | Expert - theTradeableRSI | I              |                        |                           |                  | ?          | ×          |         |                   | 1,11900   |
|                             | About Common Inputs      | e Dependenci   |                        |                           |                  |            |            |         |                   | 1.11500   |
| EURUSD                      | About Common Input       | s Dependenci   | 65                     |                           |                  |            |            |         |                   | 1.11440   |
| USDJPY                      | Common                   |                |                        | Safety                    |                  |            |            |         |                   |           |
|                             | Long & Short 🛛 🗸 p       | ositions       |                        | Allow DLL imports         |                  |            |            |         |                   | - 1.10980 |
| AUDUSD (                    | Enable alerte            |                |                        | Allow import of exter     | nal experts      |            |            |         |                   | 1.10530   |
| ♠ EURGBP                    |                          | - 1-3          |                        | Allow modification of     | Signals settings | 3          |            |         |                   |           |
| Symbols Tick Char           |                          | e nit          |                        |                           |                  |            |            |         |                   | - 1.10070 |
| Navigator                   | Live Trading             |                |                        |                           |                  |            |            |         |                   | 1.09610   |
| BBM MT4                     | Allow live trading       |                |                        |                           |                  |            |            |         |                   |           |
| Accounts                    |                          |                |                        |                           |                  |            |            |         |                   | - 1.09150 |
| Indicators                  |                          |                |                        |                           |                  |            |            |         |                   | 1 00000   |
| Expert Advisors             |                          |                |                        | OK                        | Canaal           |            |            |         |                   | 1.00050   |
| Moving Av                   |                          |                |                        | UK                        | Cancel           |            | eset       |         |                   | - 1.08240 |
| theTradeab                  | leRSI                    |                |                        |                           | 4                | UHH        | н          |         |                   |           |
| 🗄 🐺 Scripts                 |                          |                |                        |                           |                  |            | rth'       |         |                   | - 1.0//80 |
|                             |                          |                |                        |                           |                  | -11        |            | hl r    |                   | 1.07390   |
|                             |                          |                |                        |                           |                  | h.         | ייון       | 1       |                   |           |
|                             |                          |                |                        |                           |                  |            | 1          | ſ       |                   | - 1.06860 |
|                             |                          |                |                        |                           |                  |            | ни.        |         |                   | 1.06400   |
| Common Favorites            | ;  i                     | 13 Mar 2020 16 | Mar 06:00 16 Mar 22:   | 00 17 Mar 14:00 18 Mar 06 | :00 18 Mar 22:0  | 0 19 Mar 1 | 4:00 20 Ma | r 06:00 |                   |           |
| For Help, press F1          | Default                  | t              |                        |                           |                  |            |            |         | 26730/1 kb        | • //      |

#### Note:

Ensure that the

- Allow live trading,
- Allow DLL import and
- Allow import of external experts

are ticked.

2. Select the **Inputs** tab:

| A 100 12000 Finit   |                |                                                                                                    |                     |
|---------------------|----------------|----------------------------------------------------------------------------------------------------|---------------------|
| 19943808: Elgr      | itcap-Demo - L | Demo Account - [EUKUSD,HT]                                                                          | ~                   |
| Hie View            | Insert Chart   | ts Tools Window Help                                                                                | - 8 ×               |
| 🖳 • 🔁 • 🛛 🗞         | - 🕂 🔂          | 📔 🕅 🙀 New Order 💊 🚨 🍙 🤫 AutoTrading 📗 🖳 🖄 😓 🧐 🖓 - 🔤                                                 | 🕲 र 🖂 र 🔎           |
| ► - -   I           | - / #          | 💻 A 🛅 🍫 🖌 M1 M5 M15 M30 H1 H4 D1 W1 MN                                                              |                     |
| Market Watch: 13:00 | 8:40           | × ▼ EURUSD,H1 1.18258 1.18286 1.18218 1.18227                                                       | theTradeableRSI (3) |
| Symbol              | Bid            | Ask ^                                                                                               | - 1.19205           |
| USDCHF              | 0.91442        | 0.91458                                                                                             | 1,19065             |
| GBPUSD              | 1.31728        | 1.31744                                                                                             |                     |
| EURUSD              | 1.18227        | Expert - the TradeableRSI ? ×                                                                       | 1.18930             |
| USDJPY              | 105.000        |                                                                                                    |                     |
| USDCAD              | 1.31234        | About Common Inputs Dependencies                                                                    | 1.18790             |
| AUDUSD              | 0.72540        |                                                                                                    | 1.18650             |
| EURGBP              | 0.89742        | Value Value                                                                                         |                     |
| Symbols Tick        | Chart          | T + D (T A + 10 OT)                                                                                 | - 1.18510           |
| Navigator           |                | Target Profit Amount [U:Um]                                                                         |                     |
| 🗟 BBM MT4           |                |                                                                                                    | 1.18375             |
| 🗄 🚳 Accounts        |                | ab ==== Indicator And Trading Logic Setti =================================                         | 1.18227             |
| Indicators          |                | abBUY Leg Settings                                                                                  |                     |
| 📄 🤫 Expert Ad       | visors         | Buy: RSI Ind. Penod [>=2] 14 Load                                                                   | - 1.18100           |
|                     | D Sample       | Buy: RSI Entry Method [dropdown] Upward Crossover: Below to Above                                   |                     |
| Movir               | ng Average     | Buy: RSI Entry Level [0-100] 30.0                                                                   | - 1.1/960           |
| Scripts             | deabler.SI     | OK Cancel Reset                                                                                     | 1.17825             |
| 1                   |                |                                                                                                    |                     |
|                     |                |                                                                                                    | - 1.17685           |
|                     |                |                                                                                                    | 1 17550             |
|                     |                |                                                                                                    |                     |
| Common Eau          | vorites        |                                                                                                    | 1.17410             |
|                     | ionices        | 6 Nov 2020 9 Nov 02:00 9 Nov 18:00 10 Nov 10:00 11 Nov 02:00 11 Nov 18:00 12 Nov 10:00 13 Nov 02:00 |                     |
| For Help, press F1  |                | Default                                                                                             | 195/0 kb            |

This lists the parameters of the EA where the operational aspect of the theTradeableRSI EA can be set up. For more details see the theTradeableRSI EA Configuration Guide – for now click on the **OK** button and let the EA start up with default settings.

#### Note:

At the very first time the EA may prompt for the Access ID to verify that the usage of product is licensed.

The Access ID is pre-configured and is the same as the login name to the web support site. Feel free to change your Access ID at the Web Support Centre and ensure not to share it with anyone else. Enter the Access ID and click on the **Save** button:

| Service Acc | ess Setup                                           |
|-------------|-----------------------------------------------------|
| Â           | Unknown Access ID. Please enter<br>valid Access ID. |
| Product:    |                                                     |
| Provider:   |                                                     |
| Access ID:  | unregistered                                        |
|             | Save Cancel                                         |
|             | Dialog closes in 2 min 2 seconds                    |

### The theTradeableRSI EA is up and running

After successful authentication the theTradeableRSI EA starts up.

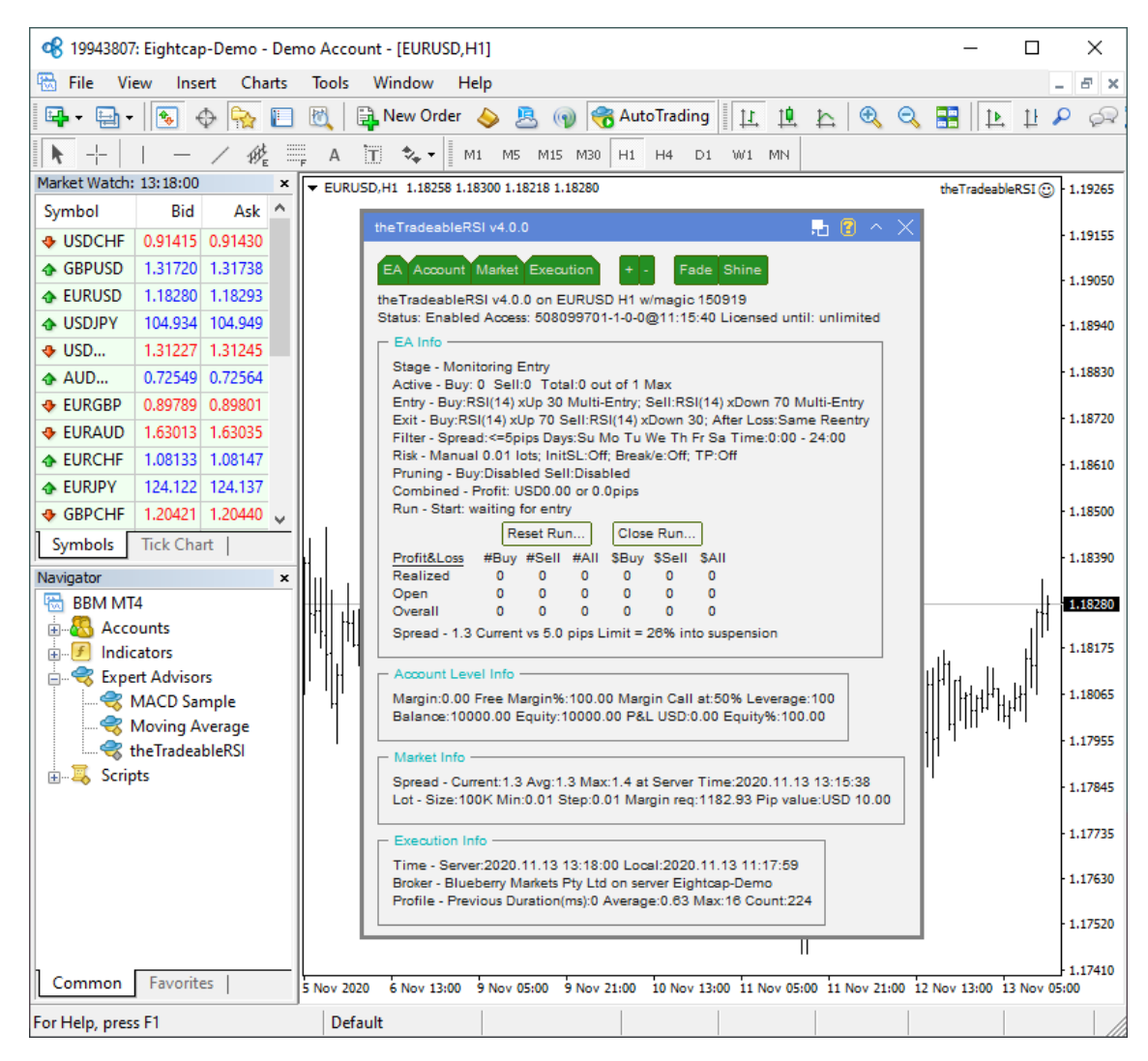

The theTradeableRSI Expert Advisor has been attached to the chart. The smiley face in the top-right corner shows that the initialisation of the theTradeableRSI Expert Advisor was successful and the EA is now looking for trading opportunities.

See the smiley face in the corner:

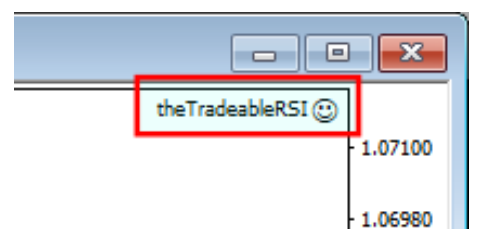

In case of a problem getting the EA up and running please refer to the Knowledgebase section.

# 5.9 Sad Face Instead of Smiley Face After Attach

#### Issue

After attaching to chart the EA is not managing trades, a sad face appears in the top right corner of the chart.

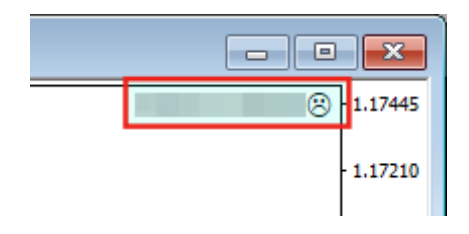

### EA's common parameters might be not enabled

The Allow live trading, Allow DLL imports and Allow import of external experts might be not enabled

• Press F7 key and verify that the Allow live trading, Allow DLL imports and Allow import of external experts are checked in the EA property dialog.

| Expert -                                                                                                    |                                                                                                    | ?   | ×  |
|----------------------------------------------------------------------------------------------------|----------------------------------------------------------------------------------------------------|-----|----|
| About Common Inputs Dependencies                                                                                    |                                                                                                    |     |    |
| Common<br>Long & Short v positions<br>Enable alerts<br>Disable alert once hit<br>Live Trading<br>Allow live trading | Safety<br>✓ Allow DLL imports<br>✓ Allow import of external experts<br>Allow modification of Signals settings |     |    |
|                                                                                                    | OK Cancel                                                                                                    | Res | et |

#### Autotrading is disabled

The AutoTrading might be disabled

• Verify that the toolbar button **AutoTrading** is pressed.

Toolbar button when Expert Advisors disabled:

| irts  | Tools   | Wi  | ndow  | Help  | )   |       |        |     |    |            |    |    |   |    |
|-------|---------|-----|-------|-------|-----|-------|--------|-----|----|------------|----|----|---|----|
|       | 0       | 📑 N | ew Or | der 🤞 | > < | 👸 Aut | oTradi | ing | 11 | ţ <b>Q</b> | ħ  | e, | Q | 1k |
| F     | A       | T   | \$    | M1    | M5  | M15   | M30    | H1  | H4 | D1         | W1 | MN |   |    |
| Click | to oneh |     |       |       |     |       |        |     |    |            |    |    |   |    |
| CIICK | to enau | ne. |       |       |     |       |        |     |    |            |    |    |   |    |
| irts  | Tools   | Wi  | ndow  | Help  | )   |       |        |     |    |            |    |    |   |    |
|       | 0       | 📑 N | ew Or | der 🤞 |     | 👌 Aut | oTrad  | ing | 11 | ţ <b>Q</b> | ħ  | e, | Q | 14 |
| F     | Α       | T   | \$    | M1    | M5  | M15   | M30    | H1  | H4 | D1         | W1 | MN |   |    |
|       |         |     |       |       |     |       |        |     |    |            |    |    |   |    |

# 5.10 What is the Leverage of My Account

### Question

What is the leverage of my MT4 broker account?

I am logged in to my demo or live MT4 account and want to know the leverage available on the account.

#### Answer

The theTradeableRSI EA displays the MT4 account leverage on its dashboard, at the section Account Level Info.

See the reported leverage value at the end of the first line:

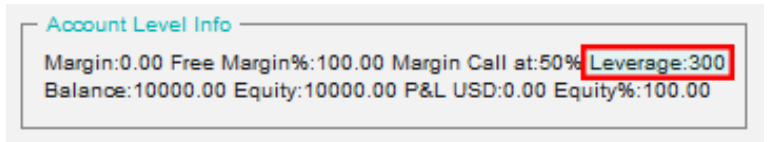

In the above picture the leverage is reported as 400, which represents 400:1 account leverage.

# 5.11 How to Figure Out My Broker's GMT Offset?

The MT4 platform presents its chart using the time of its broker server. The various brokers configure their server time according to their own choice, many of them are in one of the European timezone ranging from GMT+0 to GMT+3, but some brokers opt to have their server in the US Estern timezone, which is GMT-5. These GMT offsets may get further adjusted for the daylight savings from March till October of every year.

The theTradeableRSI EA uses the time for trading decisions therefore its time input parameters need to be adjusted by the GMT offset of the broker's server. This article describes how to figure out the GMT offset specific to the MT4 broker account.

1. The Market Watch window's header shows the broker's server time, press Ctrl+M in the MT4 terminal:

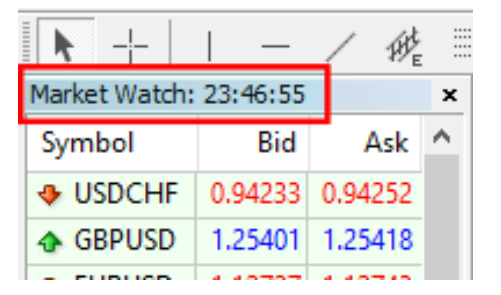

This time can be compared to the GMT+0 time to calculate the GMT offset of the broker, as per the next step.

- 2. In a web browser search for gmt time keywords to see the current GMT time.
- 3. Calculate now the broker GMT offset = 'Market Wacth time' 'GMT time'.

For an example, assuming the following:

- Market Watch time: 18:29
- GMT time as per the search result: 15:29

Then the calculated GMT offset is 18:29 - 15:29 = 3:00 hours. In practice - in the limited context of the forex broker servers - it is sufficient to calculate the difference between the hour parts: 18 - 15 = 3 hours.

**Note:** For broker servers located in Europe the GMT offset is likely to be in the range of 0 and 3, i.e. a zero or positive number. For broker servers located in the US the GMT offset might be in the range of -5 and -6, i.e. a negative number. Keep in mind that these figures may get further adjusted by the daylight savings.

Based on past experience, with no guarantee that the information is correct, these are a few sample broker GMT offsets observed as of July 2015:

| MT4 Terminal | Broker                                | GMT Offset |
|--------------|---------------------------------------|------------|
| AxiTrader    | AxiCorp Financial Services Pty Ltd    | +3         |
| IC Markets   | International Capital Markets Pty Ltd | +3         |
| InstaForex   | InstaForex Companies Group            | +3         |
| FXCM         | Forex Capital Markets Inc             | +3         |

| MT4 Terminal  | Broker                           | GMT Offset |
|---------------|----------------------------------|------------|
| ThinkForex    | TF Global Markets (Aust) Pty Ltd | +3         |
| RoboForex EU  | RoboForex (CY) Ltd               | +3         |
| Tallinex      | Tallinex Ltd                     | 0          |
| Oanda         | OANDA Corporation                | -4         |
| MB Trading FX | MB Trading Futures Inc           | -4         |

# 5.12 EA Is Not Starting Up After Attach to Chart

### Issue

The EA reports successful initialisation and advises about disabled Expert Advisors.

| q | 🗟 EUI | RUSD,H1                                    |         |         |
|---|-------|--------------------------------------------|---------|---------|
|   | - EUR | USD,H1 1.06919 1.07491 1.06900 1.07332     | 8       | 1.12530 |
|   |       |                                            | 🔁 🕜 ^ 🗙 | 1,12170 |
|   | Hı    | EA Account Market Execution + - Fade Shine |         | 1 11010 |

### Autotrading is disabled

The AutoTrading might be disabled

• Verify that the toolbar button AutoTrading is pressed.

Toolbar button when Expert Advisors disabled:

| irts  | Tools    | Window   | N         | Help |       |        |      |    |            |     |      |    |     |        |
|-------|----------|----------|-----------|------|-------|--------|------|----|------------|-----|------|----|-----|--------|
|       | 0        | 📑 New (  | Order     | 4    | 🤏 A   | utoTra | ding | 11 | ţ.         | ħ   | e,   | Q  | Ì₽, | 14     |
| F     | A        | 1 🍫      | •         | M1   | M5 M1 | 5 M30  | H1   | H4 | D1         | W1  | MN   |    |     |        |
| Click | to enab  | ole:     |           |      |       | · · ·  |      |    |            |     |      |    |     |        |
| urts  | Tools    | Windo    | N         | Help |       |        |      |    |            |     |      |    |     |        |
|       | RA       | BL New ( | <br>Drder | · 🔊  | A     | utoTra | dina | 1  | t <b>Q</b> | ħ   | Ð    | Θ  | 1   | 1      |
|       | <u> </u> | 100 A    | 1         | ~    |       |        |      | -  | +++        | +++ | ···· | -0 |     | +÷   1 |
| F     | : A      |          | •         | M1   | M5 M1 | .5 M30 | H1   | H4 | D1         | W1  | MN   |    |     |        |

# 5.13 No Updates to Chart

#### Issue

The theTradeableRSI EA does not update information on the chart for several minutes.

### **Connection Lost**

MetaTrader should be connected to the broker's server.

1. Check the bottom right corner of MetaTrader, this is when it has lost connection to the server:

| No connection |  |
|---------------|--|

**2.** If connection is lost then login again or restart MT to force reconnection. Try again activating the theTradeableRSI EA when connection is back.

### Demo account is expired

MT4 will not be able to connect to the demo account if it's expired. In this case MT4 will keep asking for the login details and fail all login attempt.

• When this happens open a new demo account (right click **Accounts** in Navigator window and select **Open an Account**).

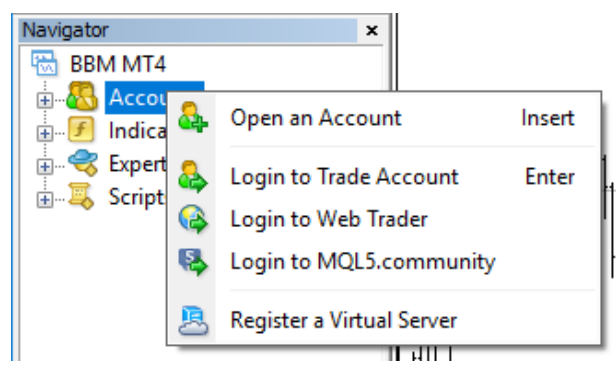

### Market is closed

New tick information and updates to chart happens when markets are open.

• Double check that markets are meant to be open currently.

#### **Disk is full**

There should be at least 50MB free disk space available on the drive MetaTrader is installed on.

• If the free disk space is low then free up space.

# 5.14 Prompted for Access ID at Service Access Settings

#### Issue

After attaching to chart the theTradeableRSI EA asks for my Access ID in the Service Access Settings window.

### **Type in your Access ID**

The theTradeableRSI EA checks that the usage of product is appropriately licensed. After product purchase a user profile is created on our web support site and the product can be downloaded from that web site. The support site allows to set up an Access ID which is required by the theTradeableRSI EA to validate the product licence. By default this Access ID is configured to be the same as your selected login name to the web support site.

• When prompted, please enter your Access ID to the window and click Save:

| Service Acc | ess Setup                                           |
|-------------|-----------------------------------------------------|
|             | Unknown Access ID. Please enter<br>valid Access ID. |
| Product:    |                                                     |
| Provider:   |                                                     |
| Access ID:  | unregistered                                        |
|             | Save Cancel                                         |
|             | Dialog closes in 2 min 2 seconds                    |

Please do not share out to others your Access ID. That is against the licence agreement terms and conditions and also all 3rd party usages will count when checking the number of EA copies being used. Sharing out your Access ID can result in licence check failure and the EA may stop functioning.

Keep your Access ID secure, change it away from the its default value at any time on the Web Support Centre site.

# 5.15 How to Edit the EA Input Values

### Question

How can I edit or change the settings of the theTradeableRSI EA once it is attached to a chart?

#### Answer

In order to edit the input parameters of an EA which is already attached to a chart follow these steps

- 1. Select/click the chart which hosts the theTradeableRSI EA in your MT4 application.
- 2. Press F7 on your keyboard, or alternatively click on the **smiley** (or **sad**) icon in the top-right corner of the chart.
- 3. Edit the theTradeableRSI EA input values in the appearing EA properties window
- 4. Click OK when editing is complete

# 5.16 Not Enough Memory For Bar History Or Indicator

#### Issue

Some of the market bar history data or an indicator fails to load because the MT4 runs out of memory. An error message similar to the below is reported:

```
Error Messages
ERROR 85130:RSI indicator failed to load or fit in memory.
At Broker Time:2018.03.02 21:59:50 Local Time:2018.03.04 11:58:50 Count:1
MT4:4075 not enough memory for indicator
Bid:1.904380 Spread:27.9 StopLevel:0.1 Tradeable:Yes
```

#### Solution

The bar history data takes up too much memory when loaded into RAM and the charts. The MT4 application needs to be configured to keep less number of bars on the charts.

1. In the MT4 application menu select  $\underline{T}$  ools >  $\underline{O}$  ptions then select the Charts tab.

| tions               |                                             |                                                                     |                            |               |         | ? ×  |
|---------------------|---------------------------------------------|---------------------------------------------------------------------|----------------------------|---------------|---------|------|
| Events              |                                             |                                                                     | Community                  |               | Signals |      |
| Server Charts       | Objects                                     | Trade                                                               | Expert Advisors            | Notifications | Email   | FTP  |
|                     | Show to<br>Us<br>Show C<br>Show a<br>Show p | rade levels<br>ie 'Alt' key to<br>OHLC<br>isk line<br>ieriod separa | drag trade levels<br>tors  |               |         |      |
| Max bars in history | Save d                                      |                                                                     | s to reopen<br>Max bars in | chart: 65000  | ~       |      |
|                     |                                             |                                                                     |                            | OK Ca         | incel   | Help |

2. Enter 512000 into the Max bars in history, and 65000 into the edit box Max bars in chart:

**3.** Attach the EA to the chart now. If the issue is still there then go back to the previous step and enter half of the previous values. Keep repeating these two steps - halving the values every time - until the EA attaches successfully.

### 5.17 No Trades Due to Trade Disabled

#### Issue

The theTradeableRSI EA got attached to a chart, the EA is up and running. It keeps submitting market orders to the broker server. However, the broker's server does not execute these market orders, instead, the broker says the trade on this broker account is disabled:

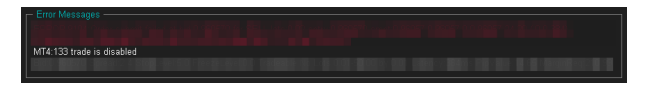

The broker server reports the MT4 error code 133, which means that the **trade is disabled** on the account. This is not an EA issue, instead, this is an issue with the broker account. For some reason the broker account does not allow you to trade that market.

#### Solution

- 1. Restart the MT4 terminal to see if the restart and reconnect to the broker resolves this: In the MT4 menu select File > Exit, wait 5 seconds then start the MT4 up again.
- 2. Identify another symbol for the same market which is enabled for trading: In the MT4 menu select View > Symbols and search for symbol with different/extra suffix in the name, like EURUSDecn. Add that symbol to the Market Watch window then attach the EA to this new symbol.
- **3.** Logging into your MT4 broker account with the **investor login** credentials disables trading. Ensure that you log in to your broker account with the **full trader login** credentials.
- 4. Create another demo account with the broker.
- 5. Contact your broker and ask their support team to enable trading on the symbol or account
  - 1. Your broker account may have reached some trade limits (e.g. overall maximum lots).
  - 2. Your broker may have put (temporarily) trading limitations on your account for some reason.
  - 3. Your broker may have to enable trading by EAs.

# 5.18 How to Load Setfile from the Settings Analysis Site for Backtesting

In this topic we guide you through how to download the EA settings from the Settings Analysis page, and load those settings into the EA in the Strategy Tester of the MT4 application for backtesting.

- 1. First, download the set file: Go to the Settings Analysis page.
- 2. Click on the analysis type, FOREX or INDEX markets, for which you want to get the set file. For instance, click on the **Comprehensive analysis: Details** link on the **Settings** Analysis page.
- 3. Right-click on the MT4 ④ sign and select Save link as...

| Leverage 🔺 | Timeframe \$ | Symbol | Spread 🖨 | $\mathbf{X}$ | Set File                     | Pass            | Model          |
|------------|--------------|--------|----------|--------------|------------------------------|-----------------|----------------|
| 100        | H1           | AUDJPY | 3.0      | MT4 @        | Open link in                 | 9792<br>new tab | Control & Tick |
| 100        | H1           | AUDUSD | 3.0      | MT4 🤂        | Open link ir                 | new window      | ,              |
| 100        | H1           | EURAUD | 4.0      | MT4 🤂        | Open link in                 | incognito wi    | ndow           |
| 100        | H1           | EURJPY | 3.0      | MT4 🤂        | Save link as<br>Copy link ac | dress           | <u> </u>       |
| 100        | H1           | EURUSD | 3.0      | MT4 🤂        | Inspect                      |                 | Ctrl+Shift+I   |

4. Click on Downloads in the Quick access list then click on the Save button:

| Save As          |                       | ×                           |
|------------------|-----------------------|-----------------------------|
| ← → • ↑ 🦊        | > This PC > Downloads | ✓ O Search Downloads        |
| Organise 🔻 🛛 Ne  | ew folder             | 1== 🗸 😮                     |
| 🗸 🖈 Quick access | ▲ Name                | Date modified Type          |
| 📃 Desktop        | *                     | No items match your search. |
| 👆 Downloads      | *                     |                             |
| 🔮 Documents      | *                     |                             |
| Pictures         | * v <                 | >                           |
| File name:       | theTradeableRSI MT4   |                             |
| Courses have     |                       |                             |
| Save as type:    | SET FILE (",SET)      | ~                           |
| ∧ Hide Folders   |                       | Save Cancel                 |

**5.** Now load the set file into your EA in the MT4 Strategy Tester: Go to the MT4 Strategy Tester and click on the **Expert properties** button:

|               | ~              | Expert properties |
|---------------|----------------|-------------------|
| Period: H1    |                | Symbol properties |
| Spread: Curre | nt 🗸           | Open chart        |
|               | Optimization 🗌 | Modify expert     |
|               |                |                   |
|               |                | Start             |

6. Click on the Load button:

| Variable         Value         Start         Step         Stop         /           Image: Image Combined Target Sett         =====         =====         =====         ====         ====         ====         ====         ====         ===         ====         ===         ===         ===         ===         ===         ===         ===         ===         ==         ===         ==         ==         ==         ==         ==         ==         ==         ==         ==         ==         ==         ==         ==         ==         ==         ==         ==         ==         ==         ==         ==         ==         ==         ==         ==         ==         ==         =         =         =         =         =         =         =         =         =         =         =         =         =         =         =         =         =         =         =         =         =         =         =         =         =         =         =         =         =         =         =         =         =         =         =         =         =         =         =         =         =         =         =         =         =                                                                                                             | esting Inputs Optimization   |       |       |        | I       |   |
|----------------------------------------------------------------------------------------------------|------------------------------|-------|-------|--------|---------|---|
| Image: Combined Target Sett       =====         Image: Target Profit Amount [0:Off]       0       0       0         Image: Target Profit Pips [0:Off]       0       0       0       0         Image: Target Profit Pips [0:Off]       0       0       0       0       0         Image: Target Profit Pips [0:Off]       0       0       0       0       0       0         Image: Target Profit Pips [0:Off]       0       0       0       0       0       0         Image: Target Profit Pips [0:Off]       0       0       0       0       0       0         Image: Target Profit Pips [0:Off]       0       0       0       0       0       0         Image: Target Profit Pips [0:Off]       0       0       0       0       0       0         Image: Target Profit Pips [0:Off]       0       0       0       0       0       0         Image: Target Profit Pips [0:Off]       14       14       0       0       0       0                                                                                                    | Variable                     | Value | Start | Step   | Stop    | 1 |
| Target Profit Amount [0:Off]           0           0           0           0           0           0           0           0           0           0           0           0           0           0           0           0                Indicator And Trading            ====            ===           Buy: RSI Ind. Period [>=2]           14            14           16                                                                                                    | ==== Combined Target Sett    |       |       |        |         |   |
| □ Target Profit Pips [0:Off]       0       0       0       0         □ ==== Indicator And Trading       ====================================                                                                                                    | Target Profit Amount [0:Off] | 0     | 0     | 0      | 0       |   |
| Image: Setting and Setting and | Target Profit Pips [0:Off]   | 0     | 0     | 0      | 0       |   |
| □         BUY Leg Settings           □         Buy: RSI Ind. Period [>=2]         14         14         0         0           □         D         D         T         1000         T         1000                                                                                                    | 🔲 ==== Indicator And Trading |       |       |        |         |   |
| □ Buy: RSI Ind. Period [>=2] 14 14 0 0                                                                                                    | 🔲 BUY Leg Settings           |       |       |        |         |   |
|                                                                                                    | Buy: RSI Ind. Period [>=2]   | 14    | 14    | 0      | 0       |   |
|                                                                                                    |                              | 11 10 | T 100 |        | T 100   |   |
|                                                                                                    |                              |       | OF    | ( Cano | al Rese | ŧ |

7. Click on the **Downloads** in the Quick access list then double-click on the set file:

| of Open                                                                                                    | ×                      |
|----------------------------------------------------------------------------------------------------|------------------------|
| $\leftarrow$ $\rightarrow$ $\checkmark$ $\Uparrow$ $\clubsuit$ $\Rightarrow$ This PC $\Rightarrow$ Downloads | ✓ Č Search Downloads   |
| Organise 🔻 New folder                                                                                        | III 🗸 🔟 😮              |
| <ul> <li>✓</li></ul>                                                                                         | Date modified Type     |
| Downloads the TradeableRSI MT4                                                                               | 18/11/2020 15:46 SET I |
| ■ Documents ★ ■ Pictures ★ <                                                                                 | >                      |
| File name: *.set                                                                                             | ✓ Expert Set (*.set) ✓ |
|                                                                                                    | Open Cancel            |

8. This loads the settings from the set file into the EA parameters. Click on the OK button:

| theTradeableRSI              |       |             |        | ?       | $\times$ |
|------------------------------|-------|-------------|--------|---------|----------|
| Testing Inputs Optimization  |       |             |        |         |          |
| Variable                     | Value | Start       | Step   | Stop    | ^        |
| 🔲 ==== Combined Target Sett  |       |             |        |         |          |
| Target Profit Amount [0:Off] | 0     | 0           | 0      | 0       |          |
| Target Profit Pips [0:Off]   | 0     | 0           | 0      | 0       |          |
| 🔲 ==== Indicator And Trading |       |             |        |         |          |
| F BUY Leg Settings           |       |             |        |         |          |
| Buy: RSI Ind. Period [>=2]   | 21    | 3           | 1      | 28      |          |
|                              | 11 10 | T 100       |        | T 100   | *        |
|                              |       |             | Load   | Save    |          |
|                              | -     | <b>•</b> Oł | ( Cano | el Rese | t        |

9. Run the backtest: Click on the Start button of the Strategy Tester:

|   |         | ~            | Expert properties |
|---|---------|--------------|-------------------|
| : | H1      | ~            | Symbol properties |
| : | Current | ~            | Open chart        |
|   |         | Optimization | Modify expert     |
|   |         | ~            |                   |
|   |         |              | Start             |

#### Issue

In the **Strategy Tester** using the visual mode **DLL imports not allowed** message appears on the chart. No result after the **Strategy Tester** finished its run.

| 🗟 EURUSD,H1 (visual)                                                                                                    | , • 💌                |
|----------------------------------------------------------------------------------------------------|----------------------|
| EURUSD,H1 1.10160 1.10160 1.10160 1.10160                                                                                                    |                      |
|                                                                                                    | 1.10860              |
| on EURUSD H1 w/magic 20140328<br>Status: HALTED Access: 0-0-0-0@pending Licensed until: pending                                                                                                    | - 1.10710            |
| Error Messages                                                                                                    | - 1.10565            |
|                                                                                                    | 1.10415              |
| լորուսելիլ, հետություն հետություն հետություն հետություն հետություն հետություն հետություն հետություն հետություն<br>Արտուսելիլ, հետություն հետություն հետություն հետություն հետություն հետություն հետություն հետություն հետություն հ | - 1.10270            |
| H                                                                                                    | 1,10160<br>- 1,10120 |

### **Global Allow DLL imports is not enabled**

You may need to enable the DLL imports in the MT4 for terminal global parameters to run the theTradeableRSI EA in the backtest environment.

- **1.** Open the MT4 global Options by selecting **Tools** > **Option** (*CTRL*+*O*)
- 2. Select the Expert Advisors tab
- 3. Check the Allow DLL import

| Options |                                                                                 |                                                                                      |                                                                |                                                                                                    |                                      |         | ? |      | × |
|---------|---------------------------------------------------------------------------------|--------------------------------------------------------------------------------------|----------------------------------------------------------------|----------------------------------------------------------------------------------------------------|--------------------------------------|---------|---|------|---|
|         | Events                                                                          |                                                                                      |                                                                | Community                                                                                            |                                      | Signals |   |      |   |
| Server  | Charts                                                                          | Objects                                                                              | Trade                                                          | Expert Advisors                                                                                      | Notifications                        | s Email |   | FTP  |   |
|         | v automated<br>Disable autom<br>Disable autom<br>Disable autom<br>V DLL imports | trading<br>nated trading w<br>nated trading w<br>nated trading w<br>s (potentially o | when the acc<br>when the prof<br>when the cha<br>dangerous, er | count has been change<br>ile has been changed<br>rts symbol or period ha<br>nable only for trusted a | ed<br>Is been change<br>pplications) | d       |   |      |   |
|         | add new UR                                                                      | L like 'https:/                                                                      | //www.mql5.c                                                   | om'                                                                                                  | ОК                                   | Cancel  |   | Help |   |

4. Restart the MT4: exit the MT4 application, wait 5 seconds then start it up again.

# 5.20 Backtest Not Working

### Issue

After the backtest finished no result showing.

| ×     | #                                                                                                    | Time           | Туре                                                     | Order                                                          |
|-------|----------------------------------------------------------------------------------------------------|----------------|----------------------------------------------------------|----------------------------------------------------------------|
| ester | Settings Results                                                                                                    | Graph   Report | Journal                                                  |                                                                |
| ×     |                                                                                                    |                |                                                          |                                                                |
| -     | Bars in test                                                                                                    |                | 1077                                                     |                                                                |
|       |                                                                                                    |                | 10/1                                                     | TICKS N                                                        |
|       | Mismatched charts erro                                                                                              | ors            | 0                                                        | TICKS IN                                                       |
|       | Mismatched charts erro                                                                                              | ors            | 0 10000.00                                               | TICKS M                                                        |
|       | Mismatched charts erro<br>Initial deposit<br>Total net profit                                                       | Drs            | 0 10000.00 0.00                                          | Gross p                                                        |
|       | Mismatched charts erro<br>Initial deposit<br>Total net profit<br>Profit factor                                      | Drs            | 0 10000.00 0.00                                          | Gross p<br>Expecte                                             |
|       | Mismatched charts erro<br>Initial deposit<br>Total net profit<br>Profit factor<br>Absolute drawdown                 | Drs            | 0 10000.00 0.00 0.00                                     | Gross p<br>Expecte<br>Maxim                                    |
|       | Mismatched charts erro<br>Initial deposit<br>Total net profit<br>Profit factor<br>Absolute drawdown<br>Total trades | Drs            | 0 10000.00 0.00 0.00 0.00 0.00 0.00                      | Gross p<br>Expecte<br>Maxim<br>Short p                         |
|       | Mismatched charts erro<br>Initial deposit<br>Total net profit<br>Profit factor<br>Absolute drawdown<br>Total trades | Drs            | 0 10000.00 0.00 0.00 0.00 0.00                           | Gross p<br>Expecte<br>Maxim<br>Short p<br>Profit t             |
|       | Mismatched charts erro<br>Initial deposit<br>Total net profit<br>Profit factor<br>Absolute drawdown<br>Total trades | Drs            | 0<br>10000.00<br>0.00<br>0.00<br>0<br>Largest            | Gross p<br>Expecte<br>Maxim<br>Short p<br>Profit t             |
| er    | Mismatched charts erro<br>Initial deposit<br>Total net profit<br>Profit factor<br>Absolute drawdown<br>Total trades | Drs            | 0<br>10000.00<br>0.00<br>0.00<br>0<br>Largest<br>Average | Gross p<br>Expecte<br>Maxim<br>Short p<br>Profit t<br>profit t |

### Global Allow DLL imports is not enabled

You may need to enable the DLL imports in the MT4 for terminal global parameters to run the theTradeableRSI EA in the backtest environment.

- 1. Open the MT4 global Options by selecting **Tools** > **Option** (*CTRL*+*O*)
- 2. Select the Expert Advisors tab
- 3. Check the Allow DLL import

| Options                                                                                                    |                       |                 |               |                          |             |                     |         | ?    | × |
|----------------------------------------------------------------------------------------------------|-----------------------|-----------------|---------------|--------------------------|-------------|---------------------|---------|------|---|
|                                                                                                    | Events                |                 |               | Community Signal         |             |                     | Signals |      |   |
| Server                                                                                                    | Server Charts Objects |                 |               | Expert Advisors          | Notifica    | Notifications Email |         |      | 2 |
| <ul> <li>Allow automated trading</li> <li>Disable automated trading when the account has been changed</li> <li>Disable automated trading when the profile has been changed</li> <li>Disable automated trading when the charts symbol or period has been changed</li> </ul> |                       |                 |               |                          |             |                     |         |      |   |
| 🖂 Allo                                                                                                    | w DLL imports         | (potentially d  | langerous, en | able only for trusted ap | oplications | ;)                  |         |      |   |
| Allo                                                                                                    | w WebReque            | st for listed U | RL:           |                          |             |                     |         |      |   |
| 0                                                                                                    | add new UR            | Llike 'https:// | /www.mql5.c   | om'                      |             |                     |         |      |   |
|                                                                                                    |                       |                 |               |                          | ОК          | Cano                | cel     | Help | > |

4. Restart the MT4: exit the MT4 application, wait 5 seconds then start it up again.

### 5.21 Connection Down Message

#### Issue

The theTradeableRSI EA got attached to a chart and the EA is up and running. The EA monitors the connection between the MT4 terminal and the broker server. When the MT4 loses connection to the broker server then the EA presents this Connection Down message in its dashboard - see the orange message as an example:

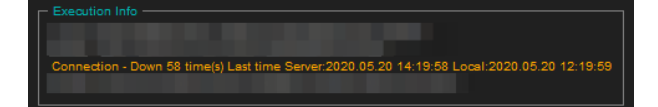

In the above screenshot the last connection issue happened at 14:19 broker server time (chart time).

This means that somewhere along the Internet connection path from your computer to the broker server, including your home networks, the Internet and your brokers remote networks, there was some temporary issue resulting in data transfer interruption.

During this time the theTradeableRSI EA cannot receive price feed from the broker, i.e. no ticks are coming in. This also means that, due to the lack of price feed and ticks, the EA is not activated and cannot perform trading or managing open trades. When the MT4 re-establishes the connection to the broker server and price feed comes in again then the EA automatically resumes its trading operations.

#### Solution

In order to minimize the downtime, please ensure the following:

- **1.** Your computer is connected to your home networks over a wire, i.e. cabled to your modem or router. Note that wireless connectivity is more prone to connection issues.
- **2.** Use a cable based Internet service provider, if feasible. Wireless based Internet service providers, like mobile or cellular based Internet providers could have more connectivity issues.
- **3.** Turn off the sleep or hibernation mode on your computer. When your computer goes into sleep or hibernation the Internet connection would be lost.
- **4.** If in doubt, restart your home networks: shutdown your computer, turn off your modem or router, wait 10 seconds then turn back on the modem/router then your computer.

**Note** that even the best Internet connection could see a handful of connection issues on a daily basis. When you see more than a handful, like into 100 or more a day then your attention is needed.

### 5.22 Suspended Message

#### Issue

The theTradeableRSI EA got attached to a chart and the EA is up and running. After a while the dashboard shows the suspended message:

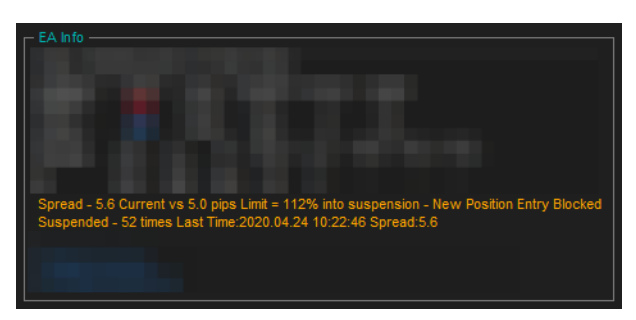

The suspended message simply tells you that the actual market spread got higher than the configured Max Spread for Position Entry for a period of time.

### Solution

Here is an example screenshot where the Max Spread for Position Entry is set to 5 pips:

| Expert -                                                                                             |           |      | ?            | $\times$ |
|----------------------------------------------------------------------------------------------------|-----------|------|--------------|----------|
| About Common Inputs Dependencies                                                                     |           |      |              |          |
| Variable<br>ab) ==== Common Settings<br>ab) Trade Limits<br>(**) Max Spread for Position Entry, Pips | Value<br> | ^    |              |          |
| and solutions.                                                                                       |           | ~    | Load<br>Save |          |
|                                                                                                    | ОК        | Cano | cel Rese     | t        |

The EA temporarily holds back trading activities while the market spread goes higher than the configured 5 pips, but will automatically resume the trading once the market spread drops back to or below the Max Spread value. This provides a protection against trading during high spread periods like over night or during news or announcements.

If you do not want trades to take place during high market spread periods then no change is needed. If you trade a market which has higher spread even during peak of the trading sessions then you may want to adjust the Max Spread settings accordingly higher.

For more information please refer to the Max Spread for Position Entry page

### 5.23 Computer Always-on

#### Question

How to ensure that Windows does not go into sleep or hibernation mode?

### How to Turn off Sleep & Hibernation

Ensure that your computer is turned on throughout the FOREX market hours from Monday to Friday, and your computer is running the MT4 application and the EA is attached to a chart. Simply leave your computer and the MT4 up and running at all times. Please ensure that your Windows does not go into sleep or hibernation mode:

- 1. Go to Start > Windows Settings > Power & Sleep
- 2. Select Never in the dropdown:

| ← Settings              |                                                      | – 🗆 X                                                    |
|-------------------------|------------------------------------------------------|----------------------------------------------------------|
| 命 Home                  | Power & sleep                                        |                                                          |
| Find a setting $\rho$   | Screen                                               | Save energy and battery life                             |
| System                  | When plugged in, turn off after           30 minutes | choosing shorter times for screen<br>and sleep settings. |
| ☐ Display               |                                                      | Related settings                                         |
| 회》 Sound                | Sleep                                                | Additional power settings                                |
| Notifications & actions | When plugged in, PC goes to sleep after              |                                                          |
|                         | Never                                                | Have a question?                                         |
| 🕐 Power & sleep 🔶 1     | $\overline{2}$                                       | Changing power mode                                      |
| □ Storage               |                                                      | Get help                                                 |
| - Tablet mode           |                                                      | Give feedback                                            |
| 目 Multitasking          |                                                      |                                                          |
| 5 Drojecting to this DC |                                                      |                                                          |

# 5.24 No Result in Optimization

#### Issue

After the optimization finished no result is showing in the Optimization Results tab in the Tester

| ×    | Pass          | Profit               | Total trades   | Profit factor  | Expected Payoff | Drawdown \$ | Drawdown % |  |        | Inputs |
|------|---------------|----------------------|----------------|----------------|-----------------|-------------|------------|--|--------|--------|
|      |               |                      |                |                |                 |             |            |  |        |        |
|      |               |                      |                |                |                 |             |            |  |        |        |
| er   |               |                      |                |                |                 |             |            |  |        |        |
| Test | Settings      | Optimization Results | Optimization G | raph   Journal |                 |             |            |  |        |        |
| Fo   | r Help, press | F1                   |                | Default        |                 |             |            |  | 2/0 kb |        |

The following message was found in the Tester Journal tab **There were X passes done during optimization, X** results have been discarded as insignificant.

| ×      | Time                       | Message                   | essage                          |                       |             |              |           |  |         | ^ |
|--------|----------------------------|---------------------------|---------------------------------|-----------------------|-------------|--------------|-----------|--|---------|---|
| ٦<br>م | Ø 2018.09.09 19:18:07.541  | There were 10 passes do   | ne during optimizati            | on, 10 results have I | been discar | ded as insig | gnificant |  |         | ~ |
| Test   | Settings   Optimization Re | esults   Optimization Gra | ts   Optimization Graph Journal |                       |             |              |           |  |         |   |
| Fo     | r Help, press F1           |                           | Default                         |                       |             |              |           |  | 46/0 kb |   |

#### Solution

To resolve the "insignificant" issue before you start the optimization you may need to uncheck the **Skip Useless Results** in the **Optimization Result** tab.

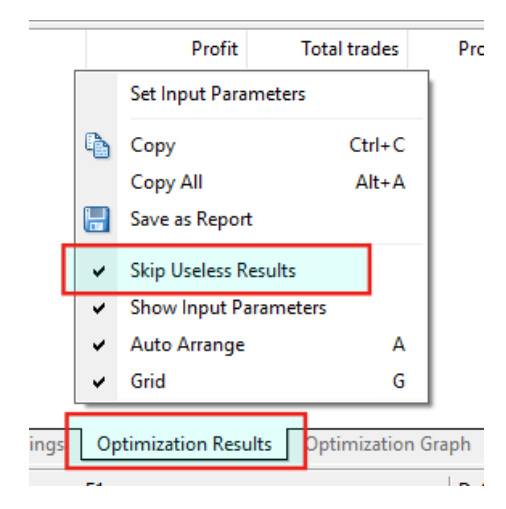

- 1. Click the **Optimization Results** tab in the Tester.
- 2. Right click in the empty area for the menu above.
- 3. Uncheck the Skip Useless Result menu

|      |     | Profit         | Total t   | rades     | Pro   |
|------|-----|----------------|-----------|-----------|-------|
|      |     | Set Input Para | meters    |           | ]     |
|      | e.  | Сору           |           | Ctrl+C    |       |
|      |     | Copy All       |           | Alt+A     | 1     |
|      |     | Save as Repor  | t         |           |       |
|      |     | Skip Useless R | lesults   |           |       |
|      | ~   | Show Input Pa  | arameters |           | 1     |
|      | -   | Auto Arrange   |           | Α         | 1     |
|      | ~   | Grid           |           | G         |       |
| ings | Opt | imization Resu | Its Optim | ization G | iraph |
|      | -   |                |           |           |       |

4. Rerun the optimization.

# 5.25 No Trades During Backtesting

#### Issue

After the backtest finished no trades are showing.

| ×      | #                                                                                                    | Time           | Туре                                                          | Order                                                                     |
|--------|----------------------------------------------------------------------------------------------------|----------------|---------------------------------------------------------------|---------------------------------------------------------------------------|
| Tester | Settings Results                                                                                                    | Graph   Report | Journal                                                       |                                                                           |
|        |                                                                                                    |                |                                                               |                                                                           |
| ×      | Bars in test                                                                                                    |                | 1077                                                          | Ticks n                                                                   |
| ×      | Bars in test<br>Mismatched charts e                                                                                               | rrors          | 1077<br>0                                                     | Ticks n                                                                   |
| ×      | Bars in test<br>Mismatched charts er<br>Initial deposit                                                                           | rrors          | 1077<br>0<br>10000.00                                         | Ticks n                                                                   |
| ×      | Bars in test<br>Mismatched charts er<br>Initial deposit<br>Total net profit                                                       | rrors          | 1077<br>0<br>10000.00<br>0.00                                 | Ticks n<br>Gross p                                                        |
| ×      | Bars in test<br>Mismatched charts er<br>Initial deposit<br>Total net profit<br>Profit factor                                      | rrors          | 1077<br>0<br>10000.00<br>0.00                                 | Ticks n<br>Gross p<br>Expecte                                             |
| ×      | Bars in test<br>Mismatched charts ei<br>Initial deposit<br>Total net profit<br>Profit factor<br>Absolute drawdown                 | rrors          | 1077<br>0<br>10000.00<br>0.00                                 | Ticks n<br>Gross p<br>Expecte<br>Maxim                                    |
| x      | Bars in test<br>Mismatched charts er<br>Initial deposit<br>Total net profit<br>Profit factor<br>Absolute drawdown<br>Total trades | rrors          | 1077<br>0<br>10000.00<br>0.00<br>0.00<br>0                    | Ticks n<br>Gross p<br>Expecte<br>Maxim<br>Short p                         |
| x      | Bars in test<br>Mismatched charts er<br>Initial deposit<br>Total net profit<br>Profit factor<br>Absolute drawdown<br>Total trades | rrors          | 1077<br>0<br>10000.00<br>0.00<br>0.00<br>0                    | Ticks n<br>Gross p<br>Expecte<br>Maxim<br>Short p<br>Profit t             |
| ×      | Bars in test<br>Mismatched charts en<br>Initial deposit<br>Total net profit<br>Profit factor<br>Absolute drawdown<br>Total trades | rrors          | 1077<br>0<br>10000.00<br>0.00<br>0<br>0<br>Largest            | Ticks n<br>Gross p<br>Expecte<br>Maxim<br>Short p<br>Profit t<br>profit t |
| ter ×  | Bars in test<br>Mismatched charts en<br>Initial deposit<br>Total net profit<br>Profit factor<br>Absolute drawdown<br>Total trades | rrors          | 1077<br>0<br>10000.00<br>0.00<br>0<br>0<br>Largest<br>Average | Ticks n<br>Gross p<br>Expecte<br>Maxim<br>Short p<br>Profit t<br>profit t |

If you see no trades during backtesting then usually it is down to either EA settings issue or MT4 bar history issue.

#### Run a Backtest in Visual Mode

In order to see any settings issue with the the TradeableRSI EA I would suggest to run a backtest in Visual mode. This would give a chance to see the EA dashboard and any error message in it.

Go to the MT4 Strategy Tester window and tick the Visual mode box:

| ×        | Expert Advisor    |                            |
|----------|-------------------|----------------------------|
|          | Symbol: EURUSD    | ), Euro vs US Dollar       |
|          | Model: Control po | pints (a very crude method |
|          | Use date          | From: 2020.04              |
|          | Visual mode       |                            |
| ju<br>ju |                   |                            |
| Teste    | Settings Journal  |                            |

**Tip:** In the event of no **Visual mode** box is visible then follow the steps in the Visual Mode Checkbox Missing in Strategy Tester topic.

Do not forget to clear the **Optimization** box if it was ticked before:

|         | ~            | Expert properties |
|---------|--------------|-------------------|
| H1      | ~            | Symbol properties |
| Current | ~            | Open chart        |
|         | Optimization | Modify expert     |
|         |              |                   |
|         |              | Start             |

Now run the backtesting in visual mode: click on the Start button. The Visual mode would make visible any potential EA messages in the backtesting chart, giving hints for next steps.

Watch out for any red messages in the chart area.

You may find these knowledge based topics useful to resolve them:

- Backtest In Visual Mode Not Working, and
- Backtest Not Working

#### **Check the Bar History Quality**

Once no errors are reported in the EA dashboard then you may turn off the visual mode and run the backtest. Ensure that you use the **Every tick** mode during the backtest (**Settings tab**):

| ×     | Expert Advisor $\sim$ | Expert Advisor V Moving Average.ex4 V                                                  |            |              |                   |  |  |  |  |  |
|-------|-----------------------|----------------------------------------------------------------------------------------|------------|--------------|-------------------|--|--|--|--|--|
|       | Symbol:               | EURUSD, Euro vs US Dollar 🗸 🗸                                                          | Period:    | H1 ~         | Symbol properties |  |  |  |  |  |
|       | Model:                | Every tick (the most precise method based on all available least timeframes $\ \ \lor$ | Spread:    | Current ~    | Open chart        |  |  |  |  |  |
|       | Use date              | From: 1970.01.01                                                                       | 1970.01.01 | Optimization | Modify expert     |  |  |  |  |  |
|       | Visual mode           | II Skip to                                                                             | 2020.05.01 |              |                   |  |  |  |  |  |
| -     |                       |                                                                                        |            |              | Start             |  |  |  |  |  |
| Teste | Settings Journal      |                                                                                        |            |              |                   |  |  |  |  |  |

And double check that you get 90% modeling quality when you run the backtest (Results tab):

| × | Bars in test             | 1410     | Ticks modelled | 1182085 | Modelling quality | 90.00%       | ^ |
|---|--------------------------|----------|----------------|---------|-------------------|--------------|---|
|   | Mismatched charts errors | 0        |                |         |                   |              |   |
|   | Initial deposit          | 10000.00 |                |         | Spread            | Current (13) |   |

If you get less than 90% then the bar history in your MT4 is not complete for the calendar period you test, and the test results are not valid.

| > | <ul> <li>Bars in test</li> </ul> | 1529     | Ticks modelled | 1387257 | Modelling quality | 36.82% ^     |
|---|----------------------------------|----------|----------------|---------|-------------------|--------------|
|   | Mismatched charts errors         | 0        |                |         |                   |              |
|   | Initial deposit                  | 10000.00 |                |         | Spread            | Current (13) |

In this case you could download bar history from MetaQuotes: select in the MT4 menu the **Tools** > **History Center** point, navigate in the symbols tree to the pair you test, double click on the 1 Minute (M1) node for that pair then click on the Download button:

| History Center: EURUSD,M1 |   |                        |          |         |         |         | ?      | × |
|---------------------------|---|------------------------|----------|---------|---------|---------|--------|---|
| Symbols:                  |   | Database: 9014 records |          |         |         |         |        |   |
| EURPLN                    | ^ | Time                   | Open     | High    | Low     | Close   | Volume | ^ |
|                           |   | 0 2020.05.01 16:11     | 1.09766  | 1.09776 | 1.09766 | 1.09775 | 9      |   |
| EURUSD                    |   | 2020.05.01 16:10       | 1.09772  | 1.09774 | 1.09756 | 1.09767 | 59     |   |
| 5 Minutes (M5)            |   | 0 2020.05.01 16:09     | 1.09763  | 1.09773 | 1.09759 | 1.09772 | 52     |   |
| 15 Minutes (M15)          |   | 2020.05.01 16:08       | 1.09794  | 1.09794 | 1.09760 | 1.09761 | 63     |   |
|                           |   | 2020.05.01 16:07       | 1.09806  | 1.09806 | 1.09784 | 1.09794 | 58     |   |
|                           |   | 0 2020.05.01 16:06     | 1.09792  | 1.09808 | 1.09791 | 1.09806 | 38     |   |
| 🗐 4 Hours (H4)            |   | 0 2020.05.01 16:05     | 1.09786  | 1.09810 | 1.09781 | 1.09793 | 62     |   |
| 🗐 Daily (D1)              |   | 0 2020.05.01 16:04     | 1.09750  | 1.09787 | 1.09750 | 1.09786 | 62     |   |
| ·····🦳 Weekly (W)         |   | 2020.05.01 16:03       | 1.09765  | 1.09765 | 1.09749 | 1.09749 | 47     |   |
| Monthly (MN)              |   | 2020.05.01 16:02       | 1.09777  | 1.09778 | 1.09760 | 1.09764 | 64     |   |
| GBPAUD                    |   | 0 2020.05.01 16:01     | 1.09761  | 1.09777 | 1.09761 | 1.09777 | 54     |   |
| B GBPCHE                  |   | 2020.05.01 16:00       | 1.09801  | 1.09801 | 1.09759 | 1.09760 | 85     |   |
| GBPJPY                    |   | 0 2020.05.01 15:59     | 1.09781  | 1.09803 | 1.09780 | 1.09800 | 61     |   |
| GBPNZD                    |   | 2020.05.01 15:58       | 1.09780  | 1.09784 | 1.09770 | 1.09777 | 64     |   |
| (\$) GBPUSD               |   | 0 2020.05.01 15:57     | 1.09764  | 1.09780 | 1.09764 | 1.09777 | 39     |   |
| 🛞 NZDCAD                  |   | 0 2020.05.01 15:56     | 1.09764  | 1.09768 | 1.09759 | 1.09765 | 57     |   |
|                           | ~ | 2020.05.01 15:55       | 1.09788  | 1.09790 | 1.09764 | 1.09764 | 62     |   |
| Download 🖌                |   | Add Edi                | t Delete | E       | Export  | Import  | Close  |   |

Note that the downloaded bar history will be from MetaQuotes, not from your broker. There could be some differences in the bar history therefore your backtesting results may somewhat differ from your own broker.

| Download                              | d Warning                                                                                                    | ?                                  | ×          |
|---------------------------------------|----------------------------------------------------------------------------------------------------|------------------------------------|------------|
|                                       | You are going to download data from the "MetaQuotes Softwa<br>history center, but your account is opened on the "Blueberry N<br>trade server.                                                               | re Corp."<br>Aarkets Pi            | ty Ltd"    |
| Please do<br>on the tra<br>prices wit | I not forget that the downloaded history data can differ from the<br>sde server. This is why these data cannot be used in disputes or<br>h "Blueberry Markets Pty Ltd". If you still want to continue, pres | e data sto<br>'er histori<br>s OK. | red<br>cal |
|                                       | OK Cancel                                                                                                    |                                    |            |

Once you downloaded the bar history a good practice is to restart the MT4: exit the MT4, wait 5 seconds then start it up again.

Now re-run the backtest with **Every tick** mode and check if you get the *90% modeling quality*, and see the trading results.

# 5.26 Visual Mode Checkbox Missing in Strategy Tester

#### Issue

Visual mode checkbox is missing in the Strategy Tester.

| ×     | Expert Advisor $\sim$ | Moving Average.ex4                                                                                            | Expert properties |
|-------|-----------------------|----------------------------------------------------------------------------------------------------|-------------------|
|       | Symbol:               | ✓ Period: H1 ✓                                                                                                | Symbol properties |
|       | Model:                | Every tick (the most precise method based on all available least timeframes $\ \lor$ Spread: Current $\ \lor$ | Open chart        |
|       | Use date              | From: 1970.01.01 To: 1970.01.01 Optimization                                                                  | Modify expert     |
| _     |                       |                                                                                                    | Start             |
| Teste | Settings Journal      |                                                                                                    |                   |

### Solution

The Strategy Tester window hides some control elements when the window itself is not tall enough, i.e. the **Visual mode** checkbox could become hidden. Make the Strategy Tester window taller in order to make all the control elements visible, like the **Visual mode** checbox.

| Expert Advisor V                                                                                                    | Moving Average                      | .ex4                                                                                                    |                   |                     |                                                                                                    |                                                                                       |                                          |                                |                                        | ~      | Expert properties                                                                                                    |
|----------------------------------------------------------------------------------------------------|-------------------------------------|----------------------------------------------------------------------------------------------------|-------------------|---------------------|----------------------------------------------------------------------------------------------------|---------------------------------------------------------------------------------------|------------------------------------------|--------------------------------|----------------------------------------|--------|----------------------------------------------------------------------------------------------------|
| Symbol:                                                                                                    |                                     |                                                                                                    |                   |                     | ~                                                                                                    |                                                                                       | Period:                                  | H1                             |                                        | $\sim$ | Symbol properties                                                                                                    |
| Model:                                                                                                    | Every tick (the m                   | nost precise method ba                                                                                                    | sed on all availa | ble least timefram  | ies ~                                                                                                    |                                                                                       | Spread:                                  | Current                        |                                        | ~      | Open chart                                                                                                    |
| Use date                                                                                                    |                                     | From: 1970.01.01                                                                                                    |                   |                     | To:                                                                                                    | 1970.01.01                                                                            |                                          |                                | Optimization                           |        | Modify expert                                                                                                    |
|                                                                                                    | 3                                   |                                                                                                    |                   |                     |                                                                                                    |                                                                                       |                                          |                                |                                        |        | Start                                                                                                    |
| Settings Journal                                                                                                    |                                     |                                                                                                    |                   |                     |                                                                                                    |                                                                                       |                                          |                                |                                        |        |                                                                                                    |
| For Help, press F1                                                                                                    |                                     | Default                                                                                                    |                   |                     |                                                                                                    |                                                                                       |                                          | 1                              | 1                                      |        | 1111111 2706/1 kb                                                                                                    |
| or neip, press ri                                                                                                    |                                     | Derault                                                                                                    |                   |                     |                                                                                                    |                                                                                       |                                          |                                |                                        |        | amm 2700/1 kb                                                                                                    |
|                                                                                                    |                                     | Ĵ                                                                                                    |                   |                     |                                                                                                    |                                                                                       |                                          |                                |                                        |        |                                                                                                    |
| Expert Advisor                                                                                                    | Moving Average                      | .ex4                                                                                                    |                   |                     |                                                                                                    |                                                                                       |                                          |                                |                                        | ~      | Expert properties                                                                                                    |
| Symbol:                                                                                                    |                                     |                                                                                                    |                   |                     | $\sim$                                                                                                    |                                                                                       | Period:                                  | H1                             |                                        | ~      | Symbol properties                                                                                                    |
| Model:                                                                                                    | Every tick (the m                   | nost precise method ba                                                                                                    | sed on all availa | ble least timefram  | ies 🗸                                                                                                    |                                                                                       | Spread:                                  | Current                        |                                        | ~      | Open chart                                                                                                    |
| Use date                                                                                                    |                                     | From: 1970.01.01                                                                                                    |                   |                     | To:                                                                                                    | 1970.01.01                                                                            |                                          |                                | Optimization                           |        | Modify expert                                                                                                    |
|                                                                                                    |                                     |                                                                                                    |                   |                     |                                                                                                    |                                                                                       |                                          |                                |                                        |        | Start                                                                                                    |
| Settings Lournal                                                                                                    |                                     |                                                                                                    |                   |                     |                                                                                                    |                                                                                       |                                          |                                |                                        |        | oran                                                                                                    |
| For Help, press F1                                                                                                    |                                     | Default                                                                                                    |                   |                     |                                                                                                    | 1                                                                                     |                                          |                                |                                        | _      | 2714/1 kb                                                                                                    |
| For help, press Fi                                                                                                    |                                     | Derault                                                                                                    |                   |                     |                                                                                                    |                                                                                       |                                          |                                |                                        |        | 1111111 2714/1 KD                                                                                                    |
| ×<br>Evpert Advisor                                                                                                    | Moving Average                      | ev4 I                                                                                                    |                   |                     |                                                                                                    |                                                                                       |                                          |                                |                                        | J [    | Evnert properties                                                                                                    |
| Sumbol                                                                                                    | Hoving Average                      |                                                                                                    |                   |                     | ~                                                                                                    |                                                                                       | Poriodi                                  | U1                             |                                        |        | Sumbal properties                                                                                                    |
| Symbol.                                                                                                    | Even tiel: the m                    |                                                                                                    | المتعدية المعرفة  | hla la sat timoform | ·                                                                                                    |                                                                                       | Consedu                                  | Current                        |                                        |        | Onen sheet                                                                                                    |
| Model:                                                                                                    | Every tick (the m                   | s 1070 01 01                                                                                                    | sed on all availa | ible least timefram | ies ~                                                                                                    | 1070 01 01                                                                            | Spread:                                  | Current                        |                                        |        | Open chart                                                                                                    |
| Use date                                                                                                    |                                     | From: 1970.01.01                                                                                                    |                   |                     | 10:                                                                                                    | 1970.01.01                                                                            |                                          |                                | Optimization                           |        | Modify expert                                                                                                    |
| Visual mode                                                                                                    |                                     |                                                                                                    |                   |                     |                                                                                                    |                                                                                       | 27777                                    |                                |                                        |        |                                                                                                    |
|                                                                                                    |                                     |                                                                                                    |                   | Skip to             |                                                                                                    | 2020.04.30                                                                            |                                          |                                |                                        |        |                                                                                                    |
|                                                                                                    |                                     |                                                                                                    |                   | Skip to             |                                                                                                    | 2020.04.30                                                                            |                                          |                                |                                        |        | Start                                                                                                    |
| Settings Journal                                                                                                    |                                     |                                                                                                    |                   | Skip to             |                                                                                                    | 2020.04.30                                                                            |                                          |                                |                                        |        | Start                                                                                                    |
| Settings Journal                                                                                                    |                                     | Default                                                                                                    |                   | Skip to             |                                                                                                    | 2020.04.30                                                                            |                                          |                                |                                        |        | Start                                                                                                    |
| Tor Help, press F1                                                                                                    |                                     | Default                                                                                                    |                   | Skip to             |                                                                                                    | 2020.04.30                                                                            |                                          |                                |                                        |        | Start                                                                                                    |
| Settings Journal   Sor Help, press F1  Expert Advisor                                                                                                    | Moving Average                      | Default<br>.ex4                                                                                                    |                   | Skip to             |                                                                                                    | 2020.04.30                                                                            |                                          |                                |                                        |        | Start                                                                                                    |
| Settings Journal   Sor Help, press F1  Expert Advisor  Symbol:                                                                                                    | Moving Average                      | Default                                                                                                    |                   | Skip to             | ~                                                                                                    | 2020.04.30                                                                            | Period:                                  | H1                             |                                        |        | Start                                                                                                    |
| Settings Journal   Sor Help, press F1  Expert Advisor  Symbol: Model:                                                                                                    | Moving Average                      | Default<br>.ex4<br>nost precise method ba                                                                                                    | sed on all availa | Skip to             | ~<br>Ies ~                                                                                                    |                                                                                       | Period:<br>Spread:                       | H1<br>Current                  |                                        |        | Start                                                                                                    |
| Settings Journal   Sor Help, press F1  Expert Advisor  Symbol: Model: Use date                                                                                                    | Moving Average<br>Every tick (the m | Default<br>.ex4<br>host precise method ba<br>From: 1970.01.01                                                                                                    | sed on all availa | Skip to             |                                                                                                    | 1970.01.01                                                                            | Period:<br>Spread:                       | H1<br>Current                  | Optimization                           |        | Start                                                                                                    |
| Settings Journal   Sor Help, press F1  Expert Advisor Symbol: Use date Visual mode                                                                                                    | Moving Average<br>Every tick (the m | Default<br>.ex4<br>nost precise method ba<br>From: 1970.01.01                                                                                                    | sed on all availa | Skip to             | v<br>nes v<br>To:                                                                                                    | 1970.01.01<br>2020.04.30                                                              | Period:                                  | H1<br>Current                  | Optimization                           |        | Start                                                                                                    |
| Settings Journal   Sort Help, press F1  Expert Advisor Symbol: Model: Use date Visual mode                                                                                                    | Moving Average                      | Default<br>.ex4<br>host precise method ba<br>From: 1970.01.01                                                                                                    | sed on all availa | Skip to             | v<br>nes v<br>To:                                                                                                    | 1970.01.01<br>2020.04.30                                                              | Period:<br>Spread:                       | H1<br>Current                  | Optimization                           |        | Start                                                                                                    |
| Settings Journal   Sor Help, press F1  Expert Advisor  Symbol: Model: Use date Visual mode                                                                                                    | Moving Average<br>Every tick (the m | Default<br>.ex4<br>nost precise method ba<br>From: 1970.01.01                                                                                                    | sed on all availa | Skip to             | ✓ ies ✓ To:                                                                                                    | 1970.01.01<br>2020.04.30                                                              | Period:<br>Spread:                       | H1<br>Current                  | Optimization                           |        | Start                                                                                                    |
| Settings Journal    Sor Help, press F1  Expert Advisor  Symbol:  Use date  Visual mode  Settings Journal    Settings Journal                                                                                                    | Moving Average<br>Every tick (the m | Default<br>.ex4<br>nost precise method ba<br>From: 1970.01.01                                                                                                    | sed on all availa | Skip to             | ✓ Image: Second second sec | 1970.01.01<br>2020.04.30                                                              | Period:<br>Spread:                       | H1<br>Current                  | Optimization                           |        | Start                                                                                                    |
| Settings Journal   Sournal   Sourna | Moving Average                      | Default .ex4 nost precise method ba From: 1970.01.01 Default                                                                                                    | sed on all availa | Skip to             |                                                                                                    | 1970.01.01<br>2020.04.30                                                              | Period:<br>Spread:                       | H1<br>Current                  | Optimization                           |        | Start                                                                                                    |
| Settings Journal   Sort Help, press F1  Expert Advisor Symbol: Model: Use date Visual mode Settings Journal   Sort Help, press F1  X                                                                                                    | Moving Average                      | Default  .ex4  from: 1970.01.01  Default                                                                                                    | sed on all availa | Skip to             | → wes → To:                                                                                                    | 1970.01.01<br>2020.04.30                                                              | Period:<br>Spread:                       | H1<br>Current                  | Optimization                           |        | Start                                                                                                    |
| Settings Journal   Sort Help, press F1                                                                                                    | Moving Average                      | Default .ex4 .ost precise method ba From: 1970.01.01 Default .ex4                                                                                                    | sed on all availa | Skip to             | ✓ ✓ To:                                                                                                    | 1970.01.01                                                                            | Period:<br>Spread:                       | H1<br>Current                  | Optimization                           |        | Start                                                                                                    |
| Settings Journal   Sort Help, press F1                                                                                                    | Moving Average                      | Default .ex4 .ost precise method ba From: 1970.01.01 Default .ex4                                                                                                    | sed on all availa | Skip to             | To:                                                                                                    | [1970.01.01<br>[2020.04.30                                                            | Period:                                  | H1<br>Current                  | Optimization                           |        | Start                                                                                                    |
| Settings Journal   Sournal   Sourna | Moving Average                      | Default  .ex4  tost precise method ba  From: 1970.01.01  Default  .ex4  tost precise method ba                                                                                                    | sed on all availa | Skip to             |                                                                                                    | 1970.01.01<br>2020.04.30                                                              | Period:<br>Spread:                       | H1<br>Current<br>H1<br>Current | Optimization                           |        | Start  Start  Symbol properties  Open chart  Modify expert  Start  Expert properties  Start  Expert properties  Symbol properties  Open chart                     |
| Settings Journal    For Help, press F1                                                                                                    | Moving Average                      | Default  .ex4  .ex4  .ex4  Default  .ex4  .ex4 . | sed on all availa | Skip to             |                                                                                                    | 1970.01.01<br>2020.04.30                                                              | Period:<br>Spread:<br>Period:<br>Spread: | H1<br>Current<br>H1<br>Current | Optimization                           |        | Start  Start  Expert properties Symbol properties Open chart Modify expert  Start  Expert properties Symbol properties Symbol properties Open chart Modify expert |
| Settings Journal    For Help, press F1                                                                                                    | Moving Average                      | Default  .ex4  .ex4  Dot precise method ba From: 1970.01.01  Default .ex4  nost precise method ba From: 1970.01.01                                                                                                    | sed on all availa | Skip to             | ✓ ✓ To: To:                                                                                                    | 1970.01.01<br>2020.04.30<br>1970.01.01<br>2020.04.30<br>1970.01.01<br>2020.04.30      | Period:<br>Spread:                       | H1<br>Current<br>H1<br>Current | Optimization Optimization Optimization |        | Start                                                                                                    |
| Settings Journal    For Help, press F1                                                                                                    | Moving Average                      | Default  .ex4  rost precise method ba From: 1970.01.01  Default  .ex4  rost precise method ba From: 1970.01.01                                                                                                    | sed on all availa | Skip to             |                                                                                                    | [1970.01.01<br>2020.04.30<br>[1970.01.01<br>[2020.04.30<br>[1970.01.01<br>[2020.04.30 | Period:<br>Spread:                       | H1<br>Current<br>H1<br>Current | Optimization                           |        | Start                                                                                                    |

Hover the mouse over the top edge of the Strategy Tester window and drag the edge upwards:

# 5.27 Step-by-step Installation of Expert4x EAs and Indicators

In this tutorial the name of *MetaTrader* is used as an example. Replace the *MetaTrader* with your broker specific MetaTrader name.

1. Start your MT4 terminal and select the File > Open Data Folder menu

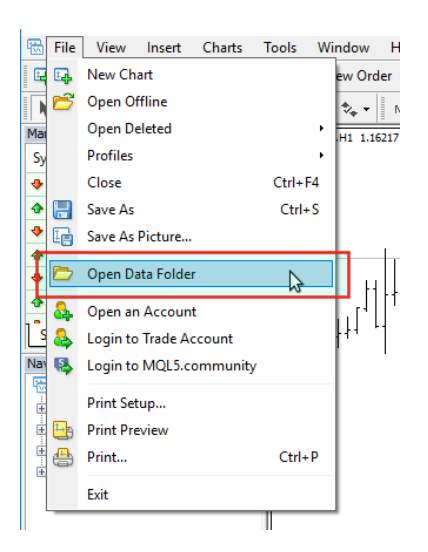

The menu opens a File Explorer.

- 2. Close your MT4
- **3.** Check the *File Explorer* 
  - If the File Explorer shows a folder like this one below

| 📙   🕑 📙 🗢   6EE0DB13AE2FDF98D9A4B06E319DCA9A |                                             |                  | -                  |         | ×    |
|----------------------------------------------|---------------------------------------------|------------------|--------------------|---------|------|
| File Home Share View                         |                                             |                  |                    |         | ~ 🕐  |
| ← → ✓ ↑ - ≪ AppData → Roaming → MetaQuotes   | > Terminal > 6EE0DB13AE2FDF98D9A4B06E319DCA | び ~ 〈 AR         | Search 6EE0DB13AE2 | FDF98D9 | ,P   |
| V HetaQuotes                                 | Name                                        | Date modified    | Туре               | Size    |      |
| Crashes                                      | config                                      | 06/09/2018 15:15 | File folder        |         |      |
| 🗸 📙 Terminal                                 | history                                     | 30/08/2018 11:41 | File folder        |         |      |
| > dtafd9A7C67DC84FE37EAA1FC1E5CF75           | logs                                        | 06/09/2018 14:16 | File folder        |         |      |
| > 1E4DFDF778109F3C1A030B82167218B1           | MQL4                                        | 30/08/2018 11:40 | File folder        |         |      |
| > 3A2E25631C50A76BA25C5590CA5BA5A5           | profiles                                    | 30/08/2018 11:40 | File folder        |         |      |
| 6EE0DB13AE2FDF98D9A4B06E319DCA9A             | templates                                   | 30/08/2018 11:40 | File folder        |         |      |
| config                                       | tester                                      | 06/09/2018 15:57 | File folder        |         |      |
| history                                      | 🥁 origin.txt                                | 30/08/2018 11:40 | TXT File           | 1       | I KB |
| logs                                         |                                             |                  |                    |         |      |
| > MQL4                                       |                                             |                  |                    |         |      |
| > profiles                                   |                                             |                  |                    |         |      |
| templates                                    |                                             |                  |                    |         |      |
| > tester                                     |                                             |                  |                    |         |      |
| > 9BF2EC826BDEB55D5380967E9872B144           |                                             |                  |                    |         |      |
| > 9662C61C6715C26397817D3943CECEEC           |                                             |                  |                    |         |      |
| 8 items                                      |                                             |                  |                    |         |      |

and you see the **origin.txt** or the **origin** file go to the standard installation page.

• If the File Explorer shows a folder like this one below

| 📙   🔄 🔜 🖛   MetaTrader                         |         |                         |                  | -                 |                             |
|------------------------------------------------|---------|-------------------------|------------------|-------------------|-----------------------------|
| File Home Share View                           |         |                         |                  |                   | ~ <table-cell></table-cell> |
| ← → ∽ ↑ 📙 → This PC → Local Disk (C:) → Progra | am File | es (x86) → MetaTrader → | 5 v              | Search MetaTrader | م                           |
| Internet Explorer                              | ^       | Name                    | Date modified    | Туре              | Size                        |
|                                                |         | config                  | 30/08/2018 11:40 | File folder       |                             |
| config                                         |         | history                 | 30/08/2018 11:40 | File folder       |                             |
| history                                        |         | MQL4                    | 30/08/2018 11:40 | File folder       |                             |
| MQL4                                           |         | profiles                | 30/08/2018 11:40 | File folder       |                             |
| profiles                                       |         | Sounds                  | 30/08/2018 11:40 | File folder       |                             |
| Sounds                                         |         | templates               | 30/08/2018 11:40 | File folder       |                             |
| templater                                      |         | DDE-Sample.xls          | 30/08/2018 11:39 | XLS File          | 10 KB                       |
| Mat Tables A 'Table                            |         | le metaeditor.exe       | 30/08/2018 11:40 | Application       | 9,873 KB                    |
| Meta Irader - Axi Irader                       |         | 🗟 terminal.exe          | 30/08/2018 11:40 | Application       | 10,972 KB                   |
| MetaTrader - RoboForex                         |         | 🍸 terminal.ico          | 31/08/2018 08:47 | lcon              | 45 KB                       |
| MetaTrader 4 FinFX                             |         | 🍓 uninstall.exe         | 29/08/2017 22:06 | Application       | 1,382 KB                    |
| MetaTrader 4 IC Markets                        |         |                         |                  |                   |                             |
| Microsoft SDKs                                 |         |                         |                  |                   |                             |
| Microsoft.NET                                  |         |                         |                  |                   |                             |
| OANDA MetaTrader                               |         |                         |                  |                   |                             |
| Reference Assemblies                           |         |                         |                  |                   |                             |
|                                                | ~       |                         |                  |                   |                             |

and you see the terminal.exe or terminal file go to the non-standard installation page.

### 5.27.1 Standard EA, Indicator installation

In the opened File Explorer the origin.txt or the origin file was found.

Please follow through the steps below to install the Expert4x EA or Indicator on your MT4

1. Double click the **origin.txt** file and take a note of the MetaTrader location.

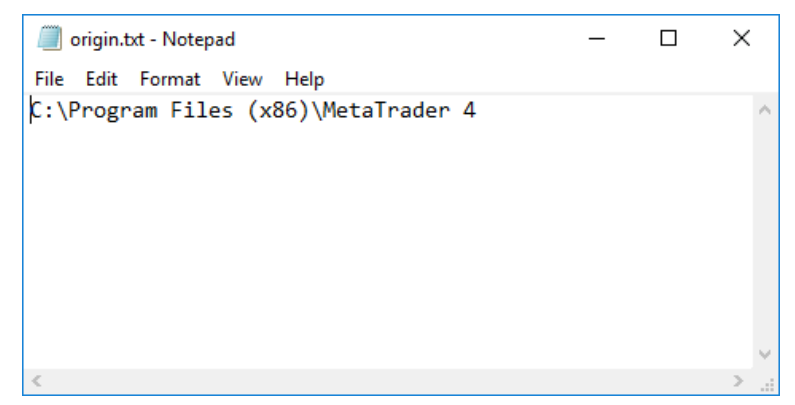

2. Start the EA or indicator setup program. Follow through the setup until you reach the Select Target MetaTrader Directory window.

| Setup -<br>Select Targe                                              | t MetaTrader Dire                                                                                                    | EA<br>ectory                                                                            | FA                                                                                  |                                     |          | ×    |
|----------------------------------------------------------------------|----------------------------------------------------------------------------------------------------|-----------------------------------------------------------------------------------------|-------------------------------------------------------------------------------------|-------------------------------------|----------|------|
| Setup will in                                                        | istall the                                                                                                    |                                                                                         | EA under the                                                                        | selected MT4 in                     | istance. |      |
|                                                                      | gram Files (x86) Wet<br>gram Files (x86) \Thir<br>gram Files (x86) \OAt<br>gram Files (x86) \OAt                             | taTrader 4 IC I<br>nkForex Austra<br>NDA MetaTrad<br>taTrader 4's D                     | Markets's Data<br>alia MetaTrade<br>ler's Data Fold<br>ata Folder                   | ) Folder<br>er 4's Data Folde<br>er | er       |      |
| ○ C: Pro<br>○ C: Pro<br>○ C: Pro<br>○ C: Pro<br>○ C: Pro<br>○ C: Pro | gram Files (x86)\Talli<br>ogram Files (x86)\Talli<br>ogram Files (x86)\Met<br>ogram Files (x86)\Met<br>ogram Files (x86)\Met | inex Meta Irad<br>taTrader 4 Finl<br>taTrader - Rob<br>taTrader - Axī<br>taTrader's Dat | ier 4 - 01's Dai<br>FX's Data Fold<br>poForex's Data<br>Trader's Data I<br>a Folder | ta Folder<br>er<br>Folder<br>Folder |          |      |
|                                                                      |                                                                                                    |                                                                                         |                                                                                     |                                     |          |      |
| - Expert4x ———                                                       |                                                                                                    |                                                                                         | < Back                                                                              | Next >                              | Can      | icel |

- 3. In this window select your targeted MetaTrader's Data Folder, as per the origin.txt noted earlier, and click Next
- 4. Follow through the rest of the setup application.
- **5.** In the end click **Install**

| 🔂 Setup - 🛛 🛛 EA                                                        |                         | _                |      | ×   |
|-------------------------------------------------------------------------|-------------------------|------------------|------|-----|
| Ready to Install<br>Setup is now ready to begin installing<br>computer. |                         | EA on your       | (    |     |
| Click Install to continue with the installatio<br>change any settings.  | n, or click Back if you | ı want to reviev | v or | _   |
| Target Metatrader location:<br>C:\Program Files (x86)\MetaTrader 4      |                         |                  | ^    |     |
| Target Metatrader data folder location:<br>C:\Users \AppData\Roaming\Me | taQuotes\Terminal\5     | 0CA3DFB510C      | C5A8 |     |
| Users Guide location:<br>C:\Users \AppData\Roaming                      |                         |                  |      |     |
|                                                                         |                         |                  |      |     |
| <                                                                       |                         |                  | >    |     |
| - Exherrax                                                              | < Back                  | Install          | Can  | cel |

- 6. Check the EA or Indicator in the MetaTrader after installation
  - a) Start your MetaTrader
  - b) In the **Navigator panel** open the Expert Advisors section if you installed an EA or the Indicators section if you installed an Indicator and look for the EA or Indicator.

### 5.27.2 Non-standard EA, Indicator installation

In the opened File Explorer the terminal.exe or terminal file was found.

Please follow through the steps below to install the an Expert4x EA or Indicator on your MT4

- 1. Right click on the name of the Setup application
- 2. Select **Run as administrator** (You may get a few security warning or you may need to type in the Windows administrator password)

| -7            |                                 |
|---------------|---------------------------------|
|               | Open                            |
| •             | Run as administrator 🗲          |
|               | Troubleshoot compatibility      |
|               | Pin to Start                    |
| 2             | Edit with Notepad++             |
| 5             | Scan selected items for viruses |
| ात्त्र<br>सम् | Shred using AVG                 |
| Ē             | Share                           |
|               | Give access to >                |
|               | Pin to taskbar                  |
|               | Restore previous versions       |
|               | Send to >                       |
|               | Cut                             |
|               | Сору                            |
|               | Create shortcut                 |
|               | Delete                          |
|               | Rename                          |
|               | Properties                      |

- 3. Follow through the application until you reach the Select Target MetaTrader Directory window.
- 4. Click Add target directory... button

| 🛃 Setup -                                                                                                    | EA                                                                                                    |                                                                                                    | _                              |        | ×    |
|----------------------------------------------------------------------------------------------------|----------------------------------------------------------------------------------------------------|----------------------------------------------------------------------------------------------------|--------------------------------|--------|------|
| Select Target MetaTrader D<br>For which MT4 location should                                                                                                    | )irectory                                                                                                    | EA be ins                                                                                                    | stalled?                       | ¢      |      |
| Setup will install the                                                                                                    | EA                                                                                                    | under the selec                                                                                                    | ted MT4 ins                    | tance. |      |
| C:\Program Files (x86)\V<br>C:\Program Files (x86)\V<br>C:\Program Files (x86)\V<br>C:\Program Files (x86)\V<br>C:\Program Files (x86)\V<br>C:\Program Files (x86)\V<br>C:\Program Files (x86)\V<br>C:\Program Files (x86)\V<br>C:\Program Files (x86)\V | MetaTrader 4 IC Mar<br>ThinkForex Australia<br>DANDA MetaTrader'<br>MetaTrader 4's Data<br>Tallinex MetaTrader<br>MetaTrader 4 FinFX's<br>MetaTrader - RoboFo<br>MetaTrader - AxiTrao<br>MetaTrader's Data F | kets's Data Fold<br>MetaTrader 4's<br>s Data Folder<br>Folder<br>4 - 01's Data Fold<br>s Data Folder<br>orex's Data Fold<br>der's Data Folder<br>older | er<br>Data Folder<br>der<br>er |        |      |
| Superior 1                                                                                                    |                                                                                                    | Add t                                                                                                    | arget direct                   | ory    |      |
| - Expertax                                                                                                    |                                                                                                    | < Back N                                                                                                    | ext >                          | Car    | ncel |

5. Navigate to your MetaTrader folder

| Browse For Folder                                                                          | × |  |  |  |  |  |  |
|--------------------------------------------------------------------------------------------|---|--|--|--|--|--|--|
| Select a MT4 target folder in the list below, then $\operatorname{click}\operatorname{OK}$ |   |  |  |  |  |  |  |
|                                                                                            | _ |  |  |  |  |  |  |
| > 📑 Videos                                                                                 | ^ |  |  |  |  |  |  |
| 🗸 🏪 Local Disk (C:)                                                                        |   |  |  |  |  |  |  |
| > bin                                                                                      |   |  |  |  |  |  |  |
| > dev                                                                                      |   |  |  |  |  |  |  |
| PerfLogs                                                                                   |   |  |  |  |  |  |  |
| > Program Files                                                                            |   |  |  |  |  |  |  |
| ✓ Program Files (x86)                                                                      |   |  |  |  |  |  |  |
| Application Verifier                                                                       |   |  |  |  |  |  |  |
| Common Files                                                                               |   |  |  |  |  |  |  |
| > Google                                                                                   |   |  |  |  |  |  |  |
| > Inno Script Studio                                                                       |   |  |  |  |  |  |  |
| > Inno Setup 5                                                                             |   |  |  |  |  |  |  |
| > Internet Explorer                                                                        |   |  |  |  |  |  |  |
| > Meta Irader                                                                              |   |  |  |  |  |  |  |
| MetaTrader - AxiTrader                                                                     |   |  |  |  |  |  |  |
| MetaTrader - RoboForex                                                                     |   |  |  |  |  |  |  |
| MetaTrader 4                                                                               |   |  |  |  |  |  |  |
| config                                                                                     |   |  |  |  |  |  |  |
| > history                                                                                  | ¥ |  |  |  |  |  |  |
| < >                                                                                        |   |  |  |  |  |  |  |
| OK Cancel                                                                                  |   |  |  |  |  |  |  |

and click OK.

6. Scroll down to the end of the list. Select the target directory. Click Next.

| 🔀 Setup -                                                                                                    | EA                                                                                                    | _                                                                                                    |         | ×  |
|----------------------------------------------------------------------------------------------------|----------------------------------------------------------------------------------------------------|----------------------------------------------------------------------------------------------------|---------|----|
| Select Target MetaTrader I<br>For which MT4 location shoul                                                                                                    | Directory<br>d                                                                                                    | EA be installed?                                                                                              |         |    |
| Setup will install the                                                                                                    | EA under                                                                                                    | r the selected MT4 ins                                                                                        | stance. |    |
| C:\Program Files (x86)\<br>C:\Program Files (x86)\<br>C:\Program Files (x86)\<br>C:\Program Files (x86)\<br>C:\Program Files (x86)\<br>C:\Program Files (x86)\<br>C:\Program Files (x86)\<br>C:\Program Files (x86)\<br>C:\Program Files (x86)\<br>C:\Program Files (x86)\ | MetaTrader 4 IC Markets's<br>ThinkForex Australia Meta<br>QANDA MetaTrader's Data<br>MetaTrader 4's Data Folde<br>Tallinex MetaTrader 4 - 01'<br>MetaTrader 4 FinFX's Data<br>MetaTrader - RoboForex's<br>MetaTrader - AxiTrader's IC<br>MetaTrader's Data Folder<br>MetaTrader 4 Folder | Data Folder<br>Folder 4's Data Folder<br>Folder<br>r<br>S Data Folder<br>Folder<br>Data Folder<br>Data Folder | r       |    |
|                                                                                                    |                                                                                                    | Add target direct                                                                                             | tory    |    |
| - Expert4x                                                                                                    | < Back                                                                                                    | : Next >                                                                                                    | Cance   | el |

- 7. Follow through the rest of the setup application.
- 8. In the end click Install

| 🔁 Setup - EA                                                                                                    | _              |      | ×  |
|----------------------------------------------------------------------------------------------------|----------------|------|----|
| Ready to Install<br>Setup is now ready to begin installing<br>computer.                                                                              | EA on your     | (    |    |
| Click Install to continue with the installation, or click Back if you change any settings.                                                           | want to reviev | vor  |    |
| Target Metatrader location:<br>C:\Program Files (x86)\MetaTrader 4<br>Target Metatrader data folder location:<br>C:\Program Files (x86)\MetaTrader 4 |                | ^    |    |
| Users Guide location:<br>C:\Users\AppData\Roaming\                                                                                                   |                |      |    |
| - Evnertdy                                                                                                    |                | >    |    |
| < Back                                                                                                    | Install        | Cano | el |

- 9. Check the EA or Indicator in the MetaTrader after installation
  - a) Start your MetaTrader
  - b) In the **Navigator panel** open the Expert Advisors section if you installed an EA or the Indicators section if you installed an Indicator and look for the EA or Indicator.

# 5.28 How to download an EA setup in VPS environment

In this topic we guide you through the EA setup application download in VPS environment.

1. Start the File Explorer

Click the File Explorer

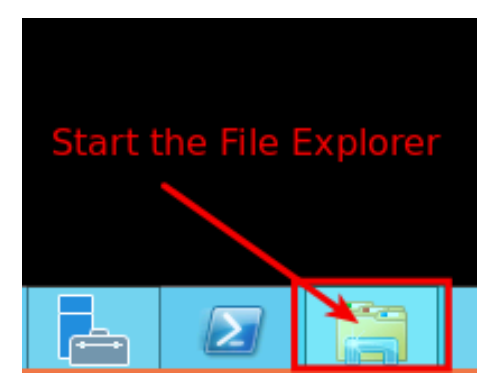

The File Explorer started.

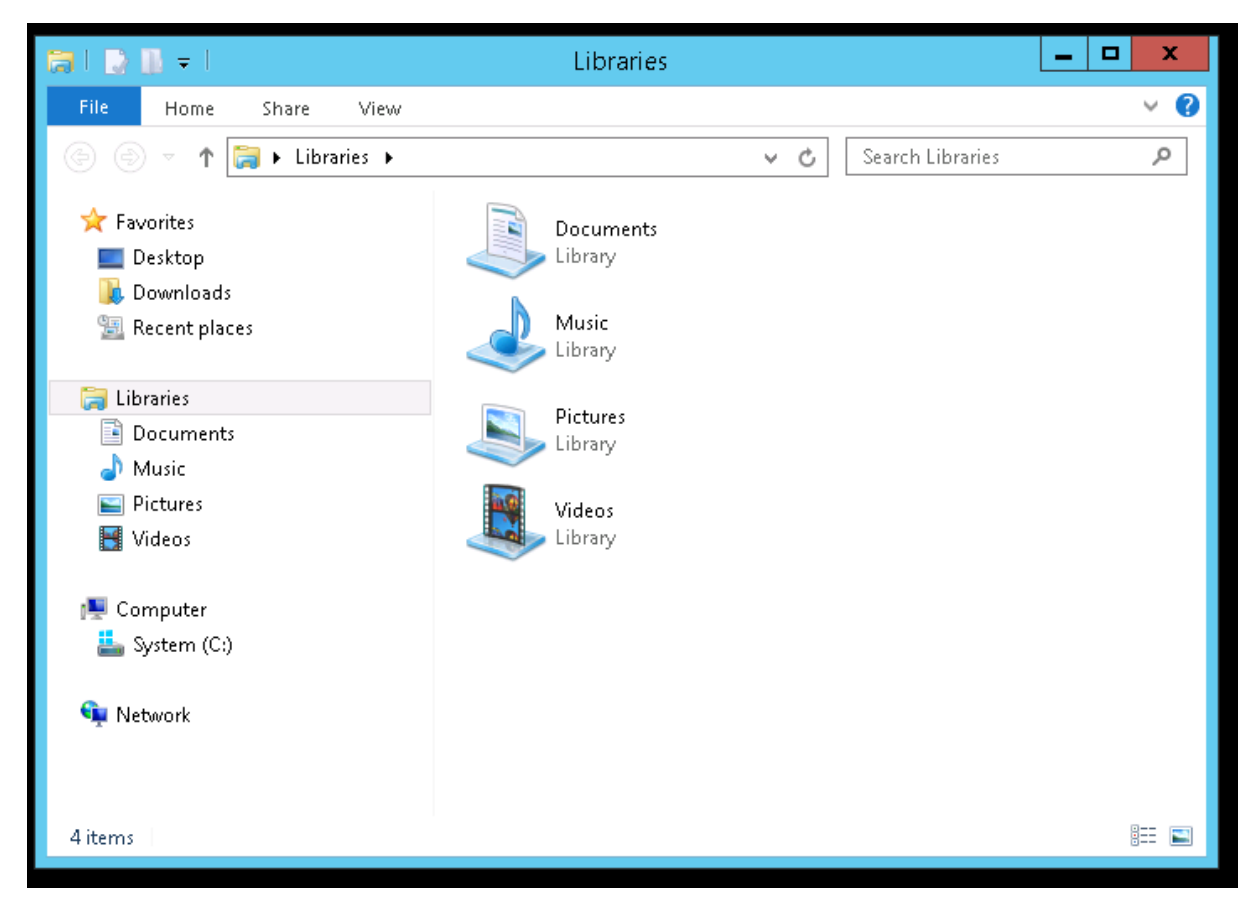

2. Select the address bar section

|                                  | <del>-</del>                             | Libraries        |   |                  | - |            |
|----------------------------------|------------------------------------------|------------------|---|------------------|---|------------|
| File                             | Home Share View                          |                  |   |                  |   | ~ <b>?</b> |
| 69                               | ✓ ↑ E Libraries                          | ¥                | Ç | Search Libraries |   | م          |
| ★ Favo<br>■ De:<br>● Do<br>● Rec | rices<br>sktop<br>wnloads<br>cent places | Library<br>Music |   |                  |   |            |

3. Type in: https://my.eafactory.com/expert4x and press Enter to start the Internet Explorer

|                                         | Libraries              |                  | _ | x          |
|-----------------------------------------|------------------------|------------------|---|------------|
| File Home Share View                    |                        |                  |   | ~ <b>?</b> |
| 🕒 🔄 🔻 🕇 [ https://my.eafa               | ctory.com/expert4x v → | Search Libraries |   | <br>Q      |
| 😭 Favorites<br>🔲 Desktop<br>🚺 Downloads | Documents<br>Library   |                  |   |            |

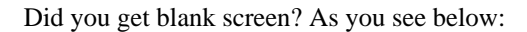
| Supertar  | - □ × |
|-----------|-------|
| Chercer V |       |
|           |       |
|           |       |
|           |       |
|           |       |

If yes, please select the address bar in the Internet Explorer and type in: https://my.eafactory.com/ UserInterface/index.zul?p=1

| C | $\leftarrow$ | 🥖 https://my.eafactory 🔎 👻 🖨 🗟 🖒 | 🥌 Expert4x 🛛 🗙 |  |
|---|--------------|----------------------------------|----------------|--|
|   |              |                                  |                |  |

If you got this message below you may need to adjust temporary your Internet security settings.

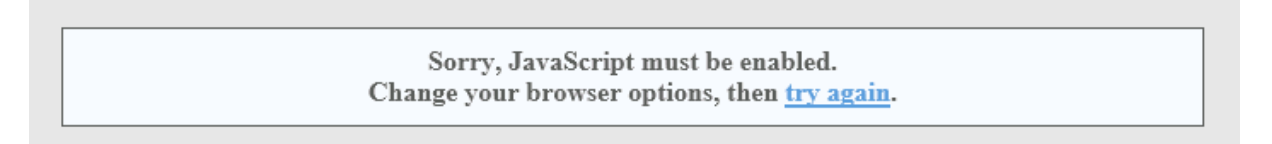

- 4. When the Web support Site is appeared please log in
- 5. Select the EA name from the Product List and click Product Download in the Release List

| Product List       Release Notes         Expert4x       Version         Expert4x       Version         Expert4x       Version         I.O.0 Expert Advisor       Download Area         1.0.0 Expert Advisor       User Control Pa         1.0.0 Expert Advisor       Inceember, 2013         Refease List       Users         I.Download the setup application       1. Download the setup application         1. Start off the downloaded setup application       3. Start off the downloaded setup application         1. Select an existing MT4 main folder for setup target       Note         Iter MT4 folder must exist. Select the top level MT4 folder name:       Note         Corboranne TaileNthat Forder. Altarti I.V       Corboranne TaileNthat Forder. Altarti I.V                                                                                                    |                                                                                                    | ×                                                                                                    | ) 🗝 🖴 🕏 🏉 🥔 Web Suppor                | → 🥖 🥙 https://my.eafactory |
|----------------------------------------------------------------------------------------------------|----------------------------------------------------------------------------------------------------|----------------------------------------------------------------------------------------------------|---------------------------------------|----------------------------|
| Product List       Release Notes       Navigation         Expert4x       Version       Download Area         Expert4x       Version       User Control Print         Expert4x       In December, 2013       Users         Release List       In Download the setup application       In Download the setup application         In Download the setup application       In Download the setup application       In Download the setup application         In Download the setup application       In Download the setup application       In Download the setup application         In Download the setup application       In Download the setup application       In Download the setup application         In Download the setup application       In Download the setup application       In Select an existing MT4 main folder for setup target         Note       Interminal exe application       Interminal exe application       Interminal exe application         In example top level MT4 folder name:       Interminal exe application       Interminal exe application |                                                                                                    | xpert4x                                                                                                    | E                                     |                            |
| Expert4x       Version         Expert4x       Version         Expert4x       Version         I.0.0 Expert Advisor       Download Area         User Control Pictor       User Control Pictor         for MT4 platform       11 December, 2013         Quick installation instructions       1. Download the setup application         1. Download the setup application       2. Exist the MT4 application if it was running         3. Start off the downloaded setup application       4. Select an existing MT4 main folder for setup target         Note       The MT4 folder must exist. Select the top level MT4 folder name:         Comparame EvelowMart Forder – Alweit IIV                                                                                                    |                                                                                                    | Release Notes                                                                                                    |                                       | Product List               |
| Expert4x       Version         Expert4x       1         Expert4x       0.0 Expert Advisor         for MT4 platform       1.0.0 Expert Advisor         11 December, 2013       1.0 Download the setup application         Release List       1         0       1.0 Download         1       Download         1       Download         2       Note         The MT4 folder must exist. Select the top level MT4 folder name:         1       Note         1       Decompetition         1       An example top level MT4 folder name: <td>Navigation</td> <td></td> <td></td> <td>Expert4x</td>                                              | Navigation                                                                                                    |                                                                                                    |                                       | Expert4x                   |
| Expert4x       1         Expert4x       1         Expert4x       1         December, 2013       1         Quick installation instructions       1         1       Download         0       1         0       0         0       0         0       0         0       0         0       0         0       0         0       0         0       0         0       0         0       0         0       0         0       0         0       0         0       0         0       0         0       0         0       0         0       0         0       0         0       0         0       0         0       0         0       0         0       0         0       0         0       0         0       0         0       0         0       0         0       0                                                                                                    | Version Download Area                                                                                                    | Expert4x                                                                                                    | 0                                     | Evenentdy                  |
| Expert4x       for M14 platform         Expert4x       11 December, 2013         Release List       Quick installation instructions         I       Download         Building       Download         I       Download         I       Select an existing MT4 main folder for setup target         Note       The MT4 folder must exist. Select the top level MT4 folder name:         I       Core prame <td>User Control Panel</td> <td>1.0.0 Expert Advisor</td> <td></td> <td>Expert4x Daljanana</td>      | User Control Panel                                                                                                    | 1.0.0 Expert Advisor                                                                                                    |                                       | Expert4x Daljanana         |
| Expert4x       11 December, 2013         Release List       Quick installation instructions         I. Download the setup application       2. Exit the MT4 application if it was running         3. Start off the downloaded setup application       4. Select an existing MT4 main folder for setup target         Note       The MT4 folder must exist. Select the top level MT4 folder name:                                                                                                    | 1                                                                                                    | for MT4 platform                                                                                                    |                                       | Expert4x                   |
| Release List  Quick installation instructions  1. Download the setup application 2. Exit the MT4 application if it was running 3. Start off the downloaded setup application 4. Select an existing MT4 main folder for setup target  Note  The MT4 folder must exist. Select the top level MT4 folder name:  Comparison of the which contains the terminal exe application. An example top level MT4 folder name:  Comparison of the which contains the terminal exe application.                                                                                                    | Logou                                                                                                    | 11 December, 2013                                                                                                    |                                       | Expert4x                   |
| Release List       Users       Product         Guide       Download       1. Download the setup application         2       Start off the downloaded setup application         4. Select an existing MT4 main folder for setup target         Note         The MT4 folder must exist. Select the top level MT4 folder must exist. Select the top level MT4 folder name:         An example top level MT4 folder name:         C                                                                                                    | 16                                                                                                    | Quick installation instruct                                                                                                    |                                       |                            |
| C. u logram Price Wicia Hader - Alpan OK                                                                                                    | on<br>was running<br>p application<br>folder for setup<br>xist. Select the top<br>a contains the<br>a.<br>IT14 folder name:<br>Trader - Alpari UK' | <ol> <li>Download the setup applie</li> <li>Exit the MT4 application i</li> <li>Start off the downloaded s</li> <li>Select an existing MT4 matarget</li> <li>Note         <ul> <li>The MT4 folder mathematical event application</li> <li>An example top level 'C: 'Program Files'W</li> </ul> </li> </ol> | Users<br>Guide<br>Product<br>Download |                            |
| Services powered by EAfactory.com Web Support Site v1.0.0                                                                                                    | >                                                                                                    | EAfactory.com     Web Support                                                                                                    | Services powered                      |                            |
|                                                                                                    |                                                                                                    | in a construction in the composition                                                                                                    | 00,11000 20110100                     |                            |

If you got this message below you may need to adjust temporary your Internet security settings to enable downloads.

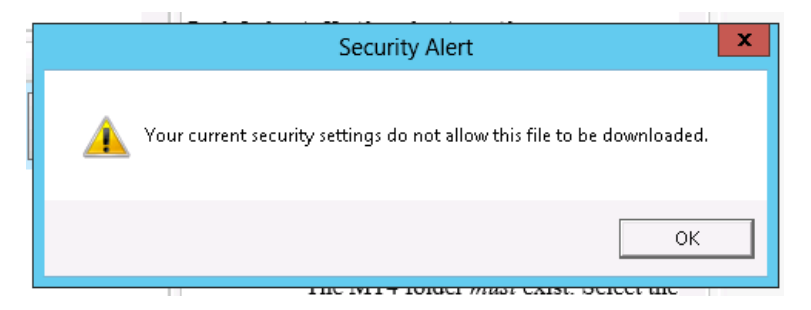

#### Warning messages related to the download

• Do you want to save the Tradeable RSI EA\_v4.0.0\_Setup.exe ...?

| An example top level MT4 folder                                                                                                    |             |
|----------------------------------------------------------------------------------------------------|-------------|
| Do you want to save British Blog_v1.0.0_Setup.exe from my.eafactory.com?   This type of file could harm your computer.  Save  Save | ×<br>Cancel |

Click Save to resolve this warning

• If you use Internet Explorer 9.0 you may get this message:

# theTradeableRSI EA\_v4.0.0\_Setup.exe is not commonly downloaded and could harm your computer

This message is a new features in Internet Explorer 9.0. IE 9.0 has increased user security.

"When you download a program from the Internet, SmartScreen Filter will check the program against a list of programs that are downloaded by a significant number of other Internet Explorer users and a list of programs that are known to be unsafe. If the program you're downloading isn't on either list, SmartScreen Filter will display a warning that the file isn't "commonly downloaded." It doesn't necessarily mean the website is fraudulent or that the program is malware, but you probably shouldn't download or install the program unless you trust the website and the publisher."

Source: http://windows.microsoft.com/en-US/windows7/SmartScreen-Filter-frequently-asked-questions-IE9?SignedIn=1

These are the steps if you'd like to continue installing the theTradeableRSI EA EA:

- 1. Click the Action button in the displayed message
- 2. In the dialog box click the down arrow to the left of More options, and click Run anyway
- 6. After the successful download the Internet Explorer may show this message

| An examp<br>name: 'C:                                      | Program Files\MetaTrader |   |
|------------------------------------------------------------|--------------------------|---|
| The publisher ofv1.0.0_Setup (2).exe couldn't be verified. | Run View downloads       | > |
|                                                            |                          |   |

To start the installation process after the download click Run

7. Clean up after the download in the Internet Explorer

# 5.28.1 How to enable JavaScript in your Internet Explorer

#### Issue

I tried to load the Web Support Centre in the Internet Explorer But the following error message popped up.

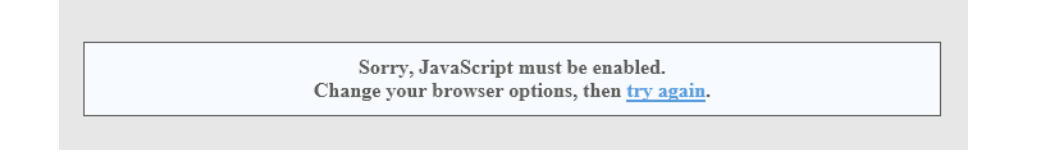

## JavaScripts are disabled in the Internet Explorer

To load the Web Support Centre you may need to enable the usage of JavaScript in the Internet Explorer

- **1.** In the Inter Explorer click **Tools** icon
- 2. Select Internet options

| int 🕨                   |
|-------------------------|
| e ▶                     |
| oom (100%) 🔹 🕨          |
| fety 🕨                  |
| dd site to Start Screen |
| ew downloads Ctrl+J     |
| anage add-ons           |
| 2 developer tools       |
| o to pinned sites       |
| ternet options          |
| TOUT UNTERNET EXPLORER  |
|                         |

- 3. Go to the Security tab
- 4. Select Custom level

| Internet Options ? X                                                                                                    |
|----------------------------------------------------------------------------------------------------|
| General Security Privacy Content Connections Programs Advanced                                                                    |
| Select a zone to view or change security settings.                                                                                |
| 🥥 🔍 🗸 🚫 🛛                                                                                                    |
| Internet Local intranet Trusted sites Restricted sites                                                                            |
| Internet Sites                                                                                                    |
| This zone is for Internet websites,<br>except those listed in trusted and<br>restricted zones.                                    |
| Security level for this zone                                                                                                    |
| Allowed levels for this zone: Medium to High                                                                                      |
| High     Appropriate for websites that might have harmful     content     Aximum safeguards     Less secure features are disabled |
| Enable Protected Plode (requires restarting Internet Explorer)     Custom level     Default level                                 |
| Reset all zones to default level                                                                                                  |
| OK Cancel Apply                                                                                                    |

- 5. Scroll down until you see Scripting
- 6. Under the Active scripting select Enable
- 7. Click OK

| Internet Options                                                                                                    | ? 3                                                                            | <b>.</b> |
|----------------------------------------------------------------------------------------------------|--------------------------------------------------------------------------------|----------|
| Security Settings - Internet Zone                                                                                                    |                                                                                | x        |
| Settings<br>Websites in less privileged web content zone can nav<br>Disable<br>Prompt<br>Active scripting<br>Active scripting<br>Prompt<br>How Programmatic clipboard access<br>Disable<br>Enable<br>Prompt<br>Allow status bar updates via script<br>Disable<br>Enable<br>Foable<br>Foable<br>High (default)<br>Concentrations<br>Reset to:<br>High (default)<br>Concentrations<br>Reset to:<br>High (default)<br>Concentrations<br>Concentrations<br>Concentra | igate in<br>5<br>4<br>4<br>4<br>4<br>4<br>4<br>4<br>4<br>4<br>4<br>4<br>4<br>4 |          |
|                                                                                                    |                                                                                | x        |
| warning:                                                                                                    |                                                                                |          |

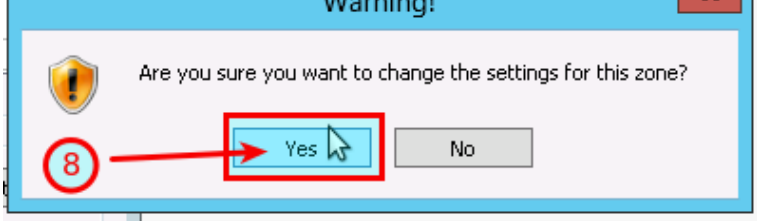

9. Refresh the https://my.eafactory.com/UserInterface/index.zul?p=1 page ang login

# 5.28.2 How to Enable Download in your Internet Explorer

#### Issue

8.

I tried to download the EA setup application in the **Internet Explorer** But the following error message popped up.

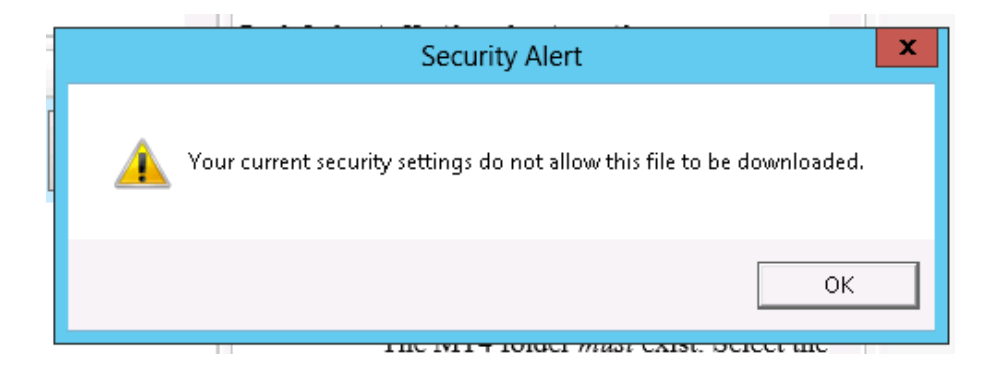

### File download is disabled in the Internet Explorer

To download a file you may need to enable the Download in the Internet Explorer

- 1. In the Inter Explorer click Tools icon
- 2. Select Internet options

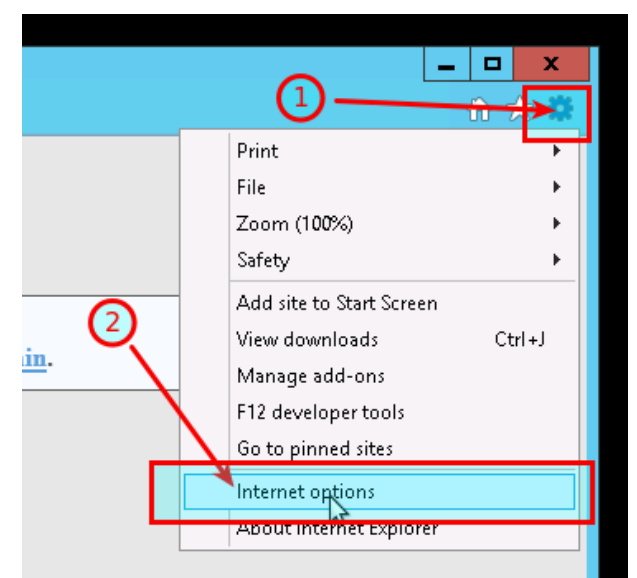

- 3. Go to the Security tab
- 4. Select Custom level

| Internet Options ? ×                                                                                                    |
|----------------------------------------------------------------------------------------------------|
| General Security Privery Content Connections Programs Advanced                                                                    |
| Select a zone to view or change security settings.                                                                                |
| 🔵 🔩 🗸 🚫                                                                                                    |
| Internet Local intranet Trusted sites Restricted sites                                                                            |
| Internet                                                                                                    |
| This zone is for Internet websites,<br>except those listed in trusted and<br>restricted zones.                                    |
| Security level for this zone                                                                                                    |
| Allowed levels for this zone: Medium to High                                                                                      |
| High     Appropriate for websites that might have harmful     content     Aminum safeguards     Less secure features are disabled |
| Enable Protected Plode (requires restarting Internet Explorer)                                                                    |
| Custom level                                                                                                    |
| A Reset all zones to default level                                                                                                |
| OK Cancel Apply                                                                                                    |

- 5. Scroll down until you see Downloads
- 6. Under the File download select Enable
- 7. Click OK

| Internet Options ? ×                                                                                                    |
|----------------------------------------------------------------------------------------------------|
| Security Settings - Internet Zone                                                                                                    |
| Settings         Image: Disable         Image: Disable         Image: Disab |
| Warning!                                                                                                    |
| Are you sure you want to change the settings for this zone?                                                                                                    |

9. click the Product Download button again

# 5.28.3 Clean up after the download in the Internet Explorer

In this topic we guide you through how to clean up after download in VPS environment.

- 1. In the Inter Explorer click Tools icon
- 2. Select Internet options

8.

| <u>in</u> . 2 | Print         File         Zoom (100%)         Safety         Add site to Start Screen         View downloads       Ctrl+J         Manage add-ons         F12 developer tools         Go to pinned sites |
|---------------|----------------------------------------------------------------------------------------------------|
|               | Internet options<br>About Internet Explorer                                                                                                    |

3. Go to the Security tab

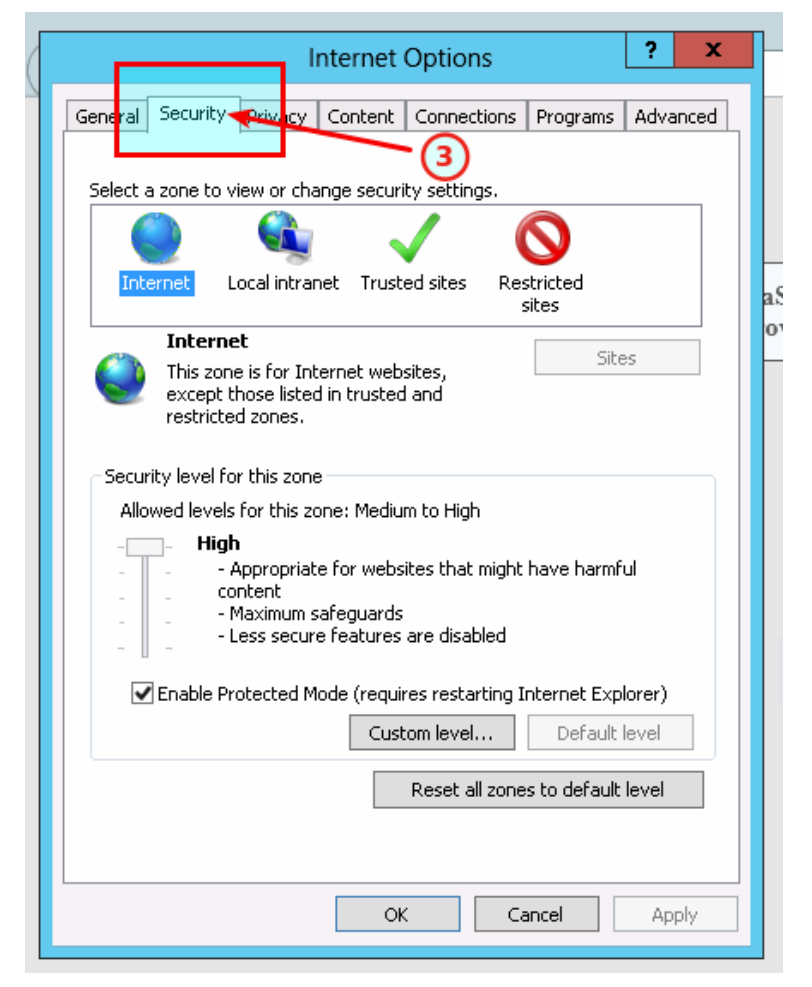

4. Click the Default level

| Internet Options ? X                                                                                                    |   |
|----------------------------------------------------------------------------------------------------|---|
| General Security Privacy Content Connections Programs Advanced                                                                                |   |
| Select a zona to view or change security settings                                                                                             |   |
|                                                                                                    |   |
| Internet Local intranet Trusted sites Restricted sites                                                                                        |   |
| Internet                                                                                                    |   |
| This zone is for Internet websites,<br>except those listed in trusted and<br>restricted zones.                                                |   |
| Security level for this zone                                                                                                    |   |
| <b>Custom</b><br>Custom settings.<br>- To change the settings, click Custom level.<br>- To use the recommended settings, click Default level. |   |
| Enable Protected Mode (requires restarting Internet Explorer)     Custom level     Default level                                              |   |
| 4 Reset all zones to default level                                                                                                    |   |
| OK Cancel Apply                                                                                                    | ] |

5. Click OK

| Internet Options ? X                                                                                                    |    |  |  |  |
|----------------------------------------------------------------------------------------------------|----|--|--|--|
| General Security Privacy Content Connections Programs Advanced                                                                           |    |  |  |  |
| Select a zone to view or change security settings.                                                                                       |    |  |  |  |
|                                                                                                    |    |  |  |  |
| Internet Local intranet Trusted sites Restricted sites                                                                                   | aS |  |  |  |
| Internet                                                                                                    | 10 |  |  |  |
| This zone is for Internet websites,<br>except those listed in trusted and<br>restricted zones.                                           |    |  |  |  |
| Security level for this zone                                                                                                    |    |  |  |  |
| Allowed levels for this zone: Medium to High                                                                                             |    |  |  |  |
| High     - Appropriate for websites that might have harmful     content     - Maximum safeguards     - Less secure features are disabled |    |  |  |  |
| ☑ Enable Protected Mode (requires restarting Internet Explorer)                                                                          |    |  |  |  |
| Custom level Default level                                                                                                    |    |  |  |  |
| Reset all zones to default level                                                                                                    |    |  |  |  |
| 5                                                                                                    |    |  |  |  |
| OK Cancel Apply                                                                                                    |    |  |  |  |

# 5.29 How to enable JavaScript in your Internet Explorer

#### Issue

I tried to load the Web Support Centre in the Internet Explorer But the following error message popped up.

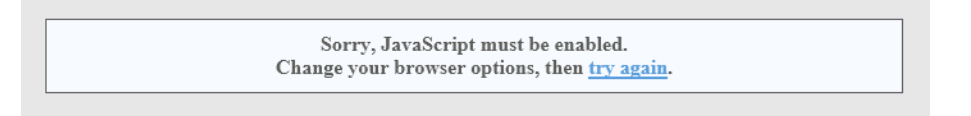

#### JavaScripts are disabled in the Internet Explorer

To load the Web Support Centre you may need to enable the usage of JavaScript in the Internet Explorer

- 1. In the Inter Explorer click Tools icon
- 2. Select Internet options

|         | 1                        | • ×    |
|---------|--------------------------|--------|
|         | Print                    | •      |
|         | File                     | •      |
|         | Zoom (100%)              | •      |
|         | Safety                   | •      |
|         | Add site to Start Screen |        |
|         | View downloads           | Ctrl+J |
| <u></u> | Manage add-ons           |        |
|         | F12 developer tools      |        |
|         | Go to pinned sites       |        |
|         | Internet options         |        |
|         | 5                        |        |

- 3. Go to the Security tab
- 4. Select Custom level

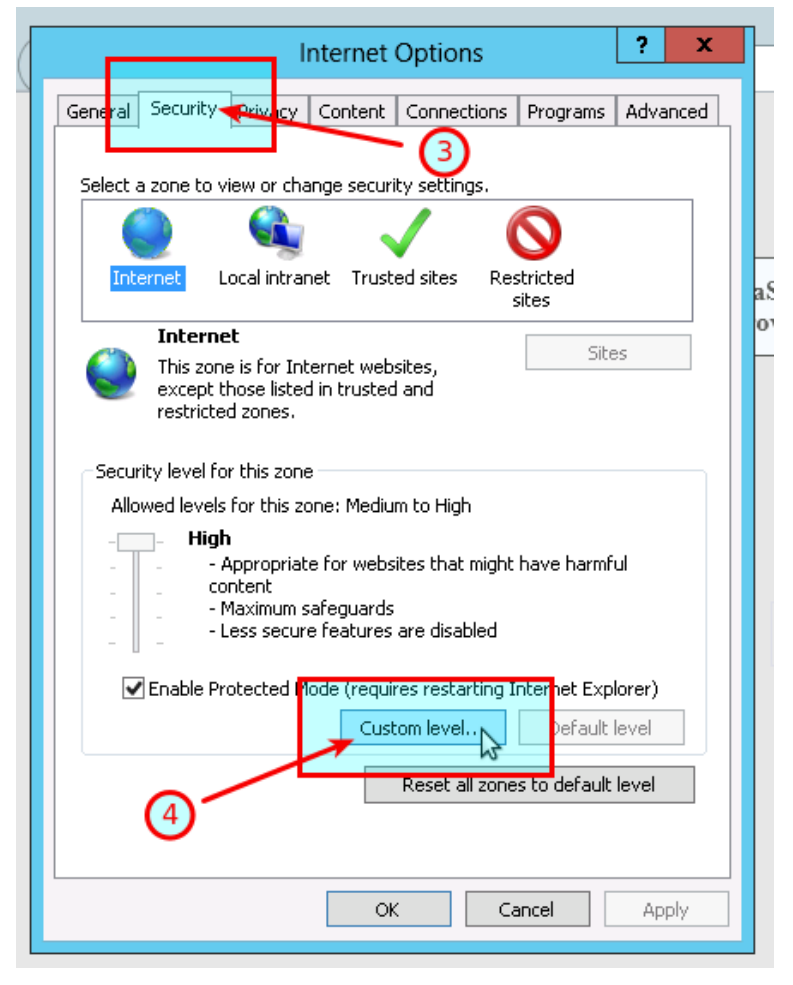

- 5. Scroll down until you see Scripting
- 6. Under the Active scripting select Enable
- 7. Click OK

| Security Settings - Internet Zone                                                                                                    |
|----------------------------------------------------------------------------------------------------|
| Settings           Websites in less privileged web content zone can navigate in            Image: Disable           Image: Disable |
| Prompt       Scripting       Active scripting       Disable       Enale       Prompt       Allow Programmatic clipboard access       Disable       Enable       Prompt       Allow status bar updates via script       Disable       Enable       Prompt       Allow status bar updates via script       Disable       Enable       Enable       Enable                                                                                                    |

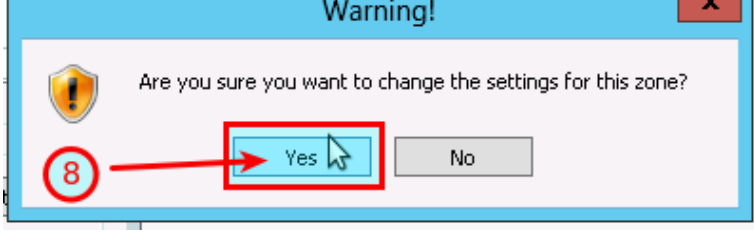

9. Refresh the https://my.eafactory.com/UserInterface/index.zul?p=1 page ang login

# 5.30 How to Enable Download in your Internet Explorer

#### Issue

I tried to download the EA setup application in the **Internet Explorer** But the following error message popped up.

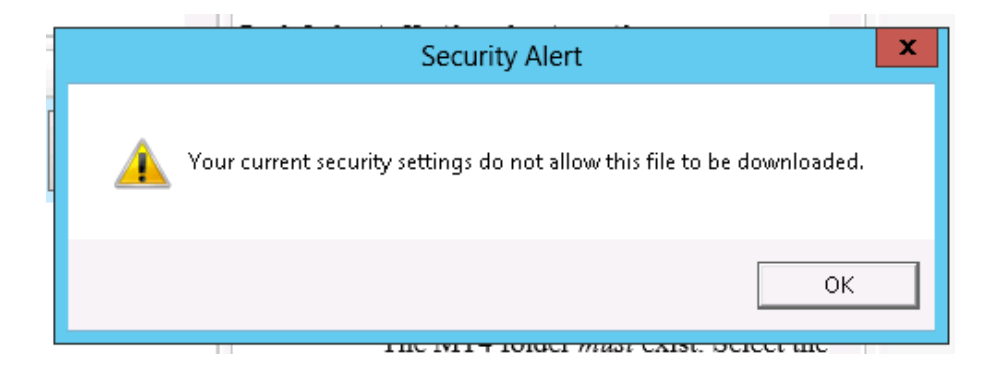

### File download is disabled in the Internet Explorer

To download a file you may need to enable the Download in the Internet Explorer

- 1. In the Inter Explorer click Tools icon
- 2. Select Internet options

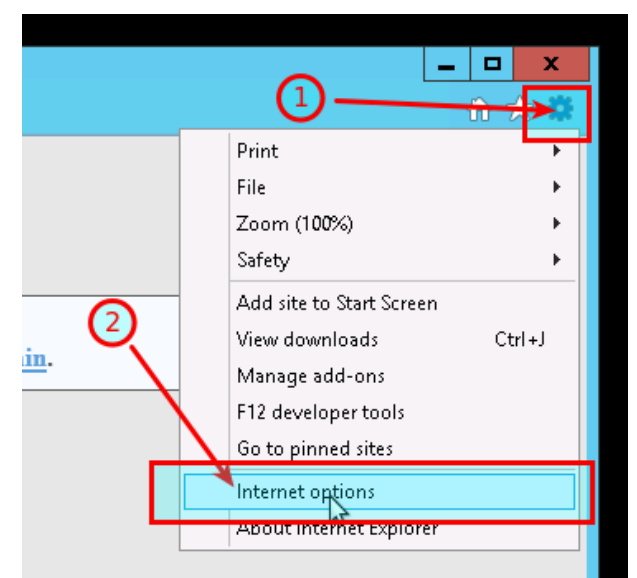

- 3. Go to the Security tab
- 4. Select Custom level

| Internet Options ? ×                                                                                                    |
|----------------------------------------------------------------------------------------------------|
| General Security Privery Content Connections Programs Advanced                                                                    |
| Select a zone to view or change security settings.                                                                                |
| 🔵 🔩 🗸 🚫                                                                                                    |
| Internet Local intranet Trusted sites Restricted sites                                                                            |
| Internet                                                                                                    |
| This zone is for Internet websites,<br>except those listed in trusted and<br>restricted zones.                                    |
| Security level for this zone                                                                                                    |
| Allowed levels for this zone: Medium to High                                                                                      |
| High     Appropriate for websites that might have harmful     content     Aminum safeguards     Less secure features are disabled |
| Enable Protected Plode (requires restarting Internet Explorer)                                                                    |
| Custom level                                                                                                    |
| A Reset all zones to default level                                                                                                |
| OK Cancel Apply                                                                                                    |

- 5. Scroll down until you see Downloads
- 6. Under the File download select Enable
- 7. Click OK

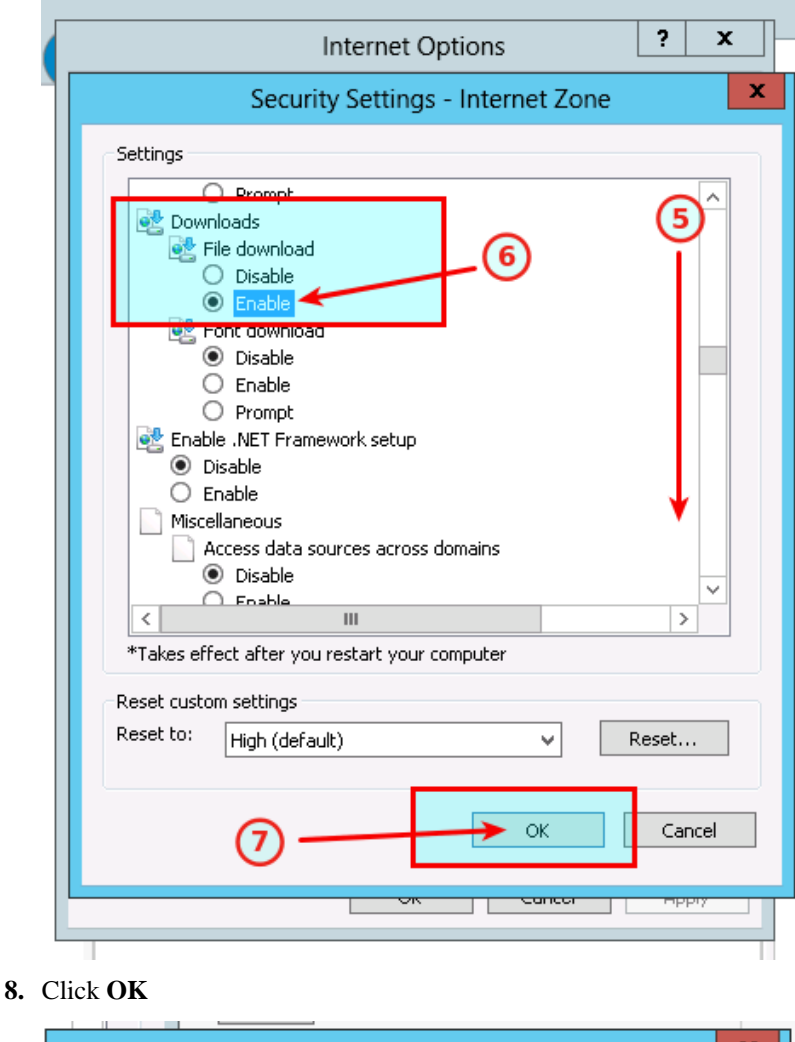

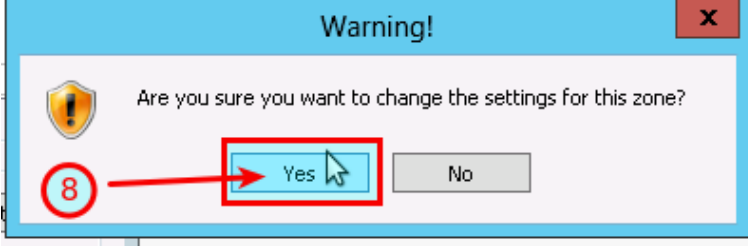

9. click the Product Download button again

# Chapter

# 6

# **Operational Messages**

The theTradeableRSI EA operational messages and resolution guide.

# **Expert Advisors Operational Messages**

Observe the message number displayed in **red** in the EA dashboard. Find that EA code in the table below and click on that number to see the details and possible resolutions:

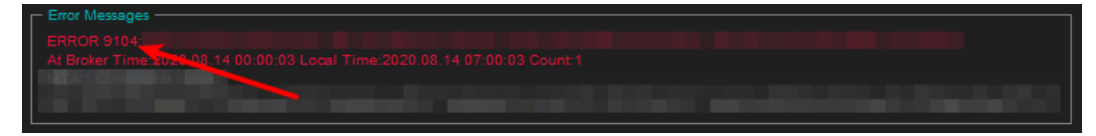

| EA Code | Severity | Message                                                                                                    | Description                                                                                                    |
|---------|----------|----------------------------------------------------------------------------------------------------|----------------------------------------------------------------------------------------------------|
| 1001    | Error    | Setup problem: DLL imports not<br>allowed. Tick Allow DLL imports<br>in Common tab of the properties<br>window.                                                                           | Configuration setting is missing<br>to allow the EA to use dynamicaly<br>loaded libraries (DLLs). Enable the<br>load of DLLs and restart the EA.<br>More |
| 1002    | Error    | Incomplete EA installation: Run<br>setup application for MT4 instance<br>" <mt4datapath>'s Data Folder"</mt4datapath>                                                                     | Product installation is not complete or<br>damaged. Run the setup application<br>for the MT4 terminal instance as<br>displayed. More                     |
| 1006    | Error    | MT4 Expert Advisors are disabled:<br>click AutoTrading icon on MT4<br>toolbar to execute the EA.                                                                                          | EA does not perform its operations,<br>not monitoring nor reacting to price<br>movements of the market. More                                             |
| 1007    | Error    | Live trading is not allowed (no smiley face): press F7 and tick Allow live trading box on Common tab.                                                                                     | The EA is unable to perform trading operations, there is a sad icon in the top right corner of the chart. More                                           |
| 1008    | Error    | Authentication failed or interrupted<br>( <stopped>, <status>, <response>,<br/><reason>, <flipovercount>,<br/><latency>)</latency></flipovercount></reason></response></status></stopped> | The EA is not able to authenticate the user access to the service at its start up time. More                                                             |
| 1017    | Error    | Initial risk <initialriskpercent>%<br/>is too low. Set EA parameter 'Initial<br/>Risk Percent' to higher than zero.</initialriskpercent>                                                  | Position sizing feature is enabled but<br>no Initial Risk Percent or Initial SL is<br>configured. More                                                   |
| 1018    | Error    | Initial SL <initialstoploss> is too<br/>low. Set EA parameter 'Initial SL for<br/>New Position' to higher than zero.</initialstoploss>                                                    | Position sizing feature is enabled but<br>no Initial Risk Percent or Initial SL is<br>configured. More                                                   |
| 2118    | Error    | Service access disabled ( <accessid>,<br/><confirmationid>) - shutting down</confirmationid></accessid>                                                                                   | The user quits the authentication<br>process, or the EA is not able to<br>authenticate the user access to the<br>service. More                           |
| 9104    | Error    | Order submit failed at bid                                                                                                    | Broker server rejects orders submitted by the EA. More                                                                                                   |

#### **MetaTrader Operational Messages**

Observe the message number displayed in **white** in the EA dashboard. Find that MT4 code in the table below and click on that number to see the details and possible resolutions:

| MT4:132 market is closed |  |  |
|--------------------------|--|--|
|                          |  |  |
|                          |  |  |

| MT4 Code | Severity | Message                                                  | Description                                                                                  |
|----------|----------|----------------------------------------------------------|----------------------------------------------------------------------------------------------|
| 2        | Error    | Common error.                                            | Connection, broker account or market related error. More                                     |
| 129      | Error    | Invalid price.                                           | The market price moved in the meanwhile making the price in the order not feasible. More     |
| 132      | Error    | Market is closed.                                        | Market is closed, trading is not available. More                                             |
| 133      | Error    | Trade is disabled.                                       | Broker disabled trading on this account. More                                                |
| 136      | Error    | Off quotes.                                              | No current prices available or a<br>broker configured limit breached.<br>More                |
| 148      | Error    | Amount of open and pending orders has reached the limit. | The broker account does not allow for<br>more open or pending orders on the<br>account. More |
| 4024     | Error    | Internal error.                                          | MT4 terminal internal issue. More                                                            |

# **6.1 Operational Messages**

Expert Advisor Operational Messages.

## **Expert Advisors Operational Messages**

Observe the message number displayed in **red** in the EA dashboard. Find that EA code in the table below and click on that number to see the details and possible resolutions:

| Г Елог Messages                                                              |  |
|------------------------------------------------------------------------------|--|
| ERROR 9104                                                                   |  |
| At Broker Time: 2020-08,14 00:00:03 Local Time: 2020.08.14 07:00:03 Count: 1 |  |
| NIT 41/132 market is closed                                                  |  |
|                                                                              |  |
|                                                                              |  |

| EA Code | Severity | Message                                                                                                    | Description                                                                                                    |
|---------|----------|----------------------------------------------------------------------------------------------------|----------------------------------------------------------------------------------------------------|
| 1001    | Error    | Setup problem: DLL imports not<br>allowed. Tick Allow DLL imports<br>in Common tab of the properties<br>window.       | Configuration setting is missing<br>to allow the EA to use dynamicaly<br>loaded libraries (DLLs). Enable the<br>load of DLLs and restart the EA.<br>More |
| 1002    | Error    | Incomplete EA installation: Run<br>setup application for MT4 instance<br>" <mt4datapath>'s Data Folder"</mt4datapath> | Product installation is not complete or<br>damaged. Run the setup application<br>for the MT4 terminal instance as<br>displayed. More                     |

| EA Code | Severity | Message                                                                                                    | Description                                                                                                    |
|---------|----------|----------------------------------------------------------------------------------------------------|----------------------------------------------------------------------------------------------------|
| 1006    | Error    | MT4 Expert Advisors are disabled:<br>click AutoTrading icon on MT4<br>toolbar to execute the EA.                                                                                          | EA does not perform its operations,<br>not monitoring nor reacting to price<br>movements of the market. More                   |
| 1007    | Error    | Live trading is not allowed (no smiley face): press F7 and tick Allow live trading box on Common tab.                                                                                     | The EA is unable to perform trading operations, there is a sad icon in the top right corner of the chart. More                 |
| 1008    | Error    | Authentication failed or interrupted<br>( <stopped>, <status>, <response>,<br/><reason>, <flipovercount>,<br/><latency>)</latency></flipovercount></reason></response></status></stopped> | The EA is not able to authenticate the user access to the service at its start up time. More                                   |
| 1017    | Error    | Initial risk <initialriskpercent>%<br/>is too low. Set EA parameter 'Initial<br/>Risk Percent' to higher than zero.</initialriskpercent>                                                  | Position sizing feature is enabled but<br>no Initial Risk Percent or Initial SL is<br>configured. More                         |
| 1018    | Error    | Initial SL <initialstoploss> is too<br/>low. Set EA parameter 'Initial SL for<br/>New Position' to higher than zero.</initialstoploss>                                                    | Position sizing feature is enabled but<br>no Initial Risk Percent or Initial SL is<br>configured. More                         |
| 2118    | Error    | Service access disabled ( <accessid>,<br/><confirmationid>) - shutting down</confirmationid></accessid>                                                                                   | The user quits the authentication<br>process, or the EA is not able to<br>authenticate the user access to the<br>service. More |
| 9104    | Error    | Order submit failed at bid                                                                                                    | Broker server rejects orders submitted by the EA. More                                                                         |

# 6.1.1 Message 1001

| Code | Severity | Message                                                                                                    | Description                                                                                                    |
|------|----------|----------------------------------------------------------------------------------------------------|----------------------------------------------------------------------------------------------------|
| 1001 | Error    | Setup problem: DLL imports not<br>allowed. Tick Allow DLL imports<br>in Common tab of the properties<br>window. | Configuration setting is missing<br>to allow the EA to use dynamicaly<br>loaded libraries (DLLs). Enable the<br>load of DLLs and restart the EA.<br>More |

#### Setup problem: DLL imports not allowed

#### Issue

The EA is not able to start up when gets attached to a chart because some of its dependencies could not be loaded into memory. The EA requires some dynamically loaded libraries (DLL) to be loaded into memory from disks. When the EA configuration settings do not allow the load of DLLs then the EA cannot start up and reports this error message.

#### Possible root cause

• The EA configuration does not allow for the load of DLLs.

#### Resolution

Enable the load of DLLs in the EA configuration dialog.

1. Attach the EA to a chart, or if already attached then select the chart and

- In case of an EA: press F7
- In case of an indicator: press Ctrl+I and double-click the name of the indicator in the list.
- 2. Go to the Common tab of the Property window.
- 3. Tick the checkbox Allow DLL imports.

#### 4. Click OK.

| Expert -                                                                                                 |                                                                                                    | ?    | ×   |
|----------------------------------------------------------------------------------------------------|----------------------------------------------------------------------------------------------------|------|-----|
| About Common Inputs Dependencies                                                                         |                                                                                                    |      |     |
| Common Long & Short   positions  Enable alerts  Disable alert once hit  Live Trading  Allow live trading | Safety          Image: Safety         Image: Allow DLL imports         Image: Allow import of external experts         Image: Allow modification of Signals settings |      |     |
|                                                                                                    | OK Cancel                                                                                                    | Rese | t . |

# 6.1.2 Message 1002

| Code | Severity | Message                                                                                                    | Description                                                                                                    |
|------|----------|----------------------------------------------------------------------------------------------------|----------------------------------------------------------------------------------------------------|
| 1002 | Error    | Incomplete EA installation: Run<br>setup application for MT4 instance<br>" <mt4datapath>'s Data Folder"</mt4datapath> | Product installation is not complete or<br>damaged. Run the setup application<br>for the MT4 terminal instance as<br>displayed. More |

#### **Incomplete Installation**

#### Issue

The EA is not able to start up when gets attached to a chart because some of its dependencies could not be found on the file system.

#### Possible root cause

- The EA setup application was not able to perform all its steps, not completed in full.
- The product was installed manually and some of the steps were missed.
- The MT4 instance's file system got damaged, some files got corrupted or deleted.

#### Resolution

Download the EA setup application and execute it to get the product installed for the MT4 instance:

- 1. Download the setup application from Web Support Centre.
- **2.** Execute the setup application to get the product installed. For installation guide refer to any of the following:
  - Getting Started with the theTradeableRSI EA
  - Step-by-step Installation of Expert4x EAs and Indicators

# 6.1.3 Message 1006

| Code | Severity | Message                                                                                          | Description                                                                                                  |
|------|----------|--------------------------------------------------------------------------------------------------|----------------------------------------------------------------------------------------------------|
| 1006 | Error    | MT4 Expert Advisors are disabled:<br>click AutoTrading icon on MT4<br>toolbar to execute the EA. | EA does not perform its operations,<br>not monitoring nor reacting to price<br>movements of the market. More |

#### **EA AutoTrading Disabled**

#### Issue

The EA is not responding to price movements, not performing its logic upon data ticks coming in from the broker. The MT4 toolbar button **AutoTrading** is disabled.

#### Possible root cause

• The AutoTrading button on the MT4 toolbar is disabled.

| irts | Tools    | Wir  | ndow    | Help |    |     |       |      |    |    |    |    |   |    |
|------|----------|------|---------|------|----|-----|-------|------|----|----|----|----|---|----|
|      | <b>0</b> | 📑 Ne | ew Orde | er 🍐 | -  | Aut | oTrad | ling | 11 | ţ. | ħ  | e, | Q | 14 |
|      | A        | T    | \$₄ •   | M1   | M5 | M15 | M30   | H1   | H4 | D1 | W1 | MN |   |    |
|      | ,        |      |         |      |    |     |       |      |    |    |    |    |   |    |

#### Resolution

Press the AutoTrading button on the MT4 toolbar.

| irts | Т     | ools | W          | indow  | H   | Help |          |     |       |      |    |    |    |    |   |  |
|------|-------|------|------------|--------|-----|------|----------|-----|-------|------|----|----|----|----|---|--|
| 1    | ł     | 3    | <b>.</b> N | lew Or | ler |      | <b>?</b> | Aut | oTrad | ling | 11 | 10 | ħ  | e, | Q |  |
|      | <br>F | А    | T          | \$, -  |     | M1   | M5       | M15 | M30   | H1   | H4 | D1 | W1 | MN |   |  |
|      | νĪ    |      |            |        |     |      |          |     |       | _    |    |    |    |    |   |  |

# 6.1.4 Message 1007

| Code | Severity | Message                                                                                               | Description                                                                                                    |
|------|----------|----------------------------------------------------------------------------------------------------|----------------------------------------------------------------------------------------------------|
| 1007 | Error    | Live trading is not allowed (no smiley face): press F7 and tick Allow live trading box on Common tab. | The EA is unable to perform trading operations, there is a sad icon in the top right corner of the chart. More |

#### Live Trading Not Allowed

#### Issue

The EA is unable to perform trading operations, there is a sad icon in the top right corner of the chart.

#### Possible root cause

• The Allow live trading checkbox is not ticked at the EA properties window.

#### Resolution

Enable live trading in the EA properties window.

- **1.** Go to the chart and press F7.
- 2. Go to the Common tab of the Expert properties window.
- **3.** Tick the checkbox **Allow live trading**.
- 4. Click OK

| Expert -                                                                                            |                                                                                                    | ?   | ×  |
|----------------------------------------------------------------------------------------------------|----------------------------------------------------------------------------------------------------|-----|----|
| About Common Inputs Dependencies                                                                    |                                                                                                    |     |    |
| Common Long & Short  positions Enable alerts Disable alert once hit Live Trading Allow live trading | Safety<br>✓ Allow DLL imports<br>✓ Allow import of external experts<br>Allow modification of Signals settings |     |    |
|                                                                                                    | OK Cancel                                                                                                    | Res | et |

# 6.1.5 Message 1008

| Code | Severity | Message                                                                                                    | ToDo                                                                                         |
|------|----------|----------------------------------------------------------------------------------------------------|----------------------------------------------------------------------------------------------|
| 1008 | Error    | Authentication failed or interrupted<br>( <stopped>, <status>, <response>,<br/><reason>, <flipovercount>,<br/><latency>)</latency></flipovercount></reason></response></status></stopped> | The EA is not able to authenticate the user access to the service at its start up time. More |

#### **Failed Authentication**

#### Issue

The EA is not able to authenticate the user access to the service at attach or restart time and does not start up.

#### Possible root cause

- The EA could not connect to the authentication server.
- The user quit the authentication process.
- There is a typo in the Access ID entered by the user.
- The theTradeableRSI EA is not yet purchased by the user.
- The theTradeableRSI EA was purchased, but not yet activated by the user.
- The theTradeableRSI EA was purchased or a trial started, but the licensed period (e.g. calendar days) has lapsed.
- The theTradeableRSI EA was purchased, but the licensed usage limit (e.g. number of parallel accesses) is breached by the user.

#### Resolution

Double check the following items to find resolution to the issue.

- 1. Ensure that the computer has working Internet connection. For example, go to the Web Support Centre and see if the page loads with no issues. When the Internet connection is working, restart the EA by pressing F7 and clicking the **OK** button of the **Expert** property window.
- 2. Ensure you enter the correct Access ID, case sensitive, without any typo, and click the **Save** button of the **Service Access Settings** authentication window.

| Service Acc | ess Setup                                           |
|-------------|-----------------------------------------------------|
|             | Unknown Access ID. Please enter<br>valid Access ID. |
| Product:    |                                                     |
| Provider:   |                                                     |
| Access ID:  | unregistered                                        |
|             | Save Cancel                                         |
|             | Dialog closes in 2 min 2 seconds                    |

- **3.** Ensure you have purchased the product. Log in to the Web Support Centre and select the theTradeableRSI EA from the product list. If the product is **not** available for download then it is yet to be purchased at the Web Support Centre.
- **4.** Count the number of computers you are running the theTradeableRSI EA on. If it is more than what the purchased EA licence copies allow then either shut down on the excess number of the computers all the running theTradeableRSI instances, or purchase more licence at the Web Support Centre.

# 6.1.6 Message 1017

| Code | Severity | Message                                                                                                    | Description                                                                                            |
|------|----------|----------------------------------------------------------------------------------------------------|----------------------------------------------------------------------------------------------------|
| 1017 | Error    | Initial risk <initialriskpercent>%<br/>is too low. Set EA parameter 'Initial<br/>Risk Percent' to higher than zero.</initialriskpercent> | Position sizing feature is enabled but<br>no Initial Risk Percent or Initial SL is<br>configured. More |

#### **Missing Initial Risk Percent for Position Sizing Feature**

#### Issue

The position sizing feature is enabled and it requires both the *Initial Risk Percent* as well as the *Initial SL* to be set higher than zero.

#### Possible root cause

• The Initial Risk Percent is turned off, set to value zero.

#### Resolution

Set the Initial Risk Percent to higher than zero value.

# 6.1.7 Message 1018

| Code | Severity | Message                                                                                                    | Description                                                                                            |
|------|----------|----------------------------------------------------------------------------------------------------|----------------------------------------------------------------------------------------------------|
| 1018 | Error    | Initial SL <initialstoploss> is too<br/>low. Set EA parameter 'Initial SL for<br/>New Position' to higher than zero.</initialstoploss> | Position sizing feature is enabled but<br>no Initial Risk Percent or Initial SL is<br>configured. More |

#### **Missing Initial SL for Position Sizing Feature**

Issue

The position sizing feature is enabled and it requires both the *Initial Risk Percent* as well as the *Initial SL* to be set higher than zero.

#### Possible root cause

• The Initial SL is turned off, set to value zero.

#### Resolution

Set the *Initial SL* to higher than zero value.

# 6.1.8 Message 2118

| Code | Severity | Message                                                                                                 | ТоДо                                                                                                    |
|------|----------|----------------------------------------------------------------------------------------------------|----------------------------------------------------------------------------------------------------|
| 2118 | Error    | Service access disabled ( <accessid>,<br/><confirmationid>) - shutting down</confirmationid></accessid> | The user quits the authentication<br>process, or the EA is not able to<br>authenticate the user access to the<br>service. More |

#### **Aborted Authentication**

#### Issue

The EA is not able to authenticate the user access to the service at attach or restart time and does not start up.

#### Possible root cause

- The user quit the authentication process.
- The EA could not connect to the authentication server.
- There is a typo in the Access ID entered by the user.
- The theTradeableRSI EA is not yet purchased by the user.
- The theTradeableRSI EA was purchased, but not yet activated by the user.
- The theTradeableRSI EA was purchased or a trial started, but the licensed period (e.g. calendar days) has ellapsed.
- The theTradeableRSI EA was purchased, but the licensed usage limit (e.g. number of parallel accesses) is breached by the user.

#### Resolution

Double check the following items to find resolution to the issue.

- 1. Ensure that the computer has working Internet connection. For example, go to the Web Support Centre and see if the page loads with no issues. When the Internet connection is working, restart the EA by pressing F7 and clicking the **OK** button of the **Expert** property window.
- **2.** Ensure you enter the correct Access ID, case sensitive, without any typo, and click the **Save** button of the **Service Access Settings** authentication window.

| Service Acc | ess Setup                                           |
|-------------|-----------------------------------------------------|
| <u>^</u>    | Unknown Access ID. Please enter<br>valid Access ID. |
| Product:    |                                                     |
| Provider:   |                                                     |
| Access ID:  | unregistered                                        |
|             |                                                     |
|             | Save Cancel                                         |
|             | Dialog closes in 2 min 2 seconds                    |

- **3.** Ensure you have purchased the product. Log in to the Web Support Centre and select the theTradeableRSI EA from the product list. If the product is **not** available for download then it is yet to be purchased at the Web Support Centre.
- **4.** Count the number of computers you are running the theTradeableRSI EA on. If it is more than what the purchased EA licence copies allow then either shut down on the excess number of the computers all the running theTradeableRSI instances, or purchase more licence at the Web Support Centre.

# 6.1.9 Message 2101

| Code | Severity | Message               | Description                |
|------|----------|-----------------------|----------------------------|
| 2101 | Error    | Initialization failed | Initialization failed More |

#### **Initialization failed**

#### Issue

The EA dashboard shows that Initialization failed.

| + - Fade Shine                                                 | ľ |  |  |  |
|----------------------------------------------------------------|---|--|--|--|
| Status: HALTED Access: 0-0-0-0@pending Licensed until: pending |   |  |  |  |
| Error Messages                                                 |   |  |  |  |

#### Possible root cause

- Your computer slowed down for some reason, and the EA could not start up in a timely manner.
- The EA shut down itself in order to reduce the load on your computer, and allow you to gain back responsiveness of the computer, so you can free up some resources.

#### Resolution

Sometimes this can be associated with heavy swap usage by the operating system, which could be caused by RAM shortage, or cycles of hibernation (close the lid of the laptop). The best way to clean this up is to simply to reboot your computer: exit the EA, shut your computer down and boot it up again. Do not start up any other application just the EA and see if the EA can start up now, after the reboot.

# 6.1.10 Message 9104

| EA Code | Severity | Message                    | Description                                            |
|---------|----------|----------------------------|--------------------------------------------------------|
| 9104    | Error    | Order submit failed at bid | Broker server rejects orders submitted by the EA. More |

#### Order submit failed at bid

#### Issue

The theTradeableRSI EA sends a trading request to the broker server which rejects the request due to an issue on the broker side. The details of the broker side issue is described by the MT4 error code presented in the EA dashboard right below the red error message - here is an example:

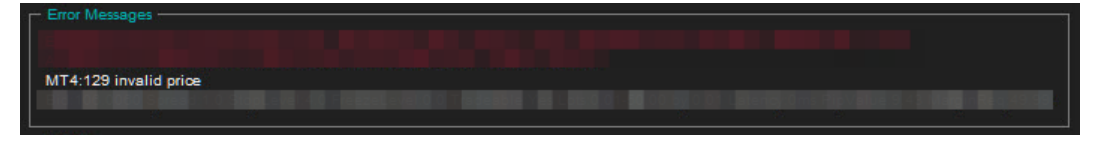

#### **Possible root cause**

In your MT4 chart, observe the MT4 error code displayed in the EA dashboard. Find that MT4 code in the below table and click on that number to see the details and possible resolutions:

| MT4 Code | Severity | Message                                                  | Description                                                                                  |
|----------|----------|----------------------------------------------------------|----------------------------------------------------------------------------------------------|
| 2        | Error    | Common error.                                            | Connection, broker account or market related error. More                                     |
| 129      | Error    | Invalid price.                                           | The market price moved in the meanwhile making the price in the order not feasible. More     |
| 132      | Error    | Market is closed.                                        | Market is closed, trading is not available. More                                             |
| 136      | Error    | Off quotes.                                              | No current prices available or a broker configured limit breached. More                      |
| 148      | Error    | Amount of open and pending orders has reached the limit. | The broker account does not allow for<br>more open or pending orders on the<br>account. More |

# **6.2 MetaTrader Operational Messages**

MetaTrader Operational Messages.

2

#### **MetaTrader Operational Messages**

Error

Observe the message number displayed in **white** in the EA dashboard. Find that MT4 code in the table below and click on that number to see the details and possible resolutions:

| Error Messages | closed   |         |             |
|----------------|----------|---------|-------------|
| MT4 Code       | Severity | Message | Description |

Common error.

Connection, broker account or market

related error. More ...

| MT4 Code | Severity | Message                                                  | Description                                                                                  |
|----------|----------|----------------------------------------------------------|----------------------------------------------------------------------------------------------|
| 129      | Error    | Invalid price.                                           | The market price moved in the meanwhile making the price in the order not feasible. More     |
| 132      | Error    | Market is closed.                                        | Market is closed, trading is not available. More                                             |
| 133      | Error    | Trade is disabled.                                       | Broker disabled trading on this account. More                                                |
| 136      | Error    | Off quotes.                                              | No current prices available or a broker configured limit breached. More                      |
| 148      | Error    | Amount of open and pending orders has reached the limit. | The broker account does not allow for<br>more open or pending orders on the<br>account. More |
| 4024     | Error    | Internal error.                                          | MT4 terminal internal issue. More                                                            |

# 6.2.1 MT4 Message 2

| MT4 Code | Severity | Message       | Description                                              |
|----------|----------|---------------|----------------------------------------------------------|
| 2        | Error    | Common error. | Connection, broker account or market related error. More |

#### MT4 Message: Common error

Issue

| Елгог Messages -                                                                                                 |                                                                                                    |      |
|----------------------------------------------------------------------------------------------------|----------------------------------------------------------------------------------------------------|------|
|                                                                                                    |                                                                                                    |      |
| MT4:2 common error                                                                                               |                                                                                                    |      |
|                                                                                                    |                                                                                                    |      |
|                                                                                                    |                                                                                                    |      |
| Ime Message                                                                                                    |                                                                                                    | _    |
| © 2020.11.12 12:49:48.832                                                                                        | (MT4 Code:2 Desc:common error)                                                                                                    |      |
| © 2020.11.12 12:49:48.832                                                                                        | 360) (MT4 Code:2 Desc:common error                                                                                                    | )    |
| © 2020.11.12 12:49:48.738                                                                                        | (MT4 Code:2 Desc:common error)                                                                                                    |      |
| © 2020.11.12 12:49:48.738                                                                                        | (MT4 Code:2 Desc:common error)                                                                                                    |      |
| © 2020.11.12 12:49:48.567                                                                                        | and the same in the same state of the same state of the same stat                                                                                                    |      |
| © 2020.11.12 12:49:48.567                                                                                        |                                                                                                    | _    |
| © 2020.11.12 12:49:48.567                                                                                        | and the set of the set of the set |      |
| · 같 ◎ 2020.11.12 12:49:48.567                                                                                    |                                                                                                    |      |
| Trade   Exposure   Account History   News   Alerts   Mailbox 7   Market 136   Signals   Articles   Code Base   E | Experts Journal                                                                                                    |      |
| For Help, press F1                                                                                               | Default 2020.11.03 04:00 O: 1.32124 H: 1.32343 L: 1.32068 C: 1.32279 V: 22098                                                                                                    | 7322 |

The EA dashboard shows that there is a 'common error' on the MT4 level which blocks the communication or trading with the broker server. This may occur after a lost connection over the Internet to the broker server where the reconnection did not succeed properly, or due to some other account or market related issue.

#### Resolution

Restart your MT4: In the MT4 menu select File > Exit, wait 5 seconds then start it up again. Hopefully the EA 'code 2, common error' would get cleared and the MT4 would be able to operate fully again.

When the demo broker account expires this message may turn up. In this case create a new demo account with the broker.

# 6.2.2 MT4 Message 129

| MT4 Code | Severity | Message        | Description                                                                              |
|----------|----------|----------------|------------------------------------------------------------------------------------------|
| 129      | Error    | Invalid price. | The market price moved in the meanwhile making the price in the order not feasible. More |

#### MT4 Message: Invalid price

#### Issue

| Error Messages        |  |  |
|-----------------------|--|--|
|                       |  |  |
| MT4420 invelid edge   |  |  |
| M14:129 Invalid price |  |  |
|                       |  |  |

The EA dashboard shows that the order failed because of the market price moved on by the time the order reached the broker, which can happen in trading on a daily basis.

#### Resolution

In this case the EA automatically sends a new order according to the new market price and recovers from this issue on its own.

Watch out for the 'Count:' figure at the end of the red error message. Only if the Count figure would keep increasing every few seconds or so for longer than 5 - 10 minutes then a closer look would be needed. That could be an indication of a permanent issue which may need investigation and intervention. In this case send a screenshot of the chart showing the EA dashboard including the error message in full to support.

# 6.2.3 MT4 Message 132

| MT4 Code | Severity | Message           | Description                                      |
|----------|----------|-------------------|--------------------------------------------------|
| 132      | Error    | Market is closed. | Market is closed, trading is not available. More |

#### MT4 Message: Market is closed

Issue

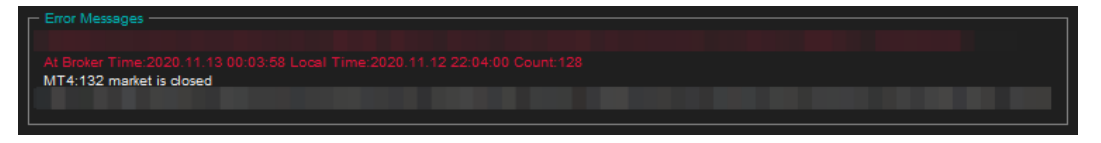

The EA dashboard shows that the root cause of the issue was that the broker closed the trading of the market at around midnight GMT broker time.

#### Resolution

This is probably due to the practice the broker switches liquidity providers (banks) at around midnight GMT when the EU/US session ends and the Asian session kicks in. The switchover period could be just a few minutes but may last up to an hour or so around midnight GMT. As the Count: figure is increasing only over this short switchover period this is only a temporary issue.

The EA automatically recovers from this situation on its own and sends new orders to the broker when the market becomes open for trading again.

Watch out for the 'Count:' figure at the end of the red error message. If the Count figure increases only during the midnight GMT switchover period then no further action or intervention is needed. However, if the Count figure would keep increasing at any time of the day (not only around midnight GMT) every few seconds or so for longer than 5 - 10 minutes then a closer look would be needed. That could be an indication of a permanent issue which may need investigation and intervention. In this case send a screenshot of the chart showing the EA dashboard including the error message in full to support.

# 6.2.4 MT4 Message 133

| MT4 Code | Severity | Message            | Description                                   |
|----------|----------|--------------------|-----------------------------------------------|
| 133      | Error    | Trade is disabled. | Broker disabled trading on this account. More |

#### MetaTrader Message: Trade is disabled

#### Issue

The theTradeableRSI EA got attached to a chart, the EA is up and running. It keeps submitting market orders to the broker server. However, the broker's server does not execute these market orders, instead, the broker says the trade on this broker account is disabled:

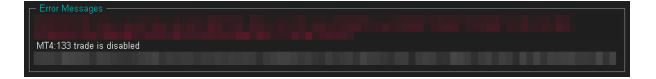

The broker server reports the MT4 error code 133, which means that the **trade is disabled** on the account. This is not an EA issue, instead, this is an issue with the broker account. For some reason the broker account does not allow you to trade that market.

#### Resolution

Go through the following checklist to resolve this issue:

- 1. Restart the MT4 terminal to see if the restart and reconnect to the broker resolves this: In the MT4 menu select **File** > **Exit**, wait 5 seconds then start the MT4 up again.
- 2. Identify another symbol for the same market which is enabled for trading: In the MT4 menu select View > Symbols and search for symbol with different/extra suffix in the name, like EURUSDecn. Add that symbol to the Market Watch window then attach the EA to this new symbol.
- **3.** Logging into your MT4 broker account with the **investor login** credentials disables trading. Ensure that you log in to your broker account with the **full trader login** credentials.
- **4.** Create another demo account with the broker.
- 5. Contact your broker and ask their support team to enable trading on the symbol or account
  - 1. Your broker account may have reached some trade limits (e.g. overall maximum lots).
  - 2. Your broker may have put (temporarily) trading limitations on your account for some reason.
  - **3.** Your broker may have to enable trading by EAs.

# 6.2.5 MT4 Message 136

| M | T4 Code | Severity | Message     | Description                                                                |
|---|---------|----------|-------------|----------------------------------------------------------------------------|
|   | 136     | Error    | Off quotes. | No current prices available or a broker configured limit breached.<br>More |

#### MT4 Message: Off quotes

#### Issue

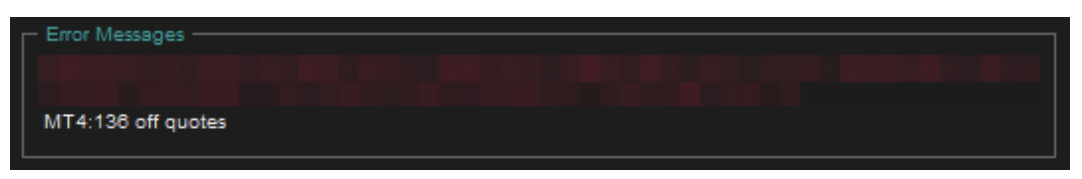

The EA dashboard shows that the order failed because of the current market prices are not available due to connectivity issues, or because some of the broker constraints got breached by the order, like quotes got outdated or moved too far away.

#### Resolution

The EA automatically sends a new order according to the new market conditions and recovers from this issue on its own. There is no need for any intervention.

# 6.2.6 MT4 Message 148

| MT4 Code | Severity | Message                                                  | Description                                                                                  |
|----------|----------|----------------------------------------------------------|----------------------------------------------------------------------------------------------|
| 148      | Error    | Amount of open and pending orders has reached the limit. | The broker account does not allow for<br>more open or pending orders on the<br>account. More |

#### MT4 Message: Amount of open and pending orders has reached the limit

| Issue |
|-------|
|-------|

| Error Messages                                                                                                    |  |
|----------------------------------------------------------------------------------------------------|--|
|                                                                                                    |  |
| IT4:148 amount of open and pending orders has reached the limit                                                                 |  |
| id 1 625820 Spread 0.5 StopLevel 0.0 FreezeLevel 0.0 Tradeable Yes Los 0.01 150.00 by 0.01 Lalency:Oms PipValue 10 00 MarginReg |  |
|                                                                                                    |  |

Based on the MT4 error code 148 the number of open trades reached the limit of the broker account, i.e. there are too many open trades on the account and no more trade can be entered. This is a broker account limitation, not an EA limitation.

#### Resolution

The number of open trades needs to be reduced on the broker account. If you run multiple EAs on the account then close some of those charts with the EAs and close the corresponding trades off. You may consider to open another broker account and start those EAs up on that new broker account.

You could also limit the number of trades this EA can open on the account - see the

# 6.2.7 MT4 Message 4024

| MT4 Code | Severity | Message         | Description                       |
|----------|----------|-----------------|-----------------------------------|
| 4024     | Error    | Internal error. | MT4 terminal internal issue. More |

#### MT4 Message: Internal error

Issue

| Time |                         | Message                    |                                                                                 |  |
|------|-------------------------|----------------------------|---------------------------------------------------------------------------------|--|
| ۲    | 2020.11.03 07:35:36.832 | Hatadashia2ti (2001)CD 111 | INFO[1237;1050018]: Start cleanup:4024 internal error                           |  |
| 0    | 2020.11.03 07:35:27.545 | the second second second   | WARN[3017;1050018]: 489:4024 internal error (MT4 Code:4024 Desc:internal error) |  |
| 0    | 2020.11.03 07:33:58.024 | the second second          | INFO[1237;1050018]: Start cleanup:4024 internal error                           |  |
| 0    | 2020.11.03 07:33:23.661 |                            | INFO[1237;1050018]: Start cleanup:4024 internal error                           |  |
| 0    | 2020.11.03 07:33:09.540 | the second second          | INFO[1237;1050018]: Start cleanup:4024 internal error                           |  |
| 0    | 2020.11.03 07:32:41.520 |                            | INFO[1237;1050018]: Start cleanup:4024 internal error                           |  |
| 0    | 2020.11.03 07:31:12.410 |                            | INFO[1237;1050018]: Start cleanup:4024 internal error                           |  |
| 0    | 2020.11.03 07:30:39.469 |                            | INFO[1237;1050018]: Start cleanup:4024 internal error                           |  |
| 0    | 2020.11.03 07:30:23.871 |                            | INFO[1237;1050018]: Start cleanup:4024 internal error                           |  |

The MT4 Expert tab shows that there is a 'internal error' in the MT4.

The 4024 comes up when the MT4 is busy, and some request from the EA, like to refresh the chart area, cannot be processed without delay. This is an internal issue to the MT4 due to a busy or overloaded environment. The impact of this issue is that the chart area may get refreshed with some delay. However, in extreme cases this may become an issue impacting the trading as well.

#### Resolution

If you get this 4024 only occasionally, a couple of times a day then you may ignore this message. However, if you get this message very regularly, then your MT4 or computer could be overloaded or its performance degraded. In this case exit your MT4, reboot your computer, and only start the MT4 up and no other applications which you do not use. If you still get 4024 messages then close some of the charts, detach some of the EAs in your MT4. This is to reduce the load on your computer and to eliminate this message.

# Chapter 7

# Support

Please contact support@eafactory.com if you require any further assistance. Please copy info@expert4x.com on your email.

# Index

#### Numerics

# A

Access ID Knowledgebase 52 Account Type Requirements System Requirements 13 Activation Access ID 8, 41, 46 Attach 8, 41, 46 First Time Activation 8, 41, 46 MT4 Common Tab 8, 41, 46 MT4 Inputs Tab 8, 41, 46 Service Access Settings 8, 41, 46 ADX Period Parameters 24 ADX Trigger Level Parameters 24 Allow DLL Imports Backtest 57, 62 Amount of open and pending orders has reached the limit Message 102 AutoTrading Disabled EA Not Starting Up 48, 51

# B

Backtest Allow DLL Imports 57, 62 No Result 57, 57, 62 No Trades 62 Breakeven Parameters 28 Broker GMT Offset Knowledgebase 50 BUY Leg Settings Parameters 16 Buy: Pruning At Max Trades Parameters 16, 16, 19 Buy: RSI Entry Level Parameters 16, 16, 17 Buy: RSI Entry Method Parameters 16, 16, 16 Buy: RSI Exit Level Parameters 16, 16, 18 Buy: RSI Exit Level Mode Parameters 16, 18 Buy: RSI Exit Method Parameters 16, 16, 17 Buy: RSI Indicator Period Parameters 16, 16, 16 Buy: Single or Multiple Entries Parameters 16, 16, 18

# С

Clean up after the download in the Internet Explorer Download 80 Knowledgebase 80 Closeout Summary Text Colour Parameters 34, 34 Combined Profit & Risk Settings parameters 34 Parameters 34 Combined Target Settings Parameters 15 Common error Message 99 **Common Settings** Parameters 25 Computer Always-on Knowledgebase 60 Configuration Configuration Principles 14 **Operation Principles** 14 **Configuration Principles** Configuration 14 Connection Down Message Knowledgebase 59 Copyright Notices Copyright Notices 4 Custom Sell Setup Parameters 20

# D

Day Of Week & Time Of Day Entry Filter Parameters 31 Direction of Trade Entry Parameters 26, 26 DLL Imports Not Allowed Knowledgebase 57 Visual Mode 57 Download Clean up after the download in the Internet Explorer 80 How to enable Download in your Internet Explorer 77, 85 How to enable JavaScript in your Internet Explorer 74, 83 VPS 71 Dynamic Stop Parameters 29 Dynamic Stop Start at Profit Parameters 26, 29, 29 Dynamic Stop Stepping Parameters 26, 29, 30 Dynamic Target Parameters 30 Dynamic Target Start at Loss Parameters 30, 30 Dynamic Target Start at Profit Parameters 26 Dynamic Target Stepping Parameters 26, 30, 30

# Е

EA Non-standard Installation Knowledgebase 68 EA Not Starting Up AutoTrading Disabled 48, 51 EA Standard Installation Knowledgebase 67 Entry Window From Hour/Minute Parameters 31, 33 Entry Window Until Hour/Minute Parameters 31, 33

#### F

First Time Activation Activation 8, 41, 46 Forex Broker Requirements System Requirements 12 Friday Trade Entry Parameters 31, 33

#### G

GMT Offset Of Broker Parameters 31, 32

## Η

Hardware Requirements System Requirements 12 Hedging Support Requirements System Requirements 12 How to download an EA setup in VPS environment Knowledgebase 71 How to Download MT4 Knowledgebase 37 How to Download the Setup Application from the Web Support Centre Knowledgebase 37 How to Edit the EA Input Values Knowledgebase 53 How to enable Download in your Internet Explorer Downloadn 77, 85 Knowledgebase 77, 85 How to enable JavaScript in your Internet Explorer Downloadn 74, 83 Knowledgebase 74, 83

How to Load Setfile from Settings Analysis Site Knowledgebase 43 How to Upgrade the EA Knowledgebase 40

# Ι

Indicator And Trading Logic Settings Parameters 16 Indicator Non-standard Installation Knowledgebase 68 Indicator Standard Installation Knowledgebase 67 Initial Risk Percent Parameters 26, 27, 28 Initial SL for New Position Parameters 26, 27 Insignificant Knowledgebase 61 Install Non-standard Installation 68 Standard Installation 67 theTradeableRSI EA 5, 38 Internal error Message 102 Invalid price Message 99

# K

Knowledgebase Access ID 52 Broker GMT Offset 50 Clean up after the download in the Internet Explorer 80 Computer Always-on 60 Connection Down Message 59 DLL Imports Not Allowed 57 EA Non-standard Installation 68 EA Not Starting Up 51 EA Standard Installation 67 How to download an EA setup in VPS environment 71 How to Download MT4 37 How to Download the Setup Application from the Web Support Centre 37 How to Edit the EA Input Values 53 How to enable Download in your Internet Explorer 77, 85 How to enable JavaScript in your Internet Explorer 74, 83 How to Load Setfile from Settings Analysis Site 43 How to Upgrade the EA 40Indicator Non-standard Installation 68 Indicator Standard Installation 67 Insignificant 61 Load Setfile from Settings Analysis Site for Backtesting 55 MetaViewer dll could not be found 45 No Result in Optimization 61 No Trades 54, 59, 59, 64 No Trades Due to Trade Disabled 54 No Updates to Chart 51 Not Enough Memory For Bar History Or Indicator 53 Sadface 48, 51, 60 Skip Useless Results 61 Step-by-step Installation Guide 65 Suspended Message 59

Visual Mode Checkbox Missing in Strategy Tester 64 What is My Account Leverage 49

## L

Load Setfile from Settings Analysis Site for Backtesting Knowledgebase 55 Lock-in Profit At Breakeven Move Parameters 26, 28, 28 Lots for 'Manual Lot Size' Parameters 26, 27, 28

#### Μ

Magic Number parameters 36 Parameters 34 Magic Number Adjustment For Topups Parameters 34 Market is closed Message 100 Market Phase Filter Parameters 23 Market Phase Settings Parameters 23 Market Phase Strategy Parameters 23 Max Spread for Position Entry Parameters 25, 25, 25 Max Total Trades Open at a Time Parameters 25, 25, 25 Message 1001 91 1002 92 1006 92 1007 93 1008 94 1017 95 1018 95 2101 97 2118 96 9104 97 Amount of open and pending orders has reached the limit 102 Common error 99 Internal error 102 Invalid price 99 Market is closed 100 MT129 99 MT132 100 MT133 101 MT136 101 MT148 102 MT2 99 MT4024 102 Off quotes 101 Trade disabled 101 MetaTrader (MT4) Requirements and Settings System Requirements 12 MetaViewer dll could not be found Knowledgebase 45 Minimum Lot Size Requirements System Requirements 13

Monday ... Sunday Trade Entry Parameters 31, 33, 33 Monday Trade Entry Parameters 31, 33 Move to SL to Breakeven at Profit Parameters 26, 28, 28 MT129 Message 99 MT132 Message 100 MT133 Message 101 MT136 Message 101 MT148 Message 102 MT2 Message 99 MT4024 Message 102

### Ν

No Result in Optimization Knowledgebase 61 No Trades Knowledgebase 59, 59 No Trades Due to Trade Disabled Knowledgebase 54 No Trades Since Knowledgebase 54, 64 No Updates to Chart Knowledgebase 51 Non-FIFO Support Requirements System Requirements 13 Not Enough Memory For Bar History Or Indicator Knowledgebase 53

# 0

Off quotes Message 101 Operating System Requirements System Requirements 12 Operation Principles Configuration 14 Operations Settings parameters 36 Parameters 34

# P

parameters Combined Profit & Risk Settings 34 Magic Number 36 Operations Settings 36 Tick Scaling for CFD Markets 34 Parameters ADX Period 24 ADX Trigger Level 24 Breakeven 28 BUY Leg Settings 16 Buy: Pruning At Max Trades 16, 16, 19

Buy: RSI Entry Level 16, 16, 17 Buy: RSI Entry Method 16, 16, 16 Buy: RSI Exit Level 16, 16, 18 Buy: RSI Exit Level Mode 16, 18 Buy: RSI Exit Method 16, 16, 17 Buy: RSI Indicator Period 16, 16, 16 Buy: Single or Multiple Entries 16, 16, 18 Closeout Summary Text Colour 34, 34 Combined Profit & Risk Settings 34 Combined Target Settings 15 Common Settings 25 Custom Sell Setup 20 Day Of Week & Time Of Day Entry Filter 31 Direction of Trade Entry 26, 26 Dynamic Stop 29 Dynamic Stop Start at Profit 26, 29, 29 Dynamic Stop Stepping 26, 29, 30 Dynamic Target 30 Dynamic Target Start at Loss 30, 30 Dynamic Target Start at Profit 26 Dynamic Target Stepping 26, 30, 30 Entry Window From Hour/Minute 31, 33 Entry Window Until Hour/Minute 31, 33 Friday Trade Entry 31, 33 GMT Offset Of Broker 31, 32 Indicator And Trading Logic Settings 16 Initial Risk Percent 26, 27, 28 Initial SL for New Position 26, 27 Lock-in Profit At Breakeven Move 26, 28, 28 Lots for 'Manual Lot Size' 26, 27, 28 Magic Number 34 Magic Number Adjustment For Topups 34 Market Phase Filter 23 Market Phase Settings 23 Market Phase Strategy 23 Max Spread for Position Entry 25, 25, 25 Max Total Trades Open at a Time 25, 25, 25 Monday ... Sunday Trade Entry 31, 33, 33 Monday Trade Entry 31, 33 Move to SL to Breakeven at Profit 26, 28, 28 Operations Settings 34 Position Management 26 Position Sizing 27 Position Sizing Method 26, 27, 27 Pruning At Max Trades 25 Reference Time Selection 31, 31 Saturday Trade Entry 31, 33 SELL Leg Settings 19 Sell Settings Source 16, 19, 19, 23 Sell: Pruning At Max Trades 16, 20, 22 Sell: RSI Entry Level 16, 20, 20 Sell: RSI Entry Method 16, 20, 20 Sell: RSI Exit Level 16, 20, 22 Sell: RSI Exit Level Mode 16, 20, 21 Sell: RSI Exit Method 16, 20, 21 Sell: RSI Indicator Period 16, 20, 20 Sell: Single or Multiple Entries 16, 20, 22 Sunday Trade Entry 31, 33 Take Profit 26, 27 Target Profit Amount 15, 15 Target Profit Pips 15, 15 Thursday Trade Entry 31, 33

Tick Scaling for CFD Markets 34 Trade After Loss 25, 25, 25 Trade Limits 25 Trailing SL 26, 29, 29 Trailing Start at Profit 26, 29, 29 Trailing Stepping 26, 29, 29 Trailing Stop 29 Tuesday Trade Entry 31, 33 Wednesday Trade Entry 31, 33 Position Management Parameters 26 Position Sizing Parameters 27 Position Sizing Method Parameters 26, 27, 27 Pruning At Max Trades Parameters 25

## R

Reference Time Selection Parameters 31, 31

# S

Sadface Knowledgebase 48, 51, 60 Saturday Trade Entry Parameters 31, 33 SELL Leg Settings Parameters 19 Sell Settings Source Parameters 16, 19, 19, 23 Sell: Pruning At Max Trades Parameters 16, 20, 22 Sell: RSI Entry Level Parameters 16, 20, 20 Sell: RSI Entry Method Parameters 16, 20, 20 Sell: RSI Exit Level Parameters 16, 20, 22 Sell: RSI Exit Level Mode Parameters 16, 20, 21 Sell: RSI Exit Method Parameters 16, 20, 21 Sell: RSI Indicator Period Parameters 16, 20, 20 Sell: Single or Multiple Entries Parameters 16, 20, 22 Skip Useless Results Knowledgebase 61 Step-by-step Installation Guide Knowledgebase 65 Sunday Trade Entry Parameters 31, 33 Support Support 104 Suspended Message Knowledgebase 59 System Requirements Account Type Requirements 13 Forex Broker Requirements 12 Hardware Requirements 12
Hedging Support Requirements 12 MetaTrader (MT4) Requirements and Settings 12 Minimum Lot Size Requirements 13 Non-FIFO Support Requirements 13 Operating System Requirements 12

## Т

Take Profit Parameters 26, 27 Target Profit Amount Parameters 15, 15 **Target Profit Pips** Parameters 15, 15 theTradeableRSI EA Installation 5, 38 Thursday Trade Entry Parameters 31, 33 Tick Scaling for CFD Markets parameters 34 Parameters 34 Trade After Loss Parameters 25, 25, 25 Trade disabled Message 101 Trade Limits Parameters 25 Trailing SL Parameters 26, 29, 29 Trailing Start at Profit Parameters 26, 29, 29 **Trailing Stepping** Parameters 26, 29, 29 Trailing Stop Parameters 29 Tuesday Trade Entry Parameters 31, 33

## V

Visual Mode DLL Imports Not Allowed 57 Visual Mode Checkbox Missing in Strategy Tester Knowledgebase 64 VPS Download 71

## W

Wednesday Trade Entry Parameters 31, 33 What is My Account Leverage Knowledgebase 49